# Prototip mehaničkog sklopa za dinamičku evaluaciju držanja ljudskog tijela

Markov, Mateo

# Undergraduate thesis / Završni rad

2017

Degree Grantor / Ustanova koja je dodijelila akademski / stručni stupanj: **Technical College in Bjelovar / Visoka tehnička škola u Bjelovaru** 

Permanent link / Trajna poveznica: https://urn.nsk.hr/urn:nbn:hr:144:677216

Rights / Prava: In copyright/Zaštićeno autorskim pravom.

Download date / Datum preuzimanja: 2025-04-02

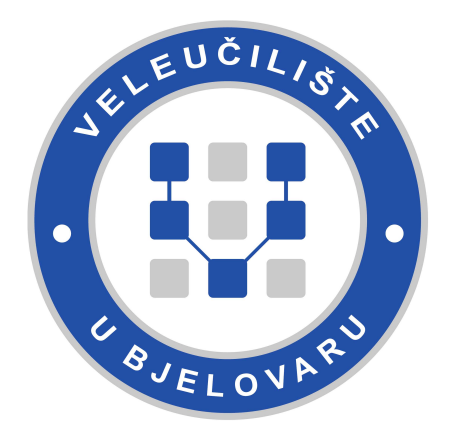

Repository / Repozitorij:

Digital Repository of Bjelovar University of Applied Sciences

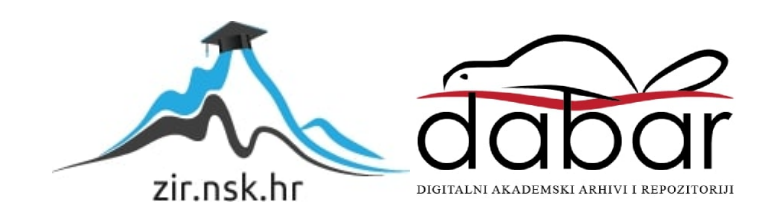

VISOKA TEHNIČKA ŠKOLA U BJELOVARU STRUČNI STUDIJ MEHATRONIKE

# Prototip mehaničkoga sklopa za dinamičku evaluaciju držanja ljudskoga tijela

Završni rad br. 12/MEH/2016

Mateo Markov

Bjelovar, ožujak 2017.

VISOKA TEHNIČKA ŠKOLA U BJELOVARU STRUČNI STUDIJ MEHATRONIKE

# Prototip mehaničkoga sklopa za dinamičku evaluaciju držanja ljudskoga tijela

Završni rad br. 12/MEH/2016

Mateo Markov

Bjelovar, ožujak 2017.

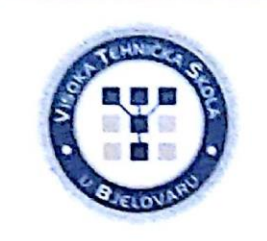

# Visoka tehnička škola u Bjelovaru

Trg E. Kvaternika 4, Bjelovar

# 1. DEFINIRANJE TEME ZAVRŠNOG RADA I POVJERENSTVA

 Kandidat:
 Markov Mateo
 Datum: 01.12.2016.
 Matični broj: 001028

 JMBAG: 0314010126

 Kolegij:
 VIRTUALNO OBLIKOVANJE MEHATRONIČKIH SUSTAVA

 Naslov rada (tema):
 Prototip mehaničkog sklopa za dinamičku evaluaciju držanja ljudskog tijela

Mentor: Tomislav Pavlic, mag.ing.mech.

zvanje: viši predavač

Članovi Povjerenstva za završni rad:

- 1. dr.sc. Alan Mutka, predsjednik
- 2. Tomislav Pavlic, mag.ing.mech., mentor
- 3. mr.sc. Stjepan Golubić, član

# 2. ZADATAK ZAVRŠNOG RADA BROJ: 12/MEH/2016

#### U radu je potrebno:

- konstruirati u 3D CAD programskome alatu koncept ortopedske vage
- izraditi 3D i 2D dokumentaciju uređaja
- izraditi radioničku dokumentaciju za izradu dijelova uređaja
- izraditi električnu shemu stroja
- napraviti proračun konstrukcije i izvršnih aktuatora uređaja
- izraditi video zapis kinematike gibanja uređaja
- izraditi foto-realistični promidžbeni katalog
- izraditi uputstvo za upotrebu i popis zamjenskih dijelova

Mentor: Tomslav Pavlio, mag.ing.mech.

Zadatak uručen: 01.12.2016.

# SADRŽAJ

| 1.       | UV  | OD1                                   |  |  |
|----------|-----|---------------------------------------|--|--|
| 2.       | ŠТС | D JE PROTOTIP                         |  |  |
| 3.       | OPI | S RADA                                |  |  |
| 3.1      | 1.  | Nesrazmjer u dužini nogu 6            |  |  |
| 3.2      | 2.  | Supinacija i pronacija                |  |  |
| 4.       | MO  | DELIRANJE PODRŽANO RAČUNALOM - CAD 8  |  |  |
| 5.       | PRO | OGRAMSKI ALAT SOLIDWORKS 9            |  |  |
| 6.       | DIJ | ELOVI PROTOTIPA MEHANIČKOGA SKLOPA 10 |  |  |
| 6.1      | 1.  | Mehanički dijelovi                    |  |  |
| 6.2      | 2.  | Elektronika                           |  |  |
| 7.       | IZR | ADA 3D MODELA MEHANIČKOGA SKLOPA 27   |  |  |
| 7.       | 1.  | Modeliranje dijelova                  |  |  |
| 7.2      | 2.  | Spajanje elemenata u sklop            |  |  |
| 8.       | ME  | TODA KONAČNIH ELEMENATA 42            |  |  |
| 9.       | ZAł | KLJUČAK                               |  |  |
| 10.      | L   | ITERATURA                             |  |  |
| SAŽETAK  |     |                                       |  |  |
| ABSTRACT |     |                                       |  |  |
| PRILOZI  |     |                                       |  |  |

# **POPIS SLIKA**

| Slika 3.1. Prototip mehaničkoga sklopa                          | 3  |
|-----------------------------------------------------------------|----|
| Slika 3.2. Način rada platformi                                 | 4  |
| Slika 3.3. Verzija 1 (lijevi uređaj) i verzija 2 (desni uređaj) | 5  |
| Slika 3.4. Razlika u dužini nogu                                | 6  |
| Slika 3.5. Oblici stopala                                       | 7  |
| Slika 4.1. Tijek CAD procesa                                    | 8  |
| Slika 6.1. Razni aluminijski profili korišteni u prototipu      |    |
| Slika 6.2. Kutni nosači                                         |    |
| Slika 6.3. Nosač za linearni aktuator                           | 13 |
| Slika 6.4. SBR ležaj i vodilica                                 | 14 |
| Slika 6.5. Kočnice za platforme; a) verzija 1; b) verzija 2     | 14 |
| Slika 6.6. Kuglasti zglob tip C, M8                             | 15 |
| Slika 6.7. Vrste kočnica                                        | 16 |
| Slika 6.8. Nivelirajuće nožice                                  | 16 |
| Slika 6.9. Cijevne kutne stezaljke promjera 32 mm               | 17 |
| Slika 6.10. Standardni metrički vijci korišteni u radu          | 17 |
| Slika 6.11. Mehaničke spojnice                                  |    |
| Slika 6.12. Tipovi razdjelnika                                  | 19 |
| Slika 6.13. Pin clip - 9 <i>mm</i>                              | 19 |
| Slika 6.14. Drveno gazište                                      | 20 |
| Slika 6.15. 3D printani poklopci (estetski dodatak)             | 20 |
| Slika 6.16. Linearni aktuator                                   | 21 |
| Slika 6.17. Mjerna ćelija nosivosti 150 kg                      | 22 |
| Slika 6.18. Mjerna ćelija- način rada                           | 22 |
| Slika 6.19. NI myDAQ                                            | 23 |
| Slika 6.20. Arduino nano                                        | 24 |
| Slika 6.21. Innoesys 4 DAC                                      | 25 |
| Slika 6.22. A4988 modul                                         | 25 |
| Slika 6.23. Modul za mjernu ćeliju                              | 26 |
| Slika 6.24. Napajanje 12V-5A                                    |    |
| Slika 7.1. 3D model kućišta                                     | 27 |

| Slika 7.3. 2D crtež profila                              |    |
|----------------------------------------------------------|----|
| Slika 7.5. Model stepenica                               |    |
| Slika 7.7. Kućište za elektroniku                        | 29 |
| Slika 7.8. <i>Sketch</i> podloge kućišta                 | 29 |
| Slika 7.9. Korištenje opcije Edge Flange                 |    |
| Slika 7.10. Korištenje opcije Miter Flange               |    |
| Slika 7.11. Savijanje lima                               | 31 |
| Slika 7.12. Model u izravnatom i savijenom stanju        | 31 |
| Slika 7.13. Donja desna ploča za platforme               |    |
| Slika 7.14. Srednja ploča za platforme                   |    |
| Slika 7.15. Gornja ploča za platforme                    |    |
| Slika 7.16. Poklopac kućišta za elektroniku              |    |
| Slika 7.17. Sklop lijeve i desne platforme               |    |
| Slika 7.18. Princip spajanja elemenata u sklop           | 35 |
| Slika 7.19. Donji dio sklopa u rastavljenom stanju       |    |
| Slika 7.20. Gornji dio sklopa u rastavljenom stanju      |    |
| Slika 7.21. Kabel u različitim pozicijama                |    |
| Slika 7.22. Kabel u različitim pozicijama                |    |
| Slika 7.23. Izrada kabla                                 |    |
| Slika 7.24. Dodavanje teksture modelu                    |    |
| Slika 7.25. Opcija za dodavanje boje i materijala modelu |    |
| Slika 7.26. Sklop stepenica                              | 40 |
| Slika 7.27. Sklop kućišta                                | 40 |
| Slika 7.28. Sklop kućišta s elektronikom                 | 41 |
| Slika 8.1. FEM analiza sklopa platforme                  | 42 |
| Slika 8.2. Korištenje opcije Split line                  | 43 |
| Slika 8.3. Izrada novog materijala                       | 44 |
| Slika 8.4. Podatci o materijalu                          | 44 |
| Slika 8.5. Rezultati naprezanja                          | 45 |
| Slika 8.6. Rezultati deformacije                         | 45 |
| Slika 8.7 Rezultati deformacije naprezanja               | 46 |
| Slika 8.8. FEM analiza gornjeg podsklopa platforme       | 46 |

## 1. UVOD

Tema je ovoga završnoga rada dizajnirati i konstruirati prvi prototip mehaničkoga sklopa za dinamičku evaluaciju držanja ljudskog tijela. Glavna je svrha mehaničkoga sklopa za dinamičku evaluaciju držanja ljudskoga tijela mjerenje razlike u dužini nogu kod ljudi.

Budući da je to medicinsko pomagalo, treba proučiti problem i s medicinske strane kako bi mehanički sklop za dinamičku evaluaciju držanja ljudskog tijela bio praktičan i osigurao brže i točnije dijagnosticiranje u ortopediji.

Za izradu prototipa koristi se CAD (*engl. Computer Aided Design*) programski alat koji služi za oblikovanje virtualnog objekta, odnosno kreiranje 3D modela. Ideja je izraditi 3D/2D dokumentaciju, odabrati materijale i elemente, napraviti proračune i simulacije opterećenja konstrukcije. Na kraju izrade prototipa treba izraditi priručnik za upotrebu i popis zamjenskih dijelova te tehničku dokumentaciju sklopa i dijelova za izradu.

## **2. ŠTO JE PROTOTIP**

Proizvod koji je namijenjen za ispitivanje prije nego krene u serijsku proizvodnju, zove se prototip. U tehničkom i optičkom smislu nije nužno da jedan prototip odgovara gotovom proizvodu, ali je bitno da mu služi kao osnova [1].

Primjer mogu biti zračni jastuci korišteni u automobilima, koji nisu punjeni zrakom iako su prototipovi bazirani na zračnom punjenju. U serijskoj proizvodnji unutrašnjost jastuka ispunjava se sagorjelim plinovima nastalima pri eksploziji kapsule koja se nalazi kod zračnih jastuka. Posljedice izgorjelih plinova opekline su na licu vozača i suvozača koje nastaju zbog visokih temperatura u jastucima, ali se na prototipu moglo dokazati da je takvo punjenje učinkovitije od normalnog punjenja zrakom. Tijekom eksplozije plinovi koji sagorijevaju u jastuku prostiru se većim brzinama nego kod onih sa zračnim punjenjem [1].

Kod izrade prototipa ne postoje pogoni za serijsku proizvodnju te su oni u većini slučajeva novčano skuplji od serijskih proizvoda. U današnje vrijeme izrada prototipa sve se češće zamjenjuje računalnim modelima i simulacijama tako da je prvi gotov serijski proizvod često i prototip [1].

#### 3. OPIS RADA

Glavni je cilj mehaničkog sklopa za dinamičku evaluaciju držanja ljudskog tijela odrediti razliku između duljine lijeve i desne noge. Razlika se određuje podizanjem i spuštanjem platformi na kojima se nalazi pacijent. Pomoću razlike težina uređaj određuje koliko se ploče moraju podignuti ili spustiti. Izjednačavanjem težine dobije se tražena razlika. Dodatno se radi korekcija nagnutosti stopala pacijenta. Rijedak oblik izvrtanja stopala koji se događa kada težina ljudskoga tijela prelazi na vanjski dio stopala (supinacija) ili kada težina ljudskoga tijela prelazi na unutarnji dio stopala (pronacija). To se postiže tako da naginjemo ploču. Sve to služi ortopedu da napravi odgovarajući uložak za pacijenta.

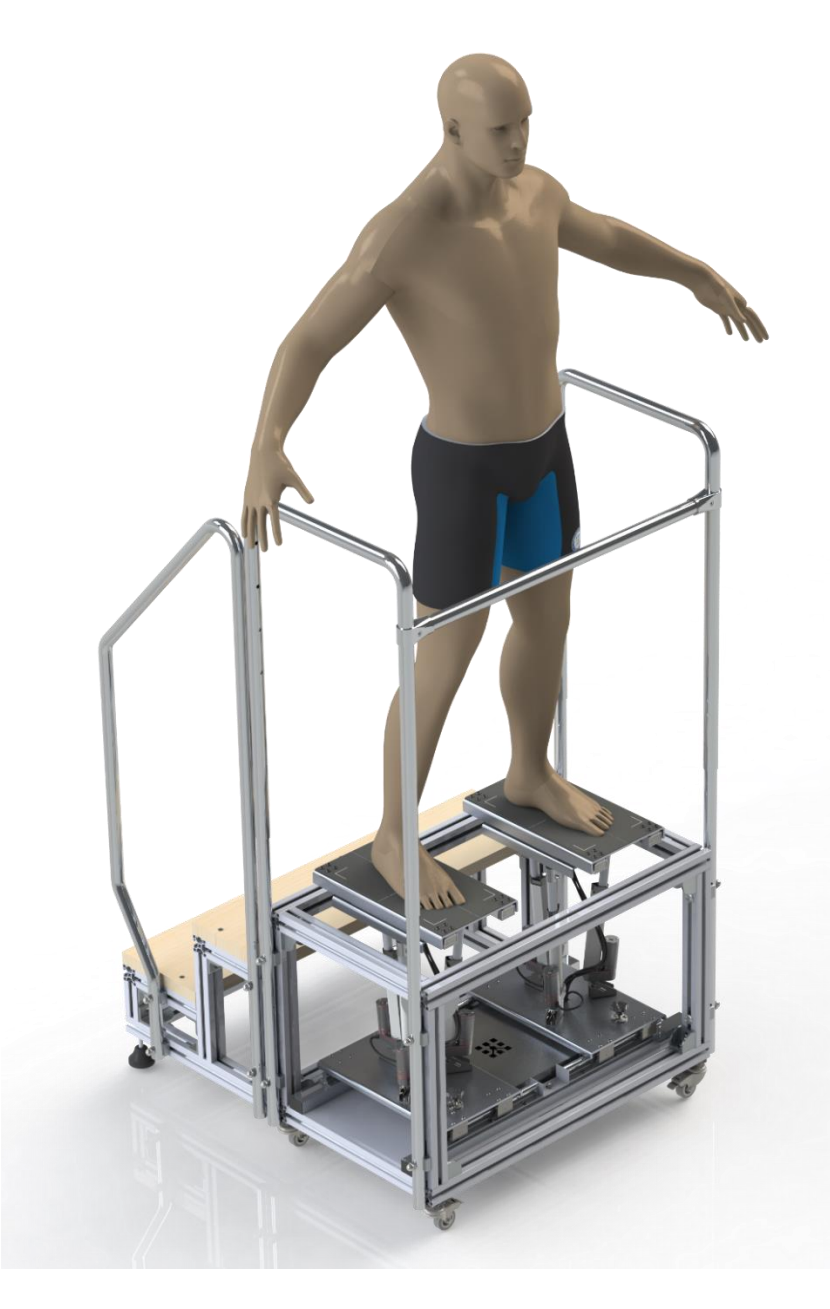

Slika 3.1. Prototip mehaničkoga sklopa

Uređaj se sastoji od dviju platformi od kojih svaka posjeduje četiri mjerna senzora za težinu i tri linearna aktuatora koji služe za podizanje i spuštanje te naginjanje ploče na koju dolazi stopalo. Platforme rade tako da, kada pacijent stane na njih, u određenom vremenskom periodu mjerni senzori bilježe težine na pojedinu platformu. U slučaju da težine nisu jednake, uključuju se linearni aktuatori i podižu određenu platformu dok se težine na obje platforme ne izjednače. U trenutku izjednačenja dobije se tražena razlika. Za nagnutost stopala svaki od triju linearnih aktuatora na kojima se nalazi ploča radi za sebe. Na taj se način dobije stupanj nagnutosti ploče.

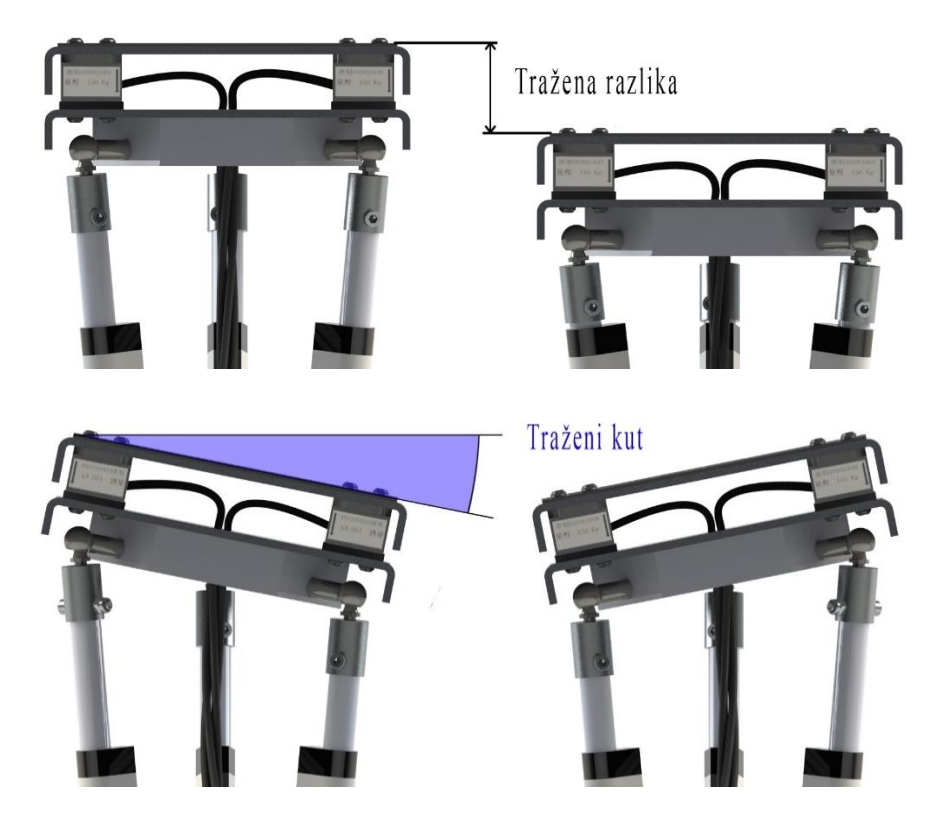

Slika 3.2. Način rada platformi

U završnom radu modelirane su dvije verzije prototipa mehaničkog sklopa prikazane na slici 3.3. Druga verzija (na slici uređaj koji se nalazi s desne strane) nastala je s ciljem smanjenja veličine prve verzije sklopa na što je moguće manje dimenzije. U obje verzije korištene su iste komponente prikazane u daljnjem tekstu. Prednosti druge verzije u odnosu na prvu verziju manje su dimenzije uređaja koje automatski smanjuju njegovu težinu i zauzimaju manje mjesta. Još jedna bitna razlika između prve i druge verzije postavljanje je linearnih aktuatora koje je moguće vidjeti na slici 3.3.

Način izrade prve verzije opisan je u nastavku.

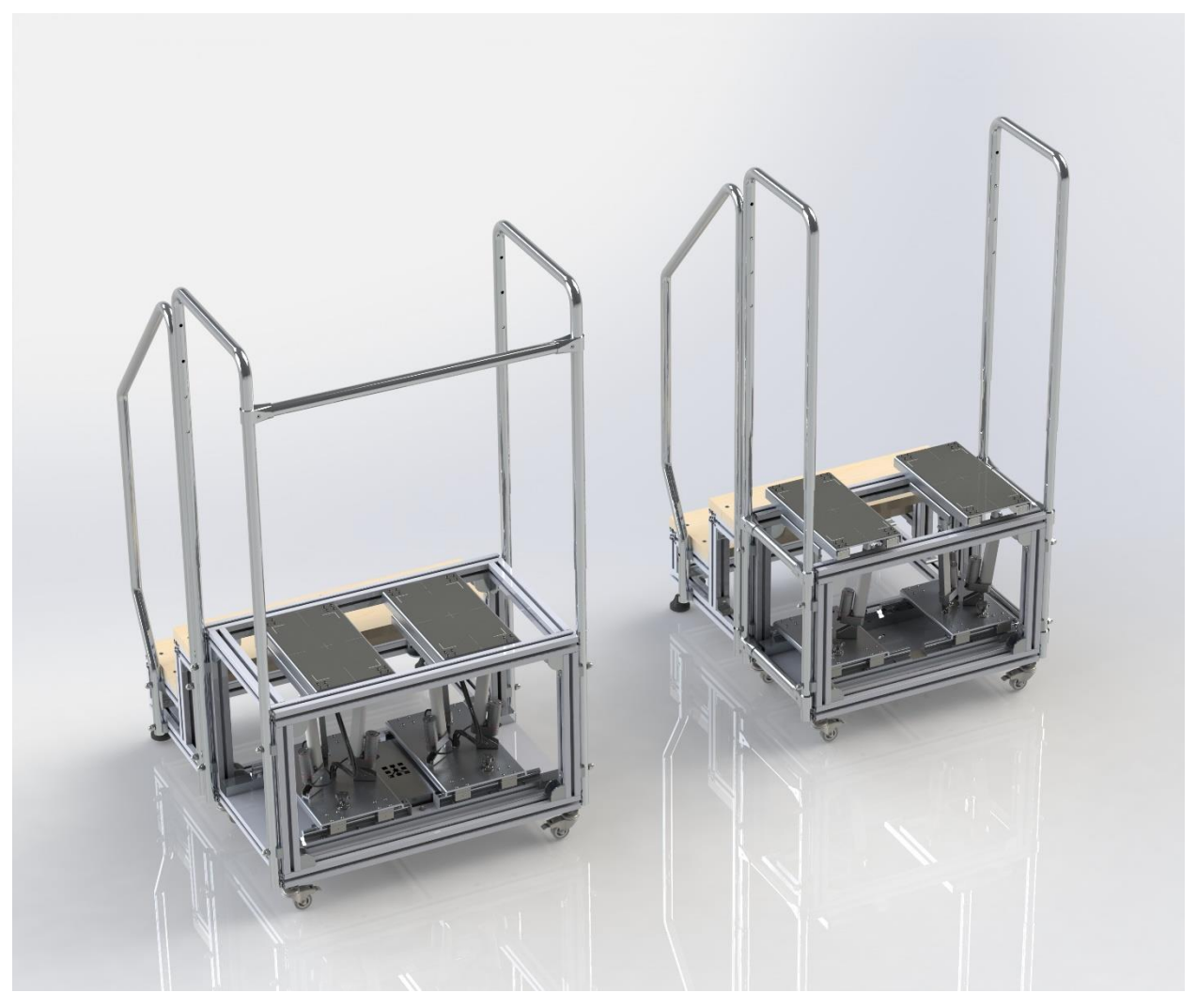

Slika 3.3. Verzija 1 (lijevi uređaj) i verzija 2 (desni uređaj)

#### 3.1. Nesrazmjer u dužini nogu

Nesrazmjer u dužini nogu poznat kao LLD (*engl. leg length discrepancy*) stanje je u kojem je mjerenjem dokazano da je jedna noga kraća od druge. Razlika u dužini nogu može varirati. Što je veća razlika, to su veće mogućnosti da će ona uzrokovati oštećenja u koljenu i križobolju. To su samo neki od problema [2].

Nejednakost u dužini nogu često počne tijekom čovjekova razvoja, bilo to tijekom rođenja, djetinjstva ili adolescencije. U nekim situacijama uzroci se ne mogu prepoznati, ali se u određenim slučajevima mogu identificirati [3].

Razlika u dužini nogu može biti nasljedna, može nastati kao posljedica ozljede ili bolesti koja utječe na rast te nakon prijeloma nožne kosti koji uzrokuje izrast ili smanjenje kosti tijekom zarastanja [4].

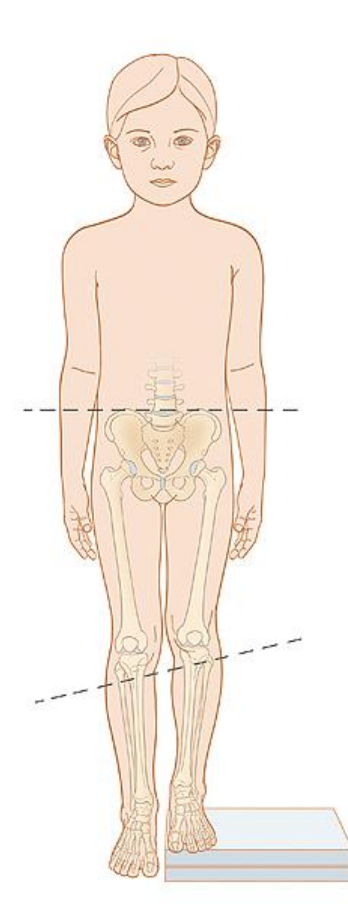

Slika 3.4. Razlika u dužini nogu [4]

#### 3.2. Supinacija i pronacija

Supinacija, odnosno premala pronacija rijedak je oblik izvrtanja stopala koji nastaje kada se stopalo izvrne prema van i kada težina ljudskoga tijela prelazi na vanjski dio stopala. Kod supinacije može doći do nagnutosti zdjelice unatrag i rotacije koljena prema van. Supinacijsko stopalo ne prilagođava se različitim uvjetima podloge po kojoj se kreće jer je stopalo kruće i ne savija se. Slabija fleksibilnost i manjak apsorpcije šokova može dovesti do biomehaničkih smetnja koje uzrokuju različite probleme po čitavom tijelu.

Trkači sa supinacijom mogu osjetiti bolove u stopalima, koljenima, kukovima, leđima, ramenima i vratu, češće su izloženi uganućima gležnja i ozljedama pete [5].

Pronacija, odnosno prekomjerna pronacija rijedak je oblik izvrtanja stopala koji nastaje kada se stopalo izvrne prema unutra i kada sva težina ljudskoga tijela prelazi na unutarnji dio stopala.

Kod pronacije najviše su opterećeni palac i kažiprst, oni moraju odgurnuti stopalo u sljedeći korak. Može doći i do nagiba zdjelice prema naprijed te rotacije koljena prema unutra. Pronacija može uzrokovati pritisak na mišiće i dodatno opteretiti tetive, javljaju se žuljevi na prstima i povećava se opasnost od upale tetiva [6].

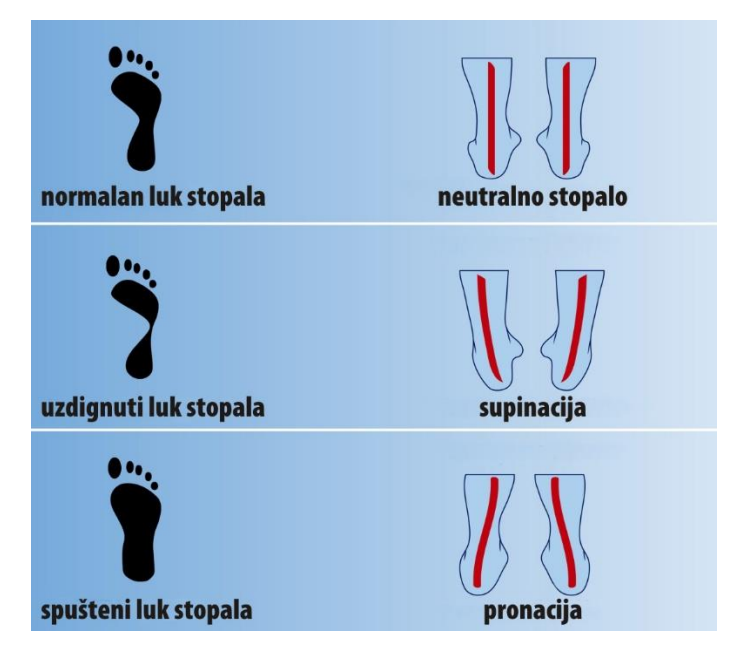

Slika 3.5. Oblici stopala [7]

# 4. MODELIRANJE PODRŽANO RAČUNALOM - CAD

Modeliranje podržano računalom poznat kao CAD (*engl. Computer-aided Design*) označava korištenje računala kroz proces stvaranja dizajna, izrade dokumentacije, simulacije i izvođenja analize. Ova tehnologija omogućuje automatizaciju procesa, povećava produktivnost, kvalitetu dizajna, točnost proračuna i ono najbitnije, smanjuje vrijeme od ideje do izrade gotovoga predmeta.

Sve je to velika prednost u odnosu na prošlost kada su vrijeme crtanja i preciznost ruke igrali odlučujuću ulogu [8].

U današnje vrijeme zbog korištenja programa u svim tehničkim područjima znanje CAD tehnologija neophodno je, a pogotovo u strojarstvu i elektrotehnici. CAD programi opremljeni su s puno naprednih potprograma koji omogućuju brže i učinkovitije rješenje.

Ima li dovoljno znanja, korisnik može modelirati različite predmete u 2D ili 3D obliku, proučiti kako će se taj predmet ponašati u različitim okruženjima i s različitim svojstvima, naći dodatne CAD modele u internetskim bazama te napraviti tehničku dokumentaciju za traženi predmet [8].

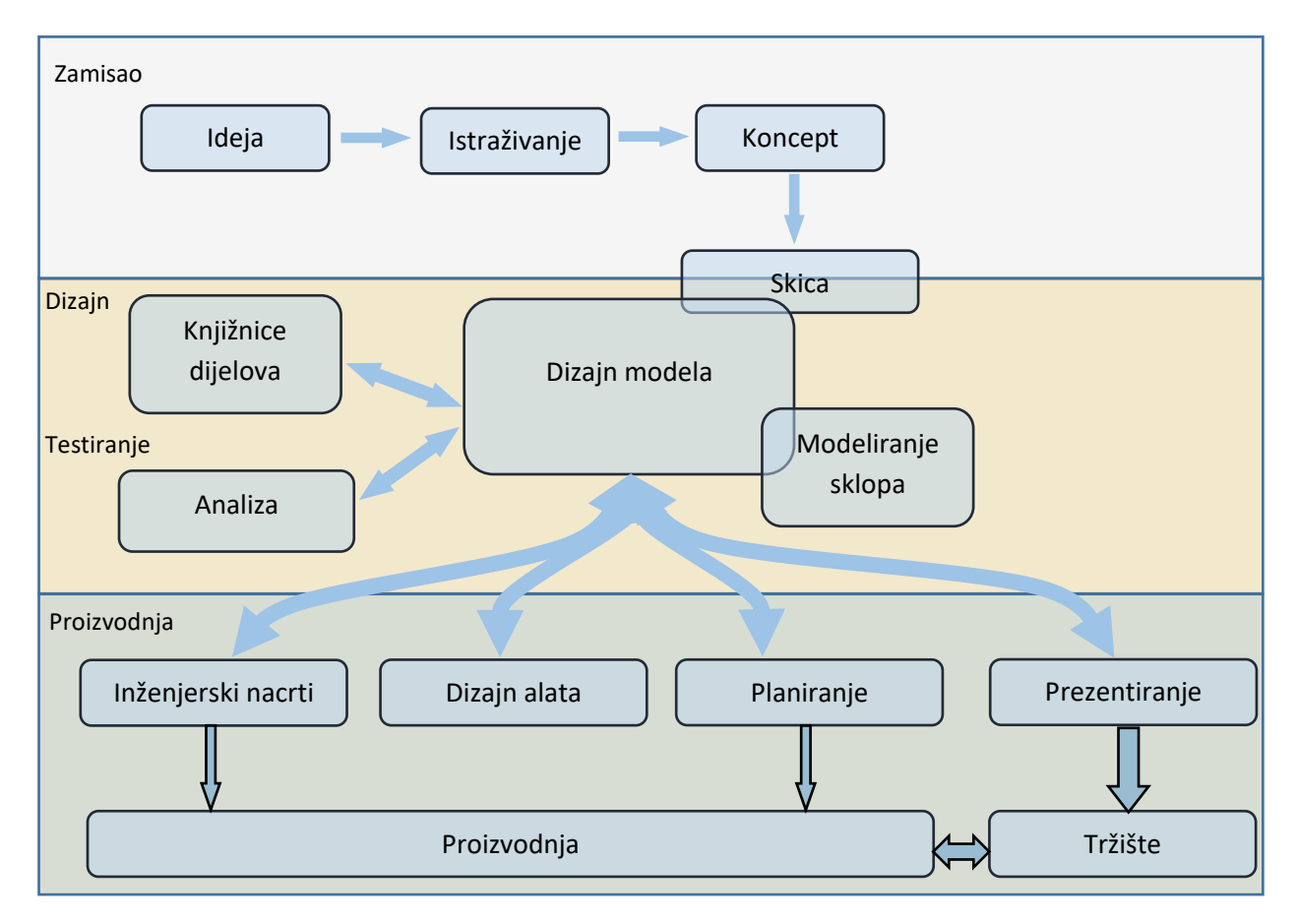

Slika 4.1. Tijek CAD procesa [9]

#### 5. PROGRAMSKI ALAT SOLIDWORKS

SolidWorks multiplatformni je CAD/CAE komercijalni softverski program koji izdaje francuska kompanija *Dassault Systemes* najbolje poznata po CATIA CAD/CAM/CAE programskom alatu. Programski alat služi za 2D i 3D modeliranje i izrađen je za operativni sustav Windows. Dostupan je na engleskom jeziku. Prvi programi potječu još iz 1995. godine, a do 2017. izdano je 25 verzija [10].

SolidWorks programski alat ima jednostavno korisničko sučelje koje ima sličnosti s ostalim CAD programskim alatima te tako omogućuje korisnicima, koji već imaju znanja s prijašnjim alatima, lako upravljanje programom [10].

Program se sastoji od triju paketa: *SolidWorks Standarda*; *SolidWorks Professionala*; *SolidWorks Premiuma*. Također postoji i studentska verzija koja je jeftinija od ostalih paketa, iako nema sve dodatke i nije komercijalna. Ona omogućava studentima da stječu potrebna znanja za modeliranje 3D programskim alatima.

Svaki od paketa sadrži dodatke i potprograme koji povećavaju učinkovitost izrade i kvalitetu modeliranja. Jedna je od mogućnosti *PhotoView 360* koji omogućuje renderiranje modela u stvarnom vremenu i spremanje slika.

*SolidWorks Motion Study* i *SolidWorks Motion* omogućuju simulaciju gibanja sklopova. *SolidWorks ToolBox* opcija je koja u sebi ima već gotove standardne elemente kao što su vijci, matice, zupčanici, klinovi, ležajevi, itd.

*SolidWorks Simulation* služi za analiziranje sklopova i pojedinih dijelova na koje djeluje sila. Moguće je proučavati i simulirati kako će se predmet ponašati u različitim okruženjima i s različitim svojstvima.

Tu su još SolidWorks Routing, Circuitworks, Scan to 3D,Tol Analyst i SolidWorks Flow Simulation, a i to su samo neki od alata u SolidWorksu.

U završnom radu korišten je SolidWorks 2012 s dodacima kao što su Solidworks Motion, SolidWorks Simulation, SolidWorks Toolbox i PhotoView 360.

# 6. DIJELOVI PROTOTIPA MEHANIČKOGA SKLOPA

Sastavni su dijelovi prototipa mehaničkoga sklopa:

- 1. Kućište sklopa i stepenice:
  - 1.1 Sigma aluminijski profili 45x45 mm
  - 1.2 Kutni nosači
  - 1.3 Nivelirajuće nogice
  - 1.4 Nivelirajući kotači
  - 1.5 Aluminijski profili za rukohvate
  - 1.6 Cijevne kutne stezaljke
  - 1.7 Aluminijski kvadratni profili
  - 1.8 Linearne vodilice
  - 1.9 3D printani poklopci
  - 1.10 Gazište
  - 1.11 Razdjelnik za rukohvate
  - 1.12 Push button spring snap clip locking tube pin

#### 2. Platforme za noge:

- 2.1 Linearni aktuatori
- 2.2 Nosači za linearne aktuatore
- 2.3 Kuglasti zglobovi
- 2.4 Mehaničke spojnice
- 2.5 Mjerne ćelije za težinu
- 2.6 Aluminijski plosnati profili
- 2.7 Aluminijski limovi
- 2.8 Protuklizne trake
- 2.9 Linearni kuglični ležaji
- 2.10 Kočnice za platforme

- 3. Kućište s elektronikom:
  - 3.1 Napajanje
  - 3.2 NI myDAQ
  - 3.3 Arduino nano
  - 3.4 Innoesys 4 DAC shield for Arduino
  - 3.5 A4988 Stepper motor driver module
  - 3.6 Modul za mjernu ćeliju
- 4. Vijci i matice

#### 6.1. Mehanički dijelovi

#### Aluminijski profili

Aluminijske legure ili slitine smjese su koje sadržavaju najmanje 50% aluminija dok ostatak čine različite teške ili lake kovine kao što su mangan, nikal, bakar, magnezij, silicij i dr. Aluminijske legure također imaju bolja svojstva od čistoga aluminija. Neke su od osobina mala težina uz znatnu čvrstoću, otpornost prema koroziji i kemijskim utjecajima, sposobnost oblikovanja i lijevanja, sposobnost postizanja visokoga sjaja poliranjem, mogućnost povećanja čvrstoće, žilavosti i tvrdoće. Primjenjuje se u avijaciji, gradnji vozila, brodova, motora, u kemijskoj industriji, za ukrasne predmete i dr [11].

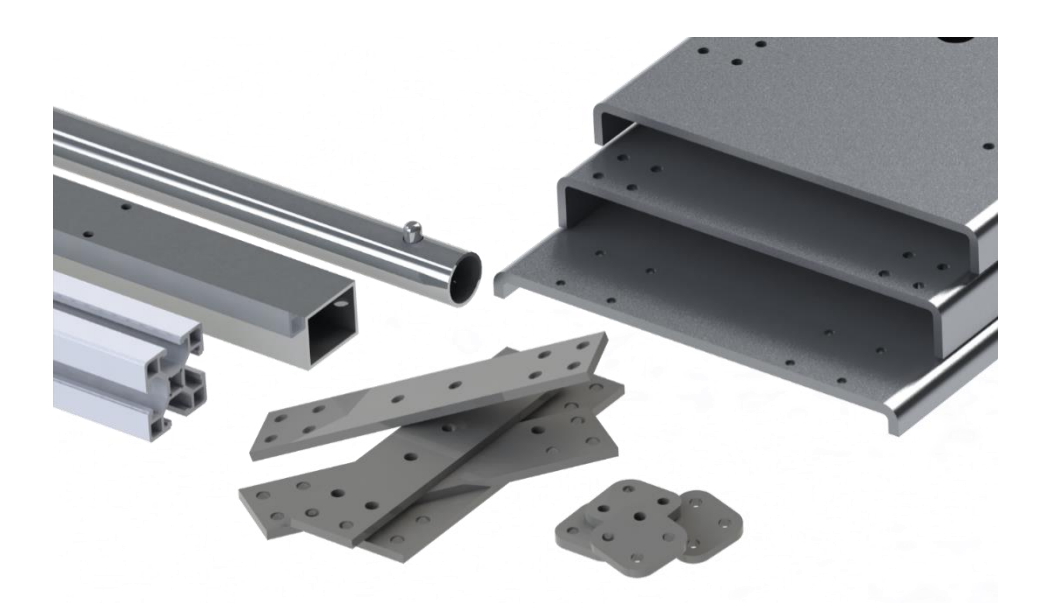

Slika 6.1. Razni aluminijski profili korišteni u prototipu

U prototipu se težilo da što više dijelova bude od obojenih metala tako da su korišteni razni aluminijski profili od kojih su neki prikazani na slici 6.1. Za kućište sklopa korišteni su sigma profili i kvadratne cijevi, za rukohvate su korištene šuplje aluminijske cijevi dok su za platforme i kućište od elektronike korišteni aluminijski limovi raznih debljina. S obzirom da ćelije za težinu moraju imati odstupanja od površine s kojom su u kontaktu, koriste se profili koji služe kao razdjelnici. Profili su standardni, a dimenzije su uzete iz postojećih profila koje proizvodi tvrtka Strojopromet u Zagrebu. U prilogu su prikazani <u>Strojoprometovi</u> katalozi za obojene metale.

#### Nosači

Nosači prikazani na slici 6.2. služe za međusobno povezivanje sigma aluminijskih profila. U sklopu su korištene dvije vrste kutnih nosača prikazane na slici. Manji nosači izrađeni su od aluminija i služe za pozicioniranje te nisu namijenjeni za velika opterećenja. S obzirom da ne zauzimaju puno prostora, zamjenjuju veće nosače na dijelovima stepenica gdje ne djeluju velike sile.

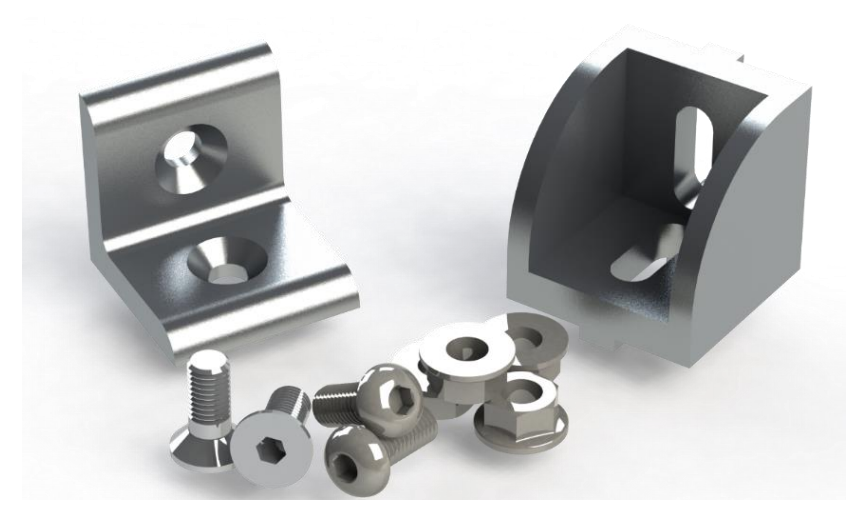

Slika 6.2. Kutni nosači

Montažni nosači za linearne aktuatore prikazani na slici 6.3. omogućuju rotaciju oko jedne osi i dizajnirani su da se koriste kao dodatni oslonac za pogone ili kao alternativni izbor za montažu. Nosači odgovaraju dužini osovine aktuatora omogućujući postavljanje aktuatora u manje prostore.

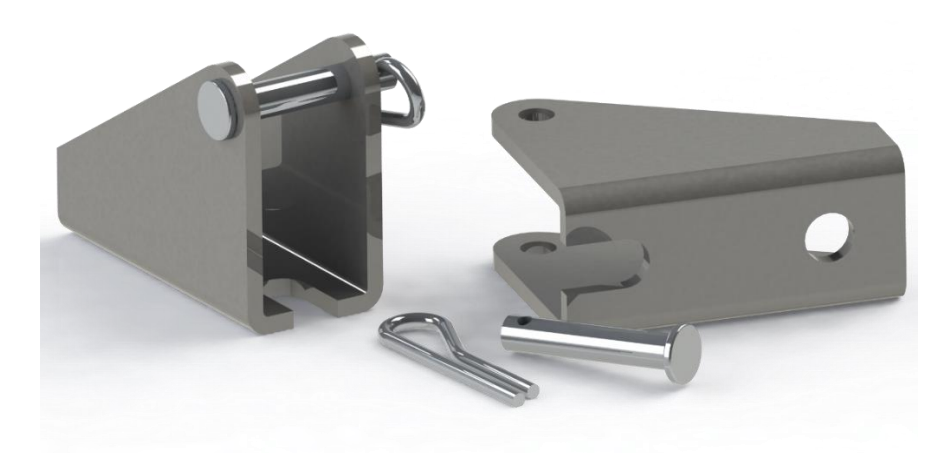

Slika 6.3. Nosač za linearni aktuator

# Linearni ležaji i vodilice

Linearni sustavi predstavljaju pojedinačne komponente ili sastavljene sklopove koji omogućuju pretvorbu kružnog gibanja u pravocrtno. Klizni ležaj je ležaj koji omogućuje vođenje pokretnih strojnih dijelova (osovina, vratilo) i prijenos opterećenja s rukavca osovine ili vratila na blazinicu ležaja. U prototipu su korišteni SBR 16-uu kuglični ležaji statičke nosivosti 1180 N.

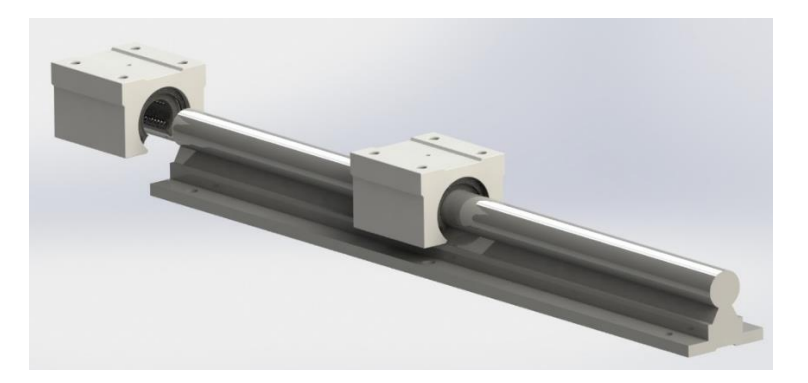

Slika 6.4. SBR ležaj i vodilica

# Kočnice za platforme

Na slici 6.5. pod a) prikazana je standardna linearna stezaljka koja se postavlja do linearnih kugličnih ležaja duž osovine. Rotirajući ručicu dolazi se do kontakta i stezanja linearne stezaljke s osovinom, podupirući sile do 2000 N. Druga verzija, prikazana na slici b), koristi T-maticu i vijak s ručkom koji rotirajući dolazi u kontakt sa statičnom površinom, što uzrokuje kočenje platforme.

Druga verzija nastala je zbog toga što, iako je linearna stezaljka namijenjena za tu svrhu, nije lako nabavljiva . Zato je kao jednostavno rješenje za stabilizaciju platformi modelirana druga verzija s lakše nabavljivim dijelovima.

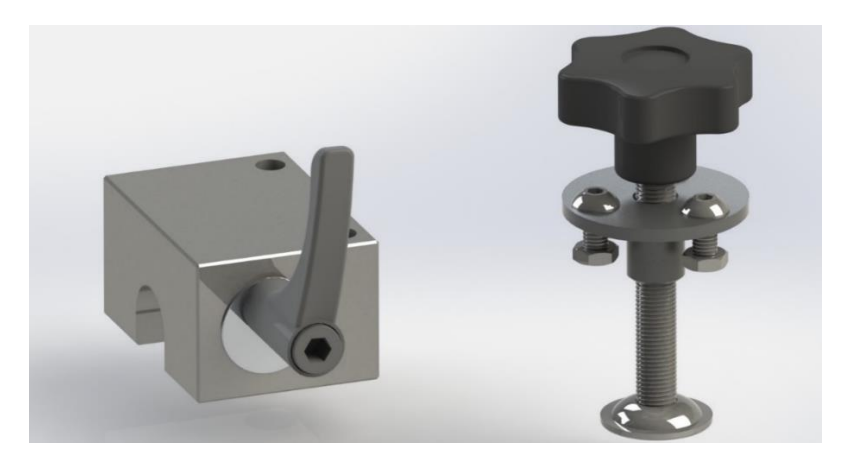

Slika 6.5. Kočnice za platforme; a) verzija 1; b) verzija 2

#### Kuglasti zglob

Kuglasti zglob koristi se za omogućavanje slobodnog kretanja u dvije ravnine istovremeno, uključujući rotiranje u tim ravninama. Kombinacijom takvih dvaju zglobova omogućava se kretanje u svim trima ravninama. Najviše se koristi u automobilima, a služi za povezivanje *control arm* s upravljačkim zglobom (*steering knuckle*) [12].

U prototipu je korišten kuglasti zglob tipa C, nalazi se na gornjem dijelu platforme i pomoću njega možemo postići željenu kosinu platformi.

Izrađuje se od čelika, a postoje sljedeće verzije;

- Tip CS: Ima navoj i sigurnosni klin
- Tip C: Ima navoj bez sigurnosnog klina
- Tip BS: Bez navoja sa sigurnosnim klinom
- Tip B: Bez navoja i bez sigurnosnoga klina

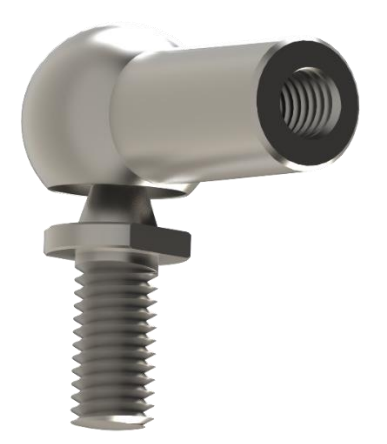

Slika 6.6. Kuglasti zglob tip C, M8

U privitku su prikazane tri slike kataloga njemačke tvrtke  $\underline{mbo}^{\mathbb{R}}$  s različitim verzijama i dimenzijama kuglastog zgloba.

#### Kotači i nivelirajuće nožice

Težina mehaničkoga sklopa prelazi 40 kg što onemogućuje lako prenošenje, zato se koriste kotači za jednostavan transport. Na slici 6.7. prikazane su tri vrste kotača korištene u prototipu. Svaki kotač ima svoje prednosti i mane. Prvi kotač ima mogućnost niveliranja i nosivost do 250 *kg* po kotaču, ali ima veću cijenu. Drugi kotač također ima mogućnost niveliranja, ali je jeftiniji, a nosivost iznosi 50 *kg* po kotaču. Treći kotači jeftiniji su i nosivosti 80 *kg* po kotaču, ali su krupniji i nemaju mogućnost niveliranja.

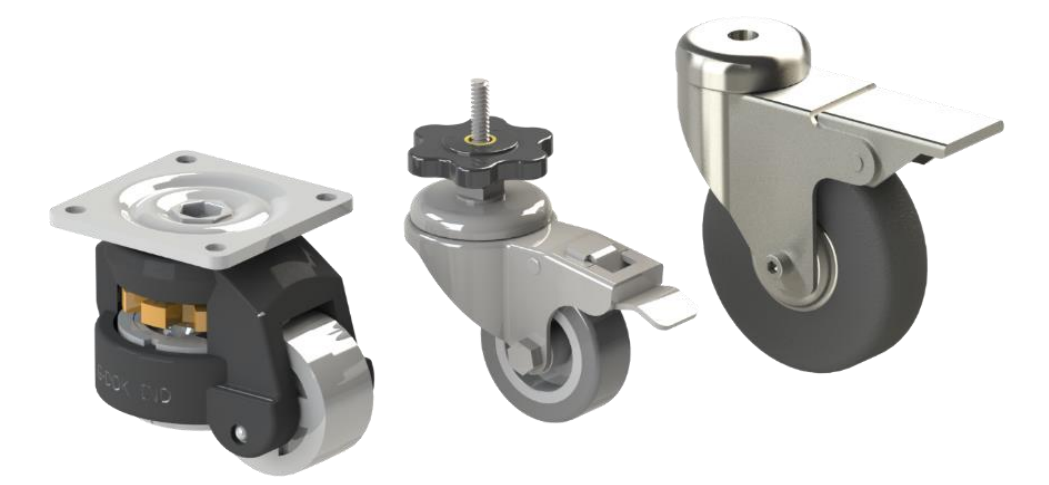

Slika 6.7. Vrste kočnica

Stepenice nemaju veliku nosivost pa se za nosače koriste nivelirajuće nožice nosivosti 50 kg. One predstavljaju kontakt između uređaja i poda. Postoji mogućnost prilagodbe podlozi na koju se uređaj prislanja.

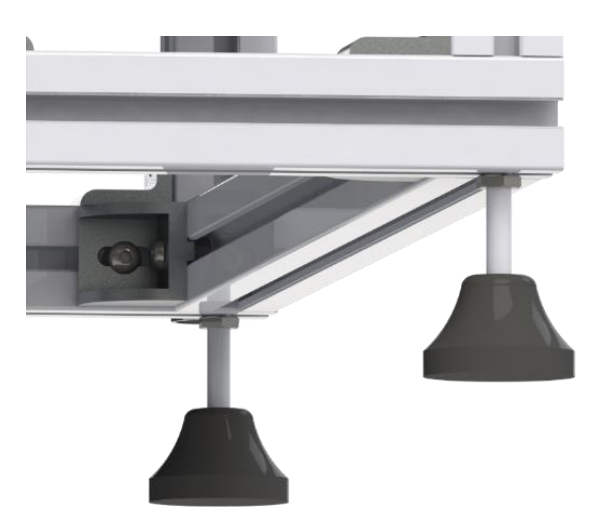

Slika 6.8. Nivelirajuće nožice

## Cijevne kutne stezaljke

Kutne aluminijske stezaljke koriste se za spajanje kružnih profila pod kutom od 90°C. Nalaze se na gornjem dijelu rukohvata, a služe za spajanje rukohvata s prednjom ogradom.

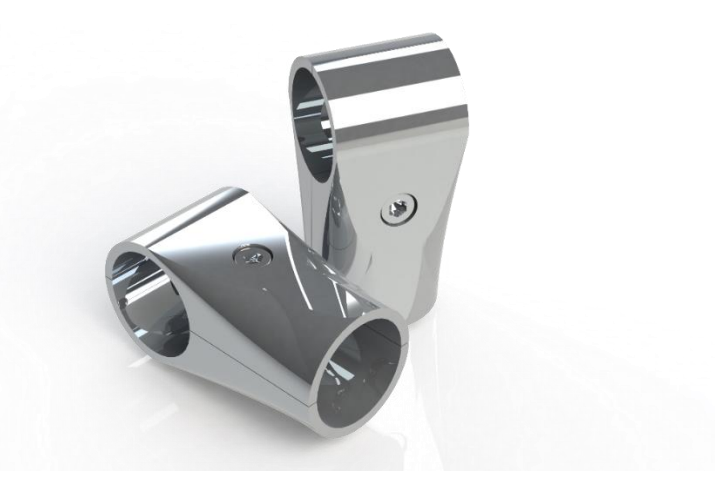

Slika 6.9. Cijevne kutne stezaljke promjera 32 mm

## Vijci i matice

Vijak je strojni dio za rastavljivo spajanje dijelova. Vijčani spojevi najčešće su korištena vrsta rastavljivih spojeva. Glavni su dijelovi vijčanog spoja: vijak koji ima izrađen vanjski navoj; matica koja ima izrađen unutarnji navoj; podložak ili podložna pločica i osigurač po potrebi.[13]

Vijci korišteni u prototipu standardni su metrički vijci: DIN 912/8.8, DIN 7984/8.8, ISO 7380/10.9, DIN 603/4.6.

Formule i podatci izvučeni su iz strojarskoga priručnika "Elementi strojeva – Karl-Heinz Decker, Golden marketing - Tehnička knjiga, Zagreb; 2006."

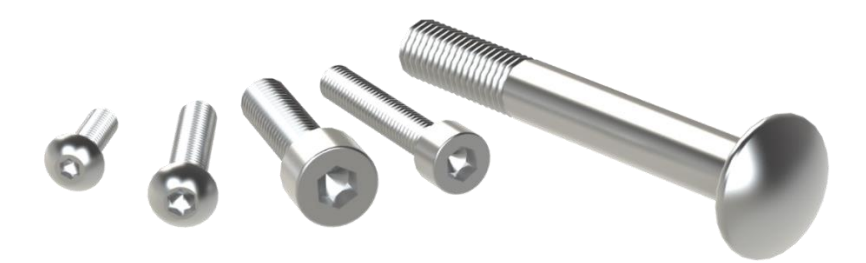

Slika 6.10. Standardni metrički vijci korišteni u radu

#### Mehaničke spojnice

Spojnice su elementi koji se koriste za spajanje krajeva dvaju vratila u jednu cjelinu. Iako se na tržištu mogu naći spojnice različitih dimenzija, u sklopu treba spojiti vratilo linearnog aktuatora promjera 20 mm i kuglasti zglob promjera 8 mm u čvrsti spoj. Takve prijelaze teže je naći na tržištu pa je kao jedno rješenje modelirana spojka koja ima unutarnji navoj kod manjega promjera rupe, a kod velikog promjera okomito je smještena rupa koja je istih dimenzija kao i utor linearnog aktuatora. Jedna varijanta koristi unutarnji navoj za spoj s kuglastim zglobom, dok druga varijanta koristi uvrnuti vijak postavljen okomito na rupu.

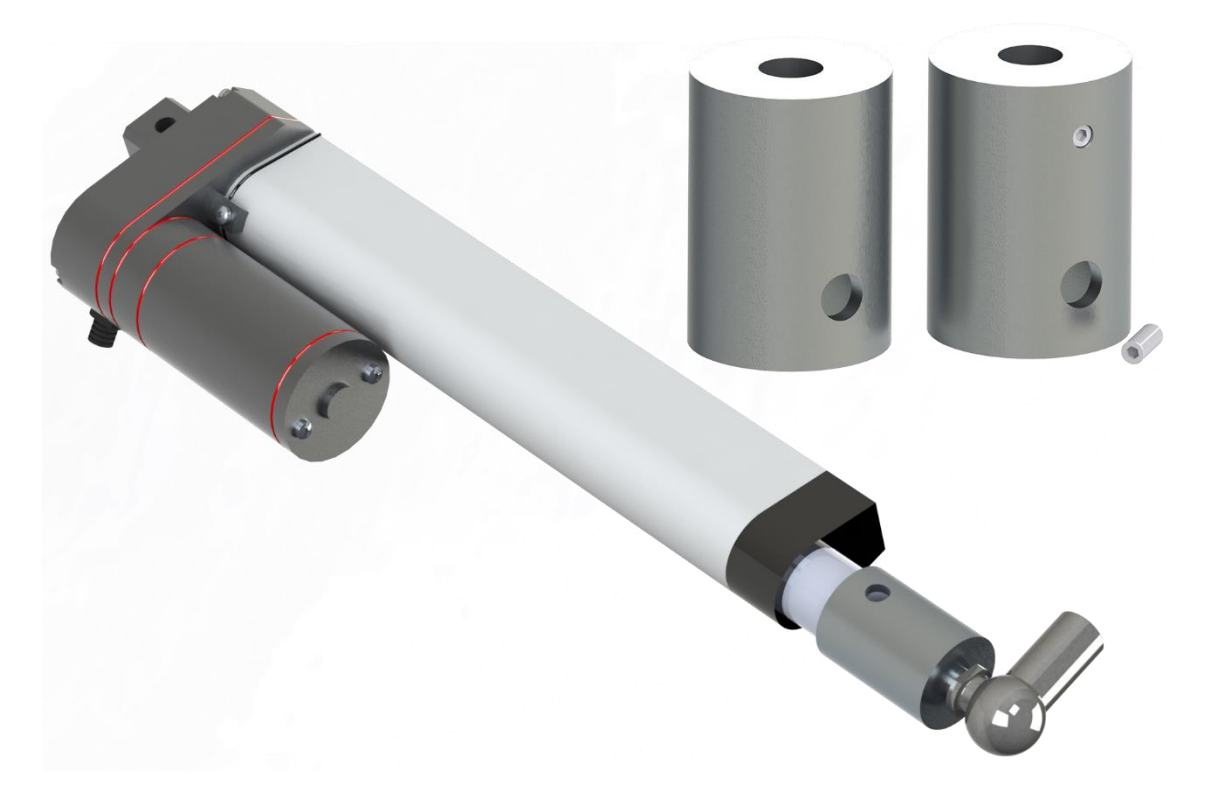

Slika 6.11. Mehaničke spojnice

# Razdjelnik za rukohvate

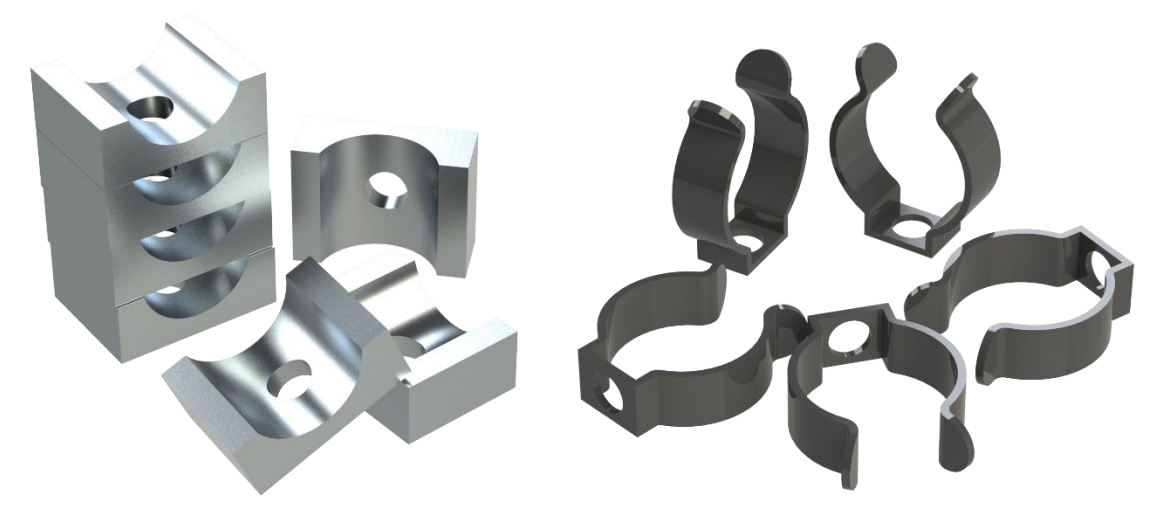

Slika 6.12. Tipovi razdjelnika

# Push button spring snap clip locking tube pin

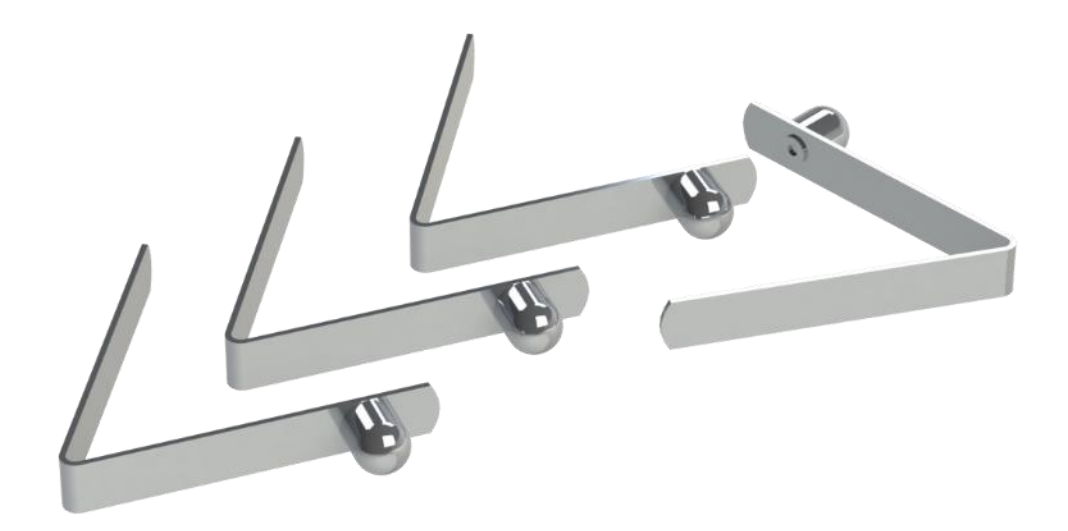

Slika 6.13. Pin clip - 9 mm

# Gazište

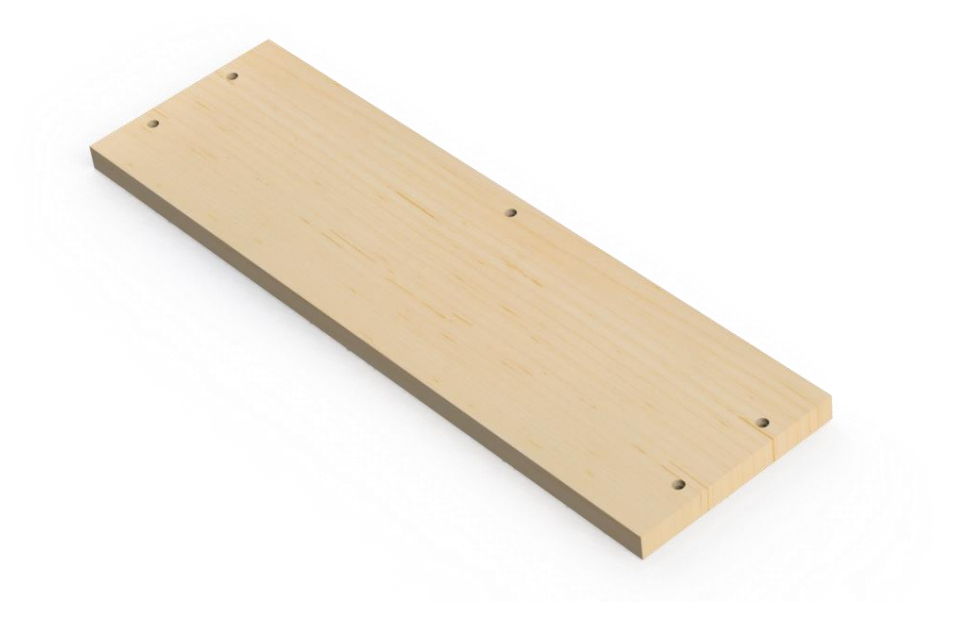

Slika 6.14. Drveno gazište

# 3D printani poklopci

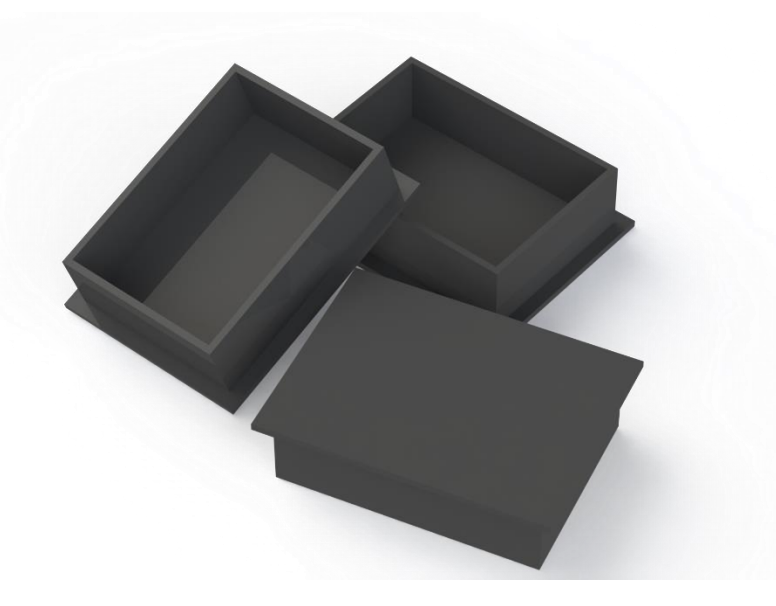

Slika 6.15. 3D printani poklopci (estetski dodatak)

#### 6.2. Elektronika

#### Linearni aktuator

Aktuator je mehanički uređaj koji pomiče ili upravlja nečim [14]. Služi za pretvaranje energije u kretanje. Obično je to mehanički uređaj koji uzima energiju koja može biti energija tekućine zraka ili električna energija i pretvara ju u neku vrstu gibanja. Aktuator može biti pneumatski, hidraulični ili električni uređaj koji upravlja tokom materijala ili energije [14].

Linearni aktuator mehanička je uređaj koji električnu energiju pretvara u linearnu vrstu gibanja. U prototipu je korišten linearni aktuator prikazan na slici 6.16. sa sljedećim specifikacijama:

- Ulazni napon: 12 V
- Dužina hoda: 150 mm
- Dužina kabela: 1,5 m
- Max. snaga guranja: 1500 N
- Max. vučna snaga: 1200 N
- Brzina: 5,7 mm/s
- Radni ciklus: 25%
- Radna frekvencija: 20%
- Radna temperatura: -26 °C ~ +65 °C
- Struja bez opterećenja: < 0,5 A
- Struja max. opterećenja: 3 A

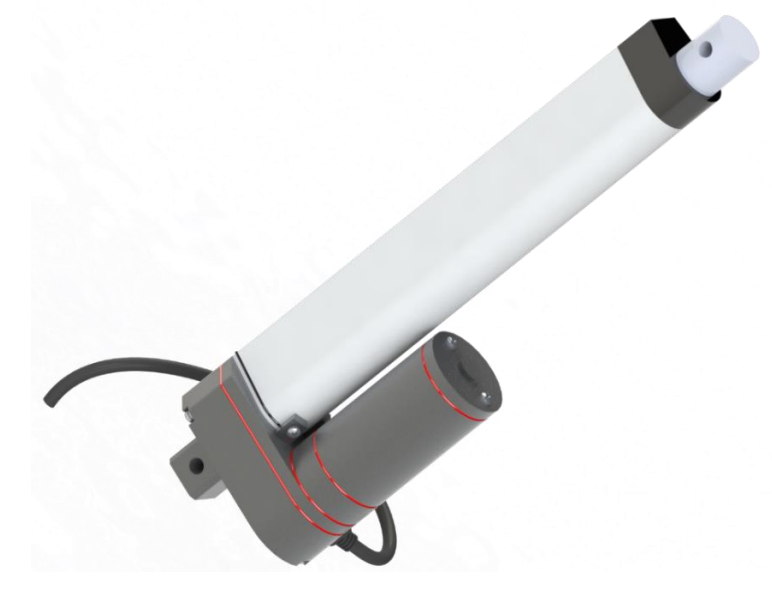

Slika 6.16. Linearni aktuator

#### Mjerna ćelija za težinu

Mjerne ćelije su transduktori koji se koriste za stvaranje električnih signala čija je magnituda izravno proporcionalna sili koja se mjeri [15].

Mjerne ćelije s jednom točkom koriste se zasebno u vagama, kod vaganja na transportnoj traci, u kontrolnim vagama te u strojevima za parkiranje. Mjerna ćelija s jednom točkom nije osjetljiva na pomicanje. Omogućava ekscentrično opterećenje i pojednostavljuje dizajn sustava za vaganje zbog toga što može podnijeti sve sile i pomicanja tako da u tom trenutku ne dođe do smanjenja učinkovitosti. Radi na način da se jedna strana pričvrsti vijcima za statičnu donju podlogu, a na drugu stranu pričvrsti se ploča na koju kasnije dolazi teret [16].

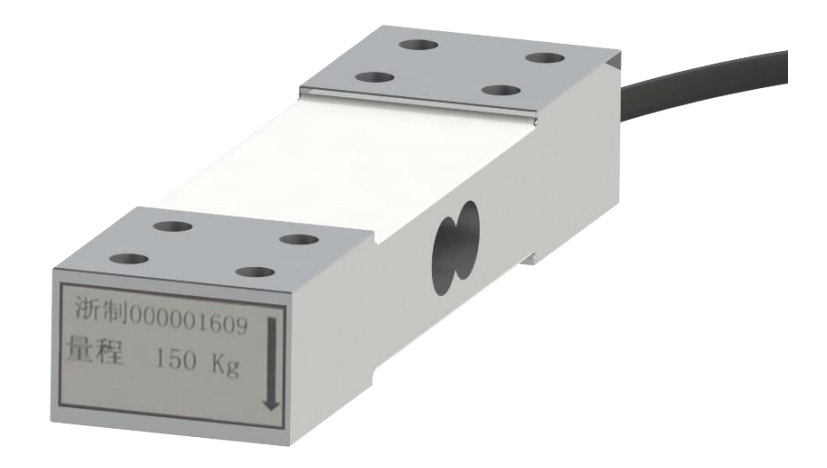

Slika 6.17. Mjerna ćelija nosivosti 150 kg

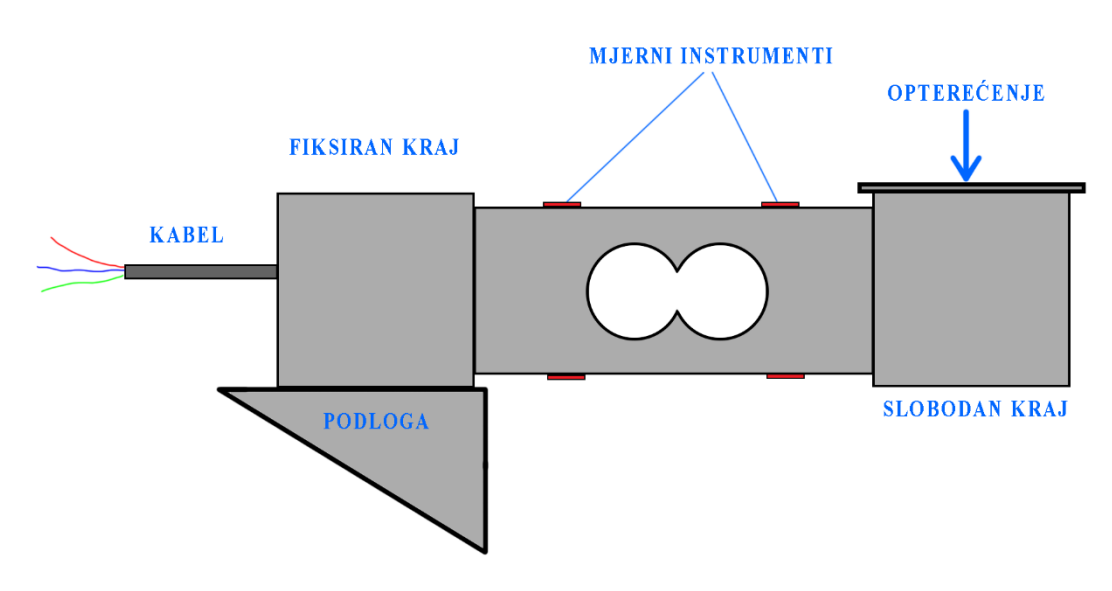

Slika 6.18. Mjerna ćelija- način rada

### NI myDAQ

*National Instruments* NI myDAQ dizajniran je da pruži studentima mogućnost rješavanja inženjerskih problema eksperimentima s projektom u rukama bilo gdje i bilo kad. NI myDAQ je visokokvalitetni instrumentalni uređaj koji daje studentima mogućnost da izrade prototip i testiraju električne krugove izvan učionice uz poboljšanje razumijevanja i kontinuiranog poboljšanja znanja [17].

Uređaj ima osam općezajednički korištenih *plug-and-play* računalno baziranih laboratorijskih instrumenata. S NI myDAQ-om računalo postaje inženjerski instrument.

Sposobnosti uređaja možemo povećati pomoću LabVIEW i Multisim. Uređaj tada provjerava rješenja zadaća sa stvarnim signalima koristeći Multisim za simulaciju kruga i LabVIEW za automatizaciju mjera i obradu signala [17].

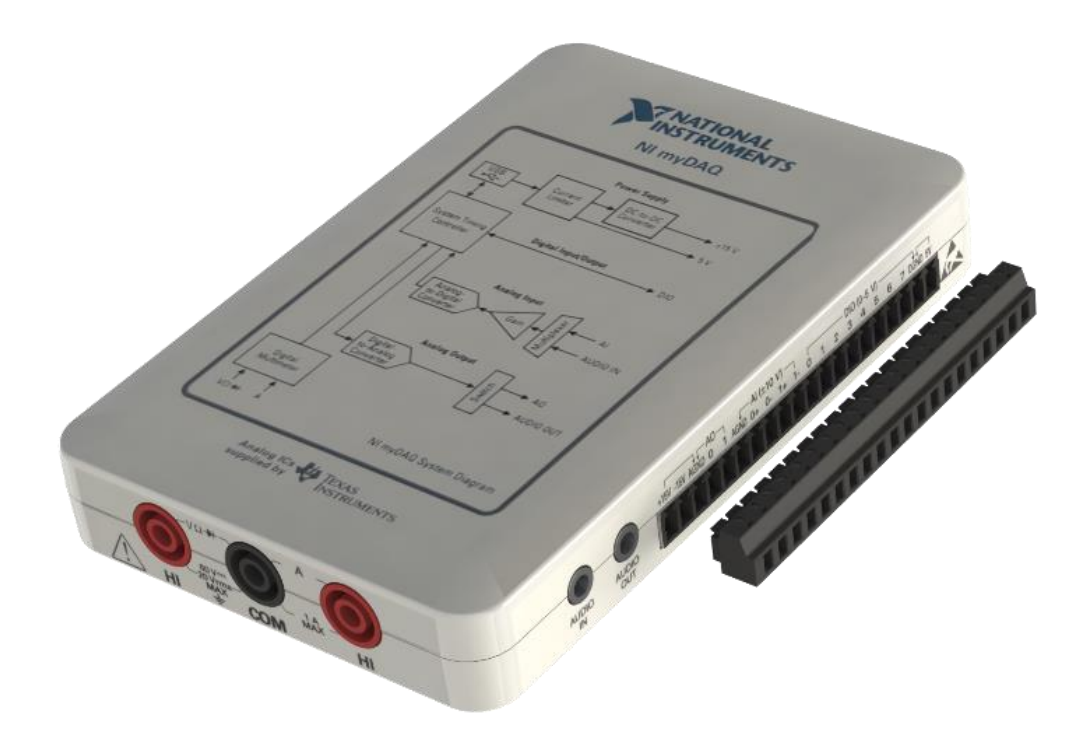

Slika 6.19. NI myDAQ

#### Arduino nano

Arduino je ime za otvorenu računarsku i softversku platformu kojim dizajneri i konstruktori stvaraju uređaje koji omogućavaju spajanje računala s fizičkim svijetom [18].

Arduino nano je mala, potpuna ploča koja se temelji na ATmega328 mikrokontroleru.

Specifikacije: Radni napon: 5 V Flash memorija: 32 KB SRAM: 2KB Radni takt: 16 MHz Analogni I/O pinovi: 8 EEPOROM: 1 KB DC struja po I/O pinu: 40 mA Ulazni napon: 7-12 V Digitalni I/O pinovi: 22 PWM izlaz : 6 Potrošnja struje: 19 mA PBC veličina: 18x45 mm

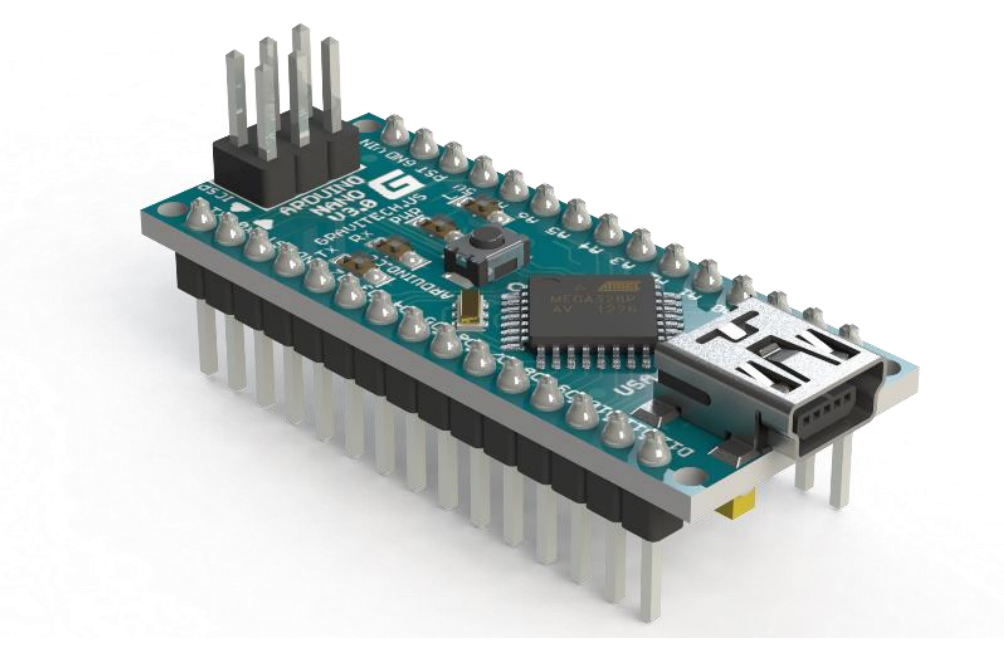

Slika 6.20. Arduino nano

#### Innoesys 4 DAC shield for Arduino

*Shields* su ploče koje mogu biti priključene na Arduino povećavajući njegove sposobnosti [19]. DEVO-4DAC je Arduino *shield* temeljen na MCP4728 12-bit, *quad channel* DAC i pruža četri analogna *buffered* ili *un-buffered* izlaza [19].

Svaki izlaz sposoban je pružiti rad od 15mA bez buffer ili 40mA kad radi s buffer strujnim krugom. Svaki izlaz može biti zasebno konfiguriran da radi u buffered ili un-buffered stanju dok se napon podešava pomoću potenciometra od 1 do 11 [19].

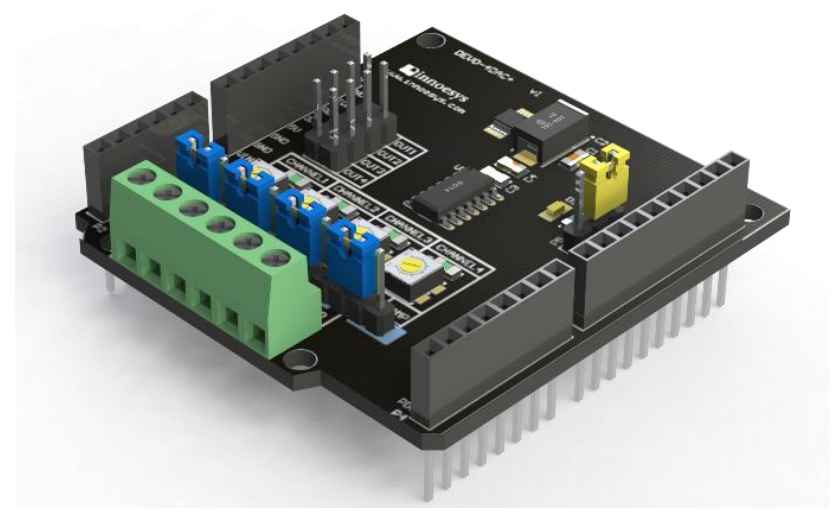

Slika 6.21. Innoesys 4 DAC

#### A4988 Stepper motor driver module

A4988 modul je drajver koji služi za jednostavno kontroliranje motora. Modul pruža pet različitih koraka: puni korak, polovinu koraka, četvrtinu koraka, osminu koraka i šesnaestinu koraka. Također posjeduje potenciometar za podešavanje struje na izlazu [20].

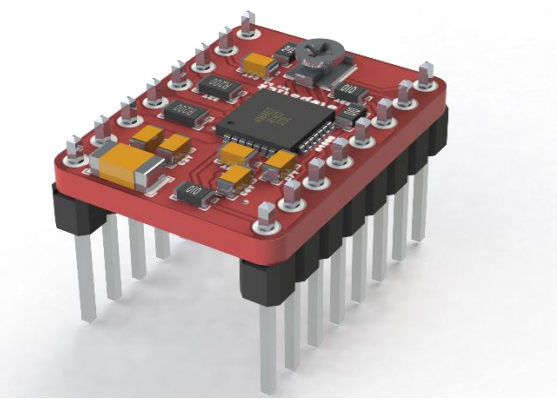

Slika 6.22. A4988 modul

## Modul za mjernu ćeliju

Ovaj modul koristi precizni 24 bitni A/D pretvornik HX711 koji je dizajniran za visoku preciznost elektroničke skale s dvama analognim ulaznim kanalima. Ulazni krug može biti konfiguriran da omogući voltažni električni most [21].

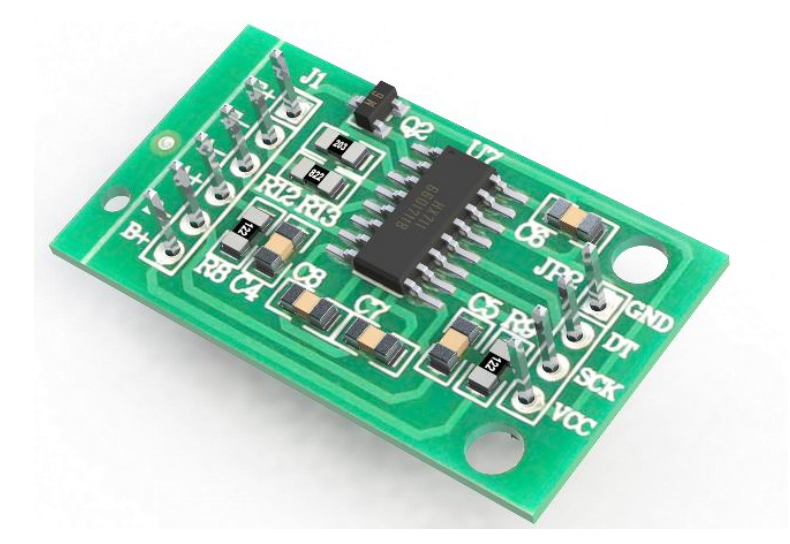

Slika 6.23. Modul za mjernu ćeliju

# Napajanje 12V-5A

Napajanje je hardverski dio koji uređaju daje napon i struju. Napajanje osigurava da svaki dio uređaja dobije onoliku količinu energije kolika mu je potrebna, jer svaka komponenta u uređaju troši različitu količinu električne energije. Glavni je zadatak napajanja da pretvori 220V u zadani napon napajanja, koji u ovome slučaju iznosi 12V [22].

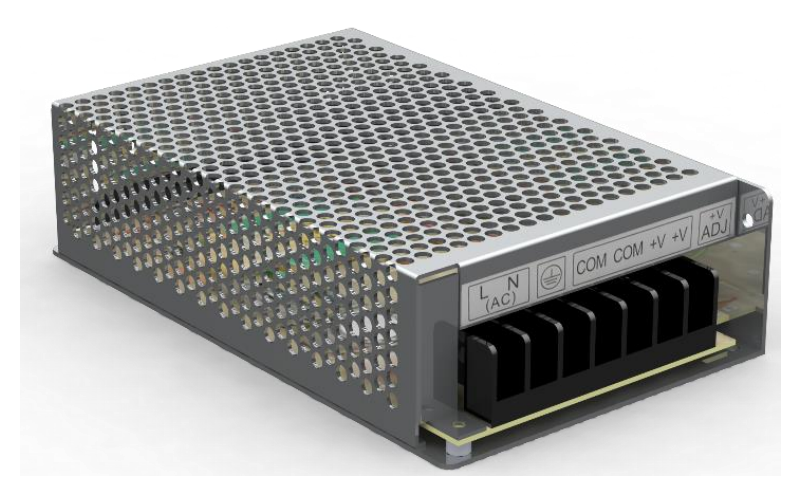

Slika 6.24. Napajanje 12V-5A

# 7. IZRADA 3D MODELA MEHANIČKOGA SKLOPA

#### 7.1. Modeliranje dijelova

Prvi je dio mehaničkoga sklopa kućište prikazano na slici 7.1. izrađeno od aluminijskih sigma profila dimenzija 45x45 *mm*. Radi učinkovitije i brže izrade kvadratne konstrukcije korištena je opcija *Weldments*. Iako opcija nije originalno namijenjena za ovu svrhu, znatno olakšava i vremenski smanjuje izradu konstrukcije, dok bi, na primjer, korištenje *Assembly* opcije bilo zahtjevnije jer se najprije moraju izraditi sigma profili različitih dužina, a zatim pojedinačno spajati opcijom *Mate* da bi se dobila željena konstrukcija.

U daljnjem tekstu kratko je opisano modeliranje pojedinih dijelova.

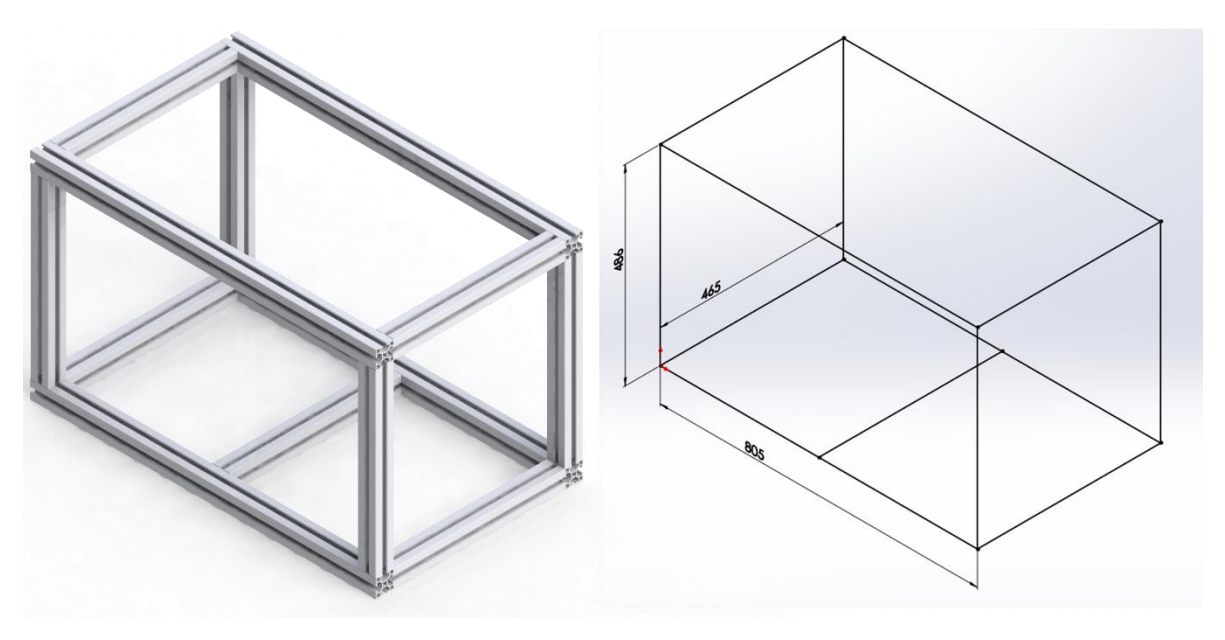

Slika 7.1. 3D model kućišta

Slika 7.2. 3D crtež kućišta

U programskom alatu SolidWorks otvara se novi *Part* <sup>S</sup>, nakon čega se opcijom *3D Sketch* <sup>2</sup>/<sub>2</sub> nacrta konstrukcija prikazana na slici 7.2.. Na alatnoj traci ulazi se u opciju *Wledments/ Structural member* i odabire se željeni profil. SolidWorks u svojoj bazi ima različite već gotove profile kao što su kvadratni profili, pravokutni profili, C profili, itd. S obzirom da u opciji ne postoji sigma profil, mora se najprije nacrtati, a zatim spremiti u određenu mapu kamo su spremljeni i ostali profili. Na slici 7.3. prikazan je sigma profil kao 2D Sketch Koji se sprema u sljedeću mapu; Local Disk (C:)/ Program Files/ SolidWorks Corp/ SolidWorks/ lang/ english/ weldments profiles, gdje se stvara nova mapa pod nazivom "Sigma profil". Sketch se spremi u obliku datoteke s ekstenzijom \*.sldlfp. Nakon spremljene datoteke u opciji Structual member može se odabrati željeni profil prikazan na slici 7.4.

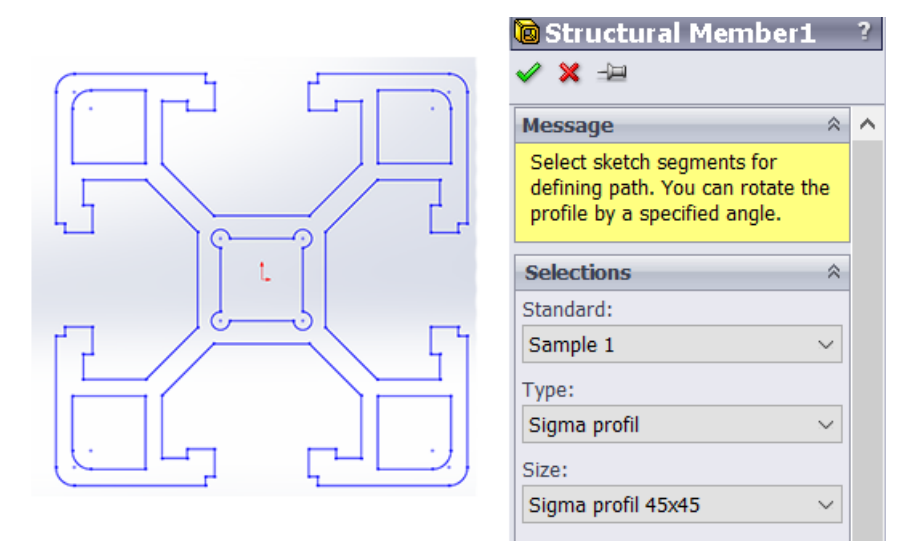

Slika 7.3. 2D crtež profila

Slika 7.4. Opcija za odabir profila

Stepenice sklopa prikazane na slici 7.5. modelirane su na isti način, koriste iste sigma profile. Jedina je razlika konstrukcija u *3D Sketchu*.

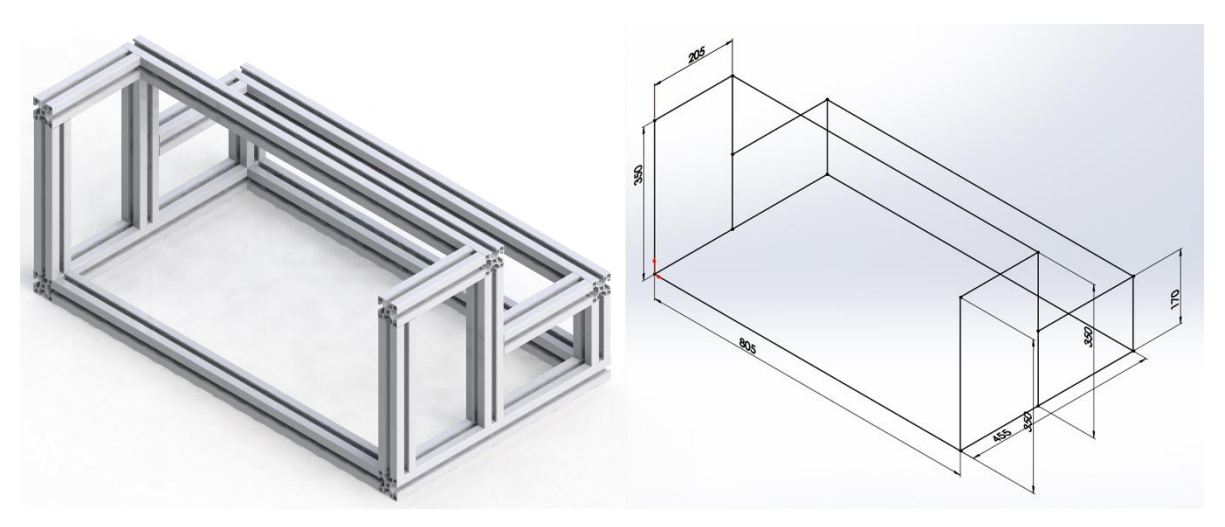

Slika 7.5. Model stepenica

Slika 7.6. 3D crtež stepenica
Opcija *Sheet Metal* sadrži alate pomoću kojih je moguće modelirati savijene limove. Savijanjem aluminijskih limova ojačava se konstrukcija elementa, a koristi se na dijelovima prototipa gdje djeluju velike sile. Kod modeliranja mehaničkog sklopa opcija *Sheet Metal* koristila se za izradu limova koji su savijeni, kao što su donja ploča platforme, srednja ploča platforme i gornja ploča platforme. Kućište za elektroniku također je izrađeno pomoću opcije *Sheet Metal*, a sastoji se od kućišta i poklopca.

U nastavku je prikazan kratak postupak modeliranja kućišta za elektroniku (slika 7.7.).

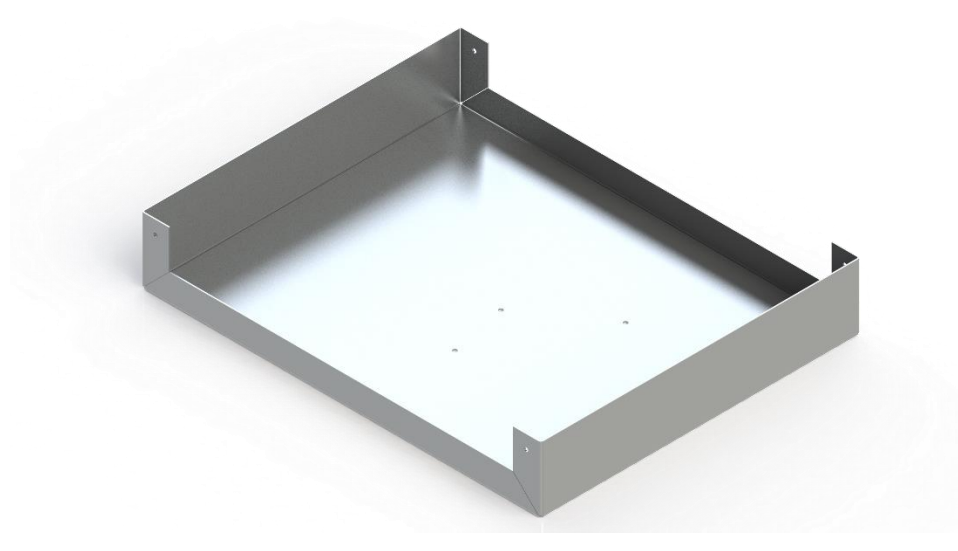

Slika 7.7. Kućište za elektroniku

U programskom alatu SolidWorks otvara se novi *Part*, zatim se ulazi u opciju *Sheet Metal/ Base Flange/Tab* i odabire se željena ravnina za *Sketch*. U *Sketchu* se crta kvadrat prikazan na slici 7.8. i izlaskom iz *Sketcha* odabire se željena debljina koja u ovom slučaju iznosi 1 *mm*.

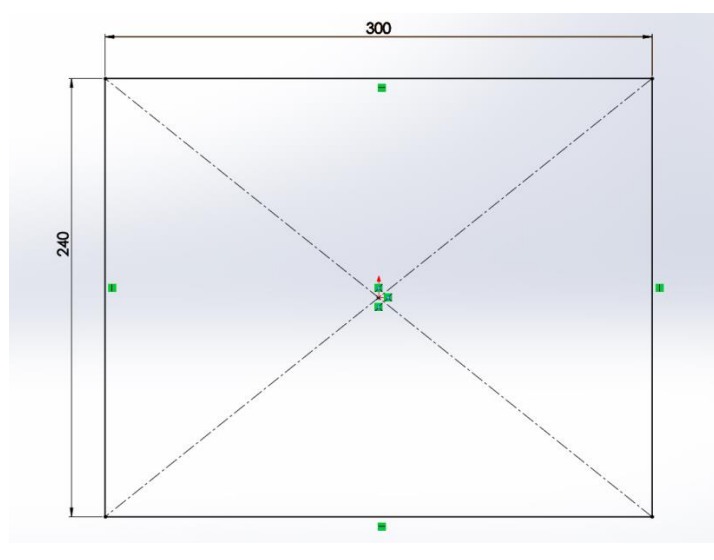

Slika 7.8. Sketch podloge kućišta

Slijedi modeliranje krakova, ulazi se u opciju *Sheet Metal/ Edge Flange* pomoću koje se izvlači lim pod određenim kutom. Označe se željene ravnine i upisuju se zadani podaci prikazani na slici 7.9.

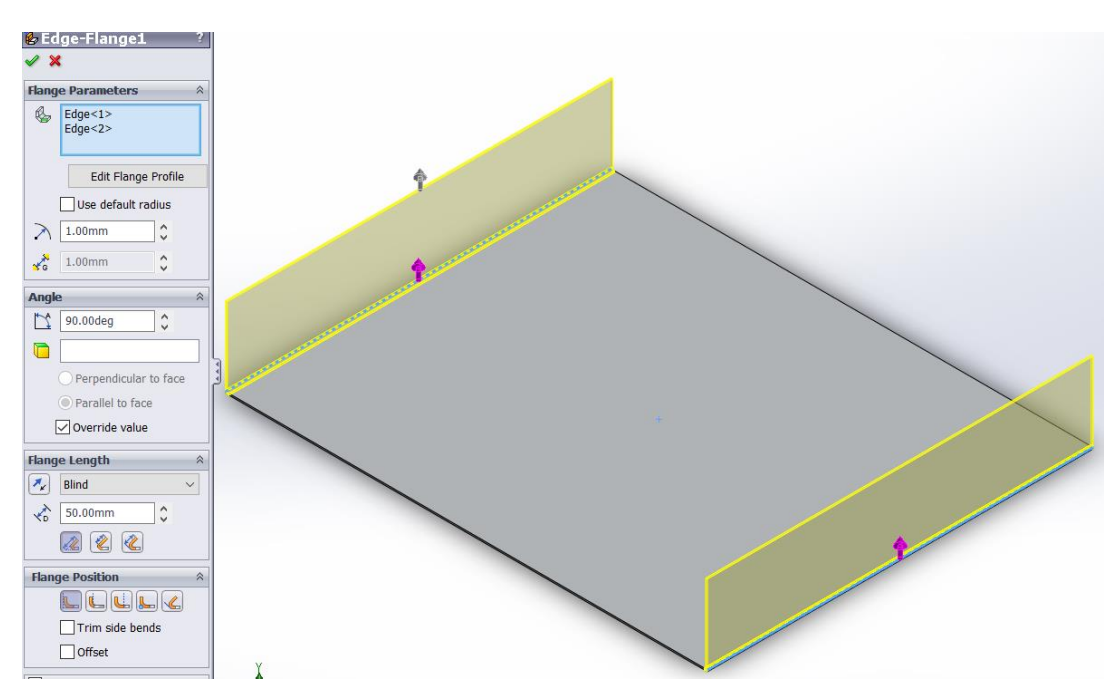

Slika 7.9. Korištenje opcije Edge Flange

Treća opcija *Sheet Metal/ Miter Flange* Služi za dodavanje niza prirubnica s jednim ili više rubova limenog dijela. Za nju treba predefinirati ravninu za *Sketch* koja se napravi pomoću opcije *Features/ Reference Geometry/ Plane* S. Slijedi crtanje linije u *Sketchu* dužine 20 *mm*, prikazane na slici 7.10., upisuju se podaci i ponavlja se postupak za drugu stranu. Na samom kraju dodaju se rupe za vijke pomoću opcije *Sheet Metal/ Extruded Cut* .

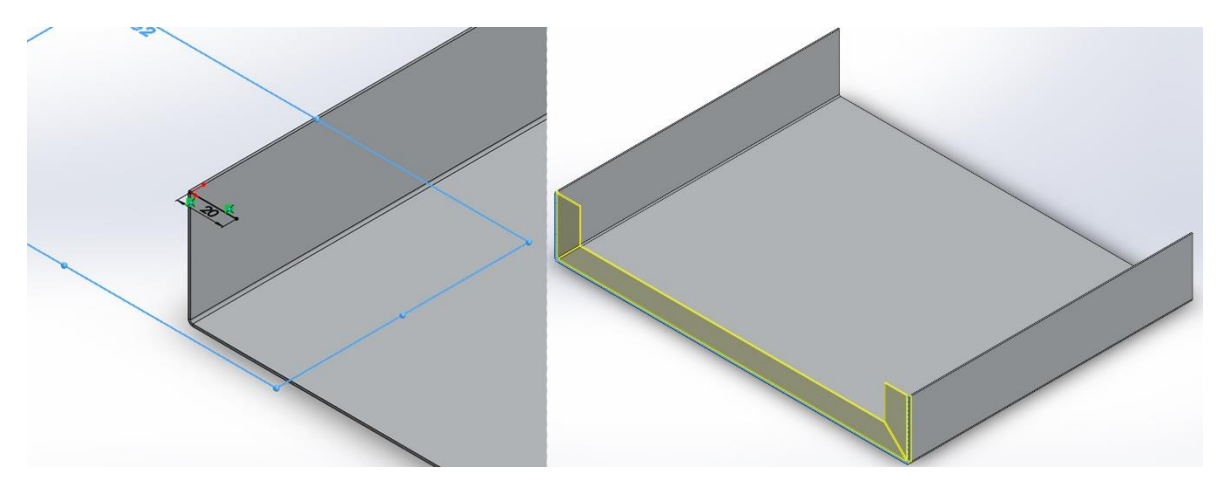

Slika 7.10. Korištenje opcije Miter Flange

Proces savijanja karakteriziraju elastično-plastične deformacije. Ove deformacije imaju različito djelovanje sa svake strane lima koji se savija. Unutarnja strana materijala koji se savija izložena je pritisku, dok je vanjska strana izložena rastezanju. Između ovih dvaju slojeva nalazi se neutralan sloj, takozvana neutralna linija čija se dužina tijekom savijanja u odnosu na prvobitnu ne mijenja. Poznavanje položaja neutralne osi važno je zbog određivanja početnih dimenzija komada prije savijanja i nekih dodatnih elemenata savijanja. K faktor omjer je neutralne osi i debljine materijala i pomoću njega određuje se razvijena dužina lima u SolidWorksu [23].

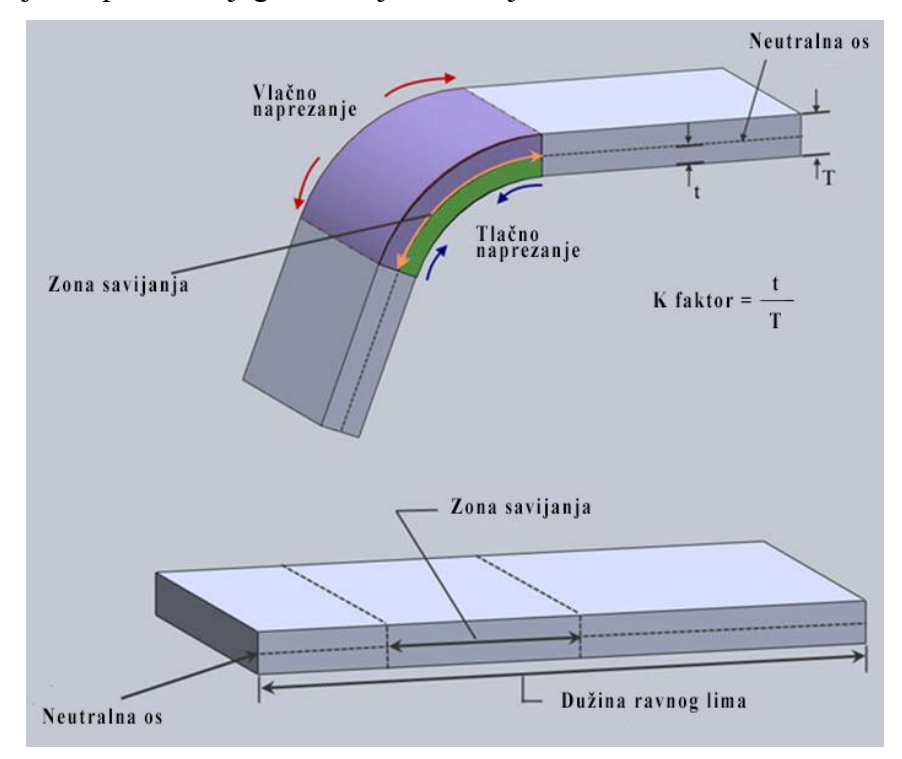

Slika 7.11. Savijanje lima

Modul *Sheet Metal* ima opciju pod nazivom *Flatten* Domoću koje se može izravnati postojeći savijeni lim i mogu se prikazati stvarne dimenzije lima prije savijanja.

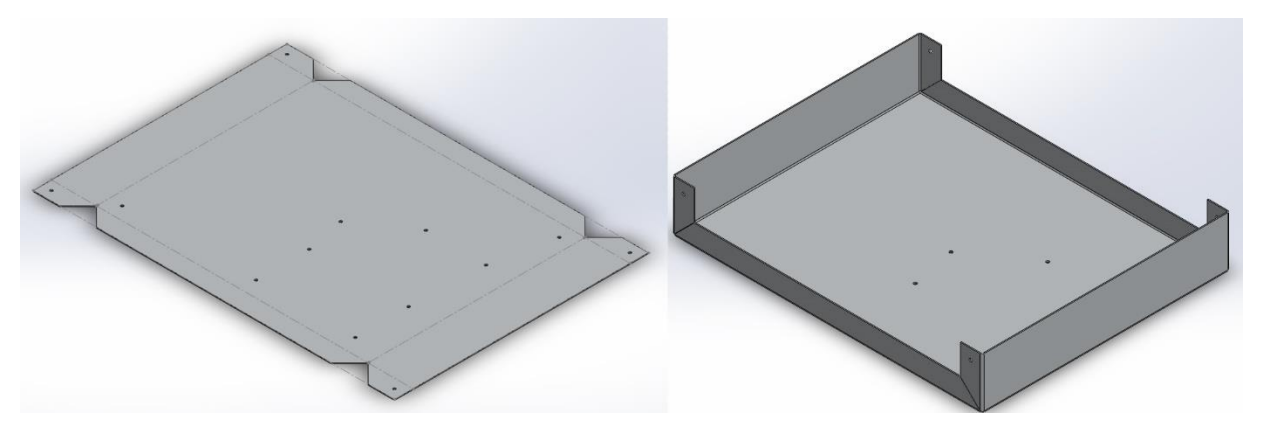

Slika 7.12. Model u izravnatom i savijenom stanju

Na isti način modelirani su i ostali elementi mehaničkoga sklopa. U nastavku su prikazani svi elementi izrađeni pomoću opcije *Sheet Metal*. Donja desna ploča za platforme prikazana na slici 7.13. nalazi se u donjem dijelu platforme, a spaja linearne kuglične ležaje, nosače za linearne aktuatore i kočnicu.

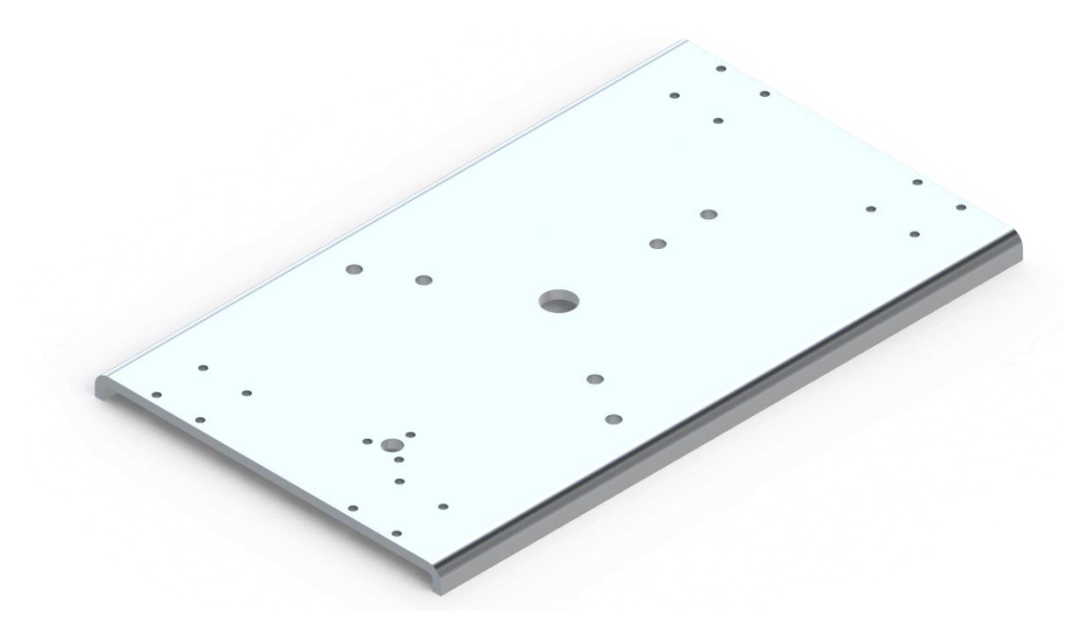

Slika 7.13. Donja desna ploča za platforme

Srednja ploča za platforme nalazi se između gornjeg dijela aktuatora i mjernih ćelija, s donje je strane povezana varom sa šesterokutnim profilom, a s gornje mjernim ćelijama.

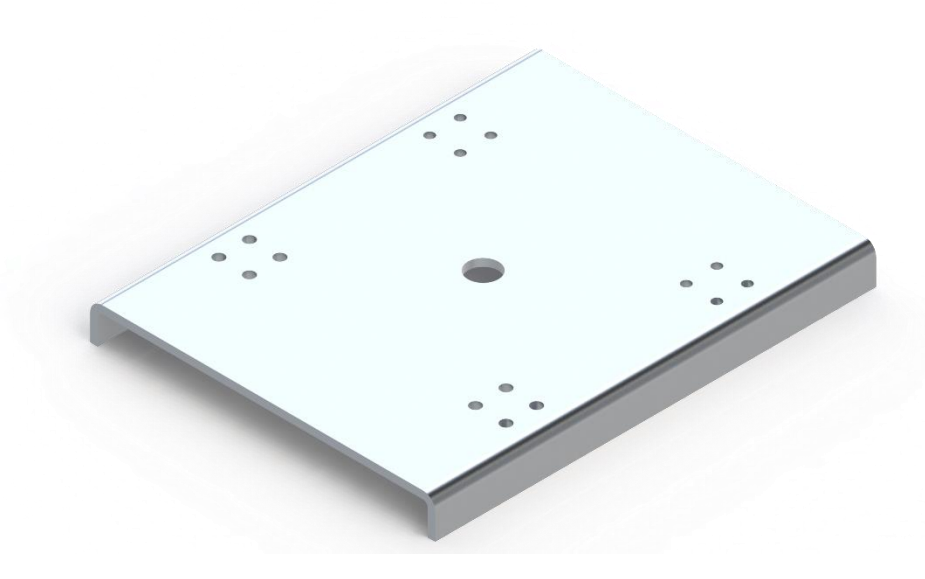

Slika 7.14. Srednja ploča za platforme

Gornja ploča za platforme nalazi se na samom vrhu platforme i na nju dolazi stopalo. Vijčano je spojena s mjernim ćelijama, a poviše dolazi protuklizna traka.

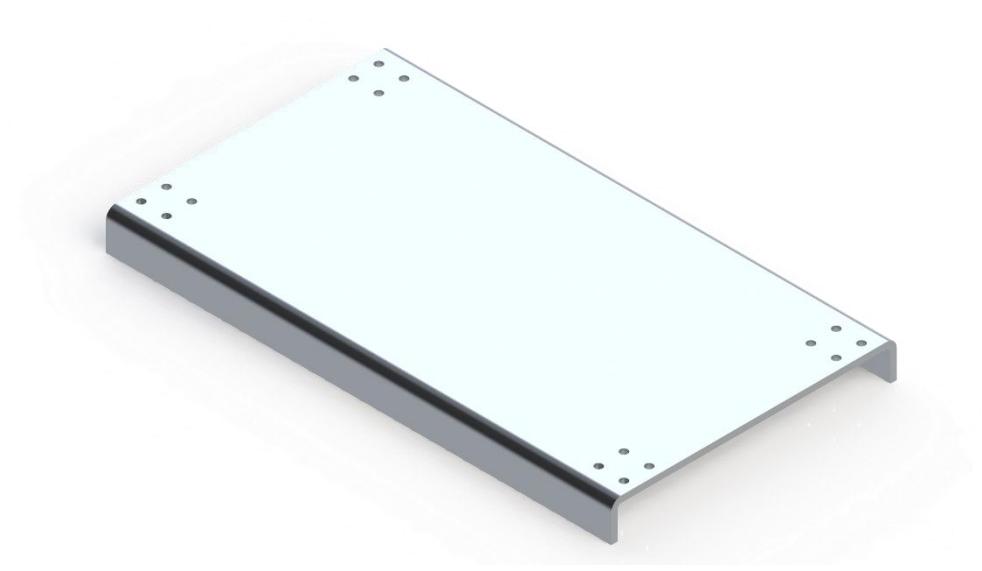

Slika 7.15. Gornja ploča za platforme

Zadnji element izrađen pomoću opcije *Sheet Metal* poklopac je kućišta za elektroniku prikazan ranije u tekstu.

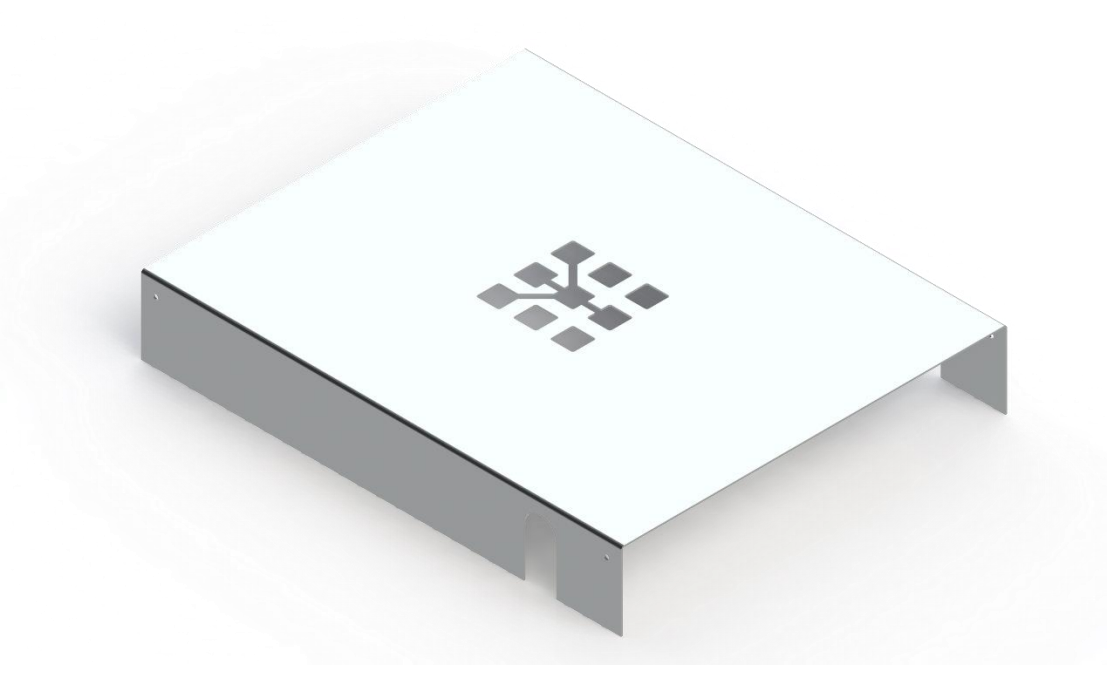

Slika 7.16. Poklopac kućišta za elektroniku

#### 7.2. Spajanje elemenata u sklop

Da bi se dobio gotov mehanizam, treba sve prethodno modelirane elemente spojiti u jedan sklop. To se postiže pomoću opcije *Assembly* v koja omogućuje ubacivanje pojedinih elemenata i spajanje u veći sklop, ali također omogućuje i modeliranje novih dijelova u samom sklopu. U daljnjem tekstu kratko je opisano i prikazano spajanje platformi prikazanih na slici 7.17.

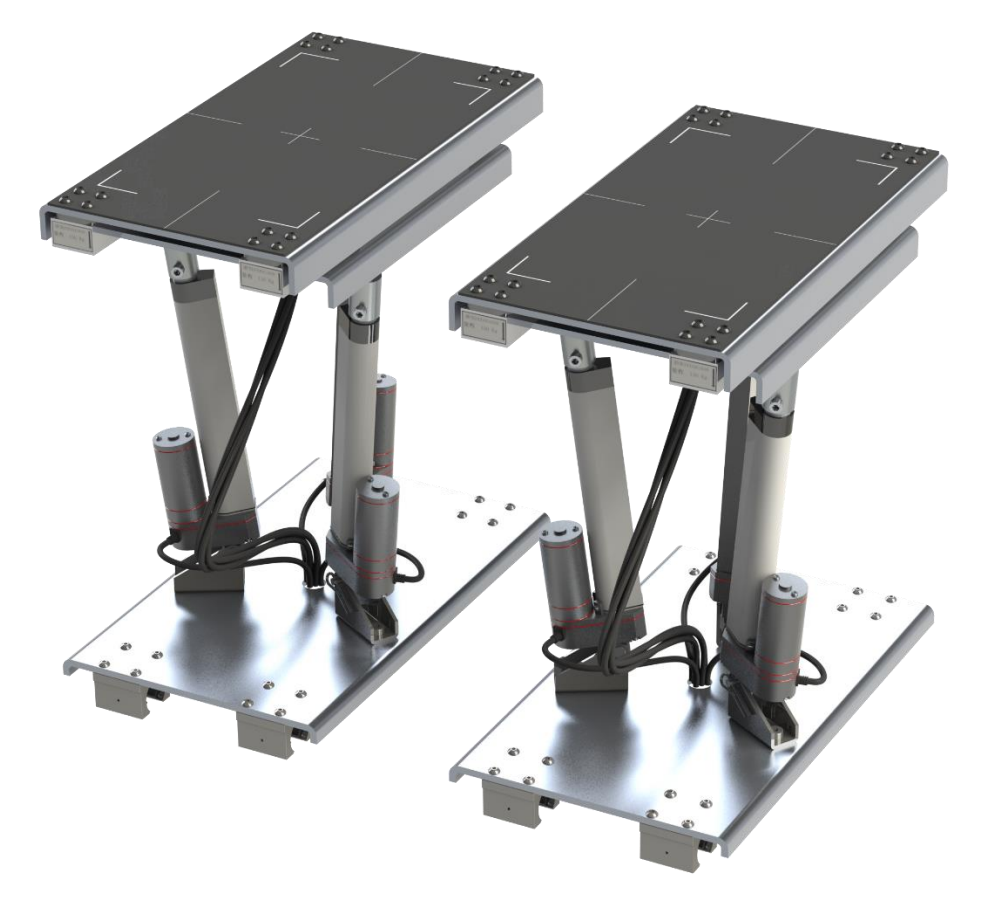

Slika 7.17. Sklop lijeve i desne platforme

U programskom alatu SolidWorks odabire se novi Assembly. Ulazi se u modul Assembly/ Insert Component  $\Im$  i opcijom Browse.. traže se komponente za sklop. Nakon što se ubace sve komponente, u stablu se desnim klikom na donju podlogu za platforme odabire opcija Fix koja usidri element i tako omogućava jednostavnije spajanje. Svaki element u Assemblyju može se fiksirati opcijom Fix, dok se opcijom Float element stavlja u mobilno stanje koje omogućuje manipulaciju tim dijelom. Elementi u *Assemblyju* spajaju se opcijom *Mate*  $\mathbb{N}$  koja nudi razne mogućnosti spajanja elemenata kao što su standardne mogućnosti spajanja, napredne mogućnosti spajanja i mehaničke mogućnosti spajanja. Na slici 7.18. prikazano je spajanje linearnih ležaja s donjom pločom platforme. Najprije je u standardnim mogućnostima spajanja odabrana opcija *Concentric*  $\mathbb{O}$  koja služi za centriranje kružnih površina, slika 7.18. pod a) i b) prikazuje odabir površina. Na slici pod 7.18. pod c) opcijom *Coincident*  $\mathbb{M}$  međusobno se spajaju ravne površine. Zadnja opcija *Copy with Mates* korištena na slici 7.18. pod d) služi za kopiranje elemenata sa spojevima već definiranima u prijašnjim slikama pod a), b) i c). Ova opcija omogućava brže i efikasnije spajanje istih komponenti, tako da ne treba ubacivati iste komponente i spajati ih posebno jednu po jednu.

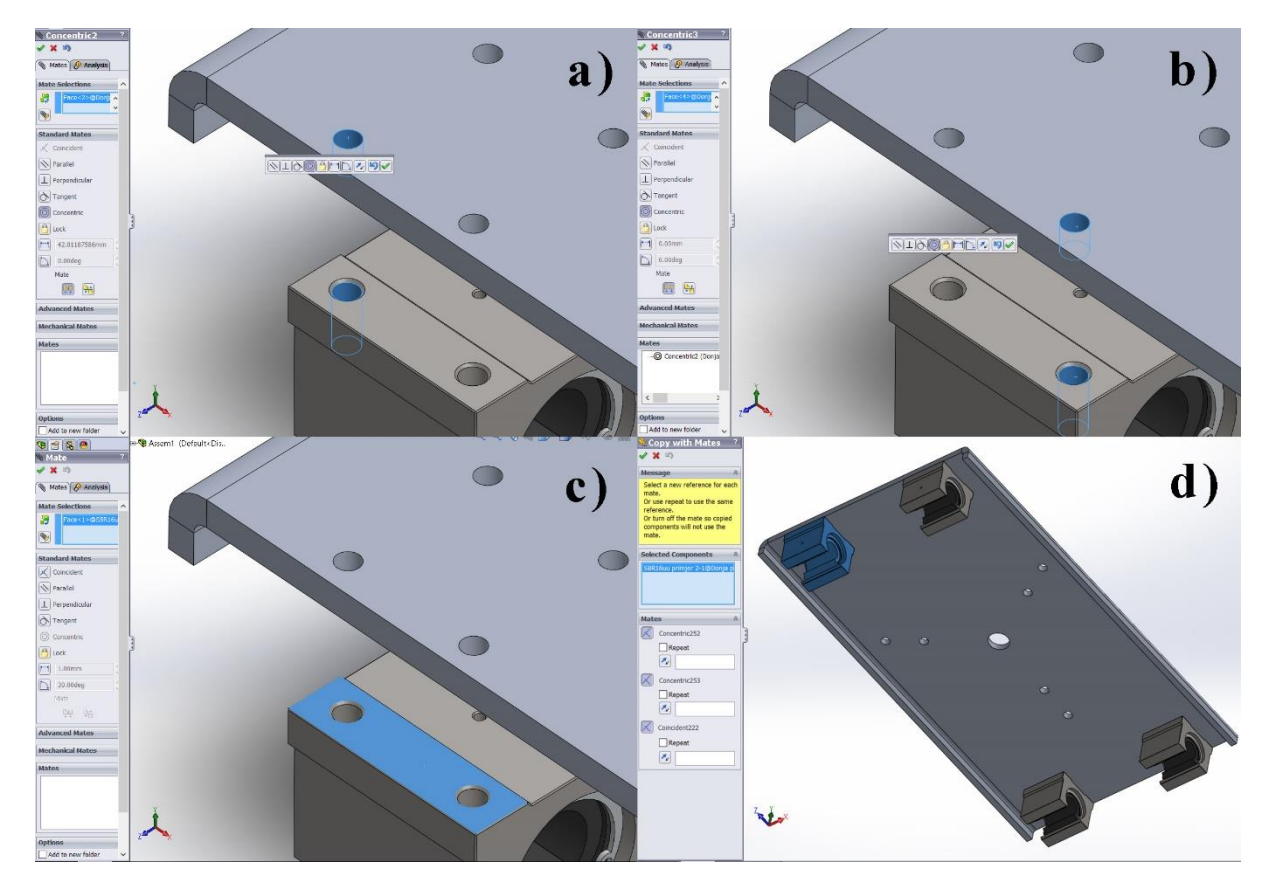

Slika 7.18. Princip spajanja elemenata u sklop

Većina ostalih komponenata u mehanizmu spaja se na isti način, dok neki dijelovi koriste napredne mogućnosti spajanja. Kod velikih sklopova preporučuje se fiksirati elemente koji nisu mobilni i u opcijama komponente prebaciti iz *Resolved* u *Lightweight*, čime se poboljšavaju performanse velikih sklopova. Otvaranje i obnavljanje sklopova brže je jer *Lightweight* element ne učitava cijelu memoriju komponente nego samo onoliko koliko je potrebno.

Na slici 7.19. prikazan je rastavljeni donji dio sklopa platforme s elementima povezanim na isti način kao što je prikazano na prethodnoj stranici. Pogled na rastavljeni sklop može se dobiti opcijom *Assembly/ Exploded View* **\***. Možemo takav sklop zasebno i animirati, a opcija za animaciju nalazi se u stablu pod *ConfigurationManager*.

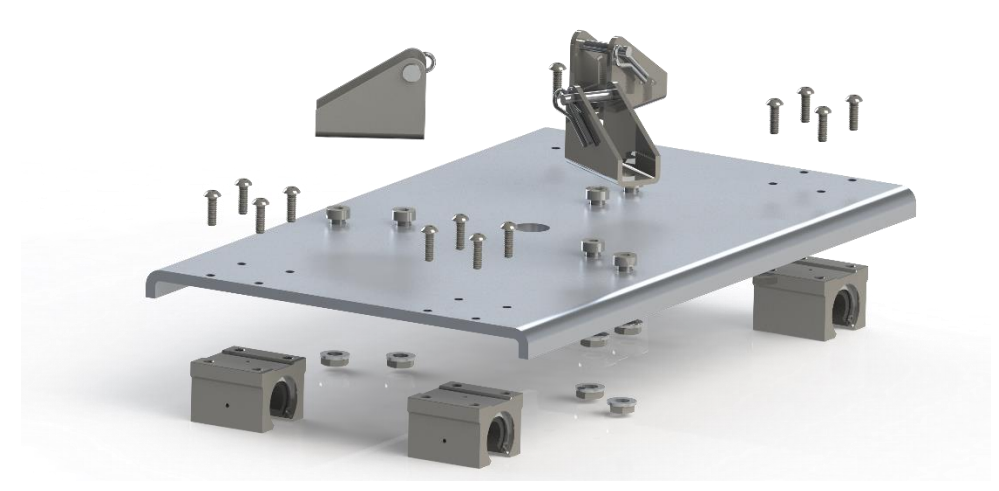

Slika 7.19. Donji dio sklopa u rastavljenom stanju

Slijedi spajanje gornjeg dijela platforme, prikazano na slici 7.20., koja sadrži mjerne ćelije. Otvara se novi *Assembly* u kojemu se stavljaju komponente i spajaju opcijom *Mate*. Jedina razlika kod ovog sklopa je ta što koristi dodatnu opciju za zavar koja se nalazi u *Assembly/ Assembly Features/ Weald Bead K.* Var se nalazi na donjem dijelu srednje platforme i šesterokutnog zavarenog profila koji se sastoji od aluminijskih punih profila. Ovo je također jedan od sklopova koji ima izrađen novi *Part* u samom *Assemblyju*.

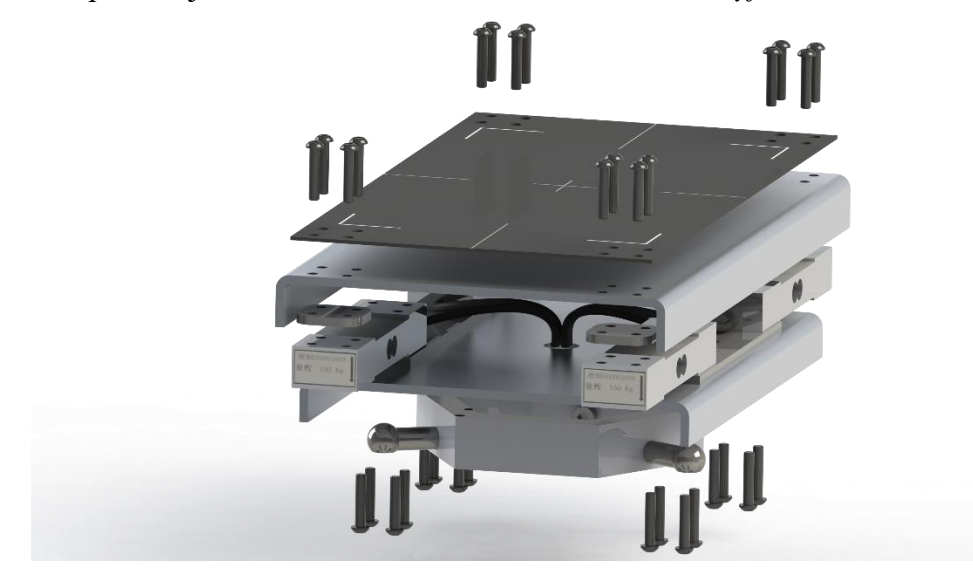

Slika 7.20. Gornji dio sklopa u rastavljenom stanju

U ovom završnom radu svaki *Part* koji je izrađen u sklopu odnosi se na ožičenje odnosno kable koji povezuju linearne aktuatore i mjerne ćelije s kućištem za elektroniku. Razlog korištenja ovakvog pristupa izradi kabla je taj što se omogućuje animiranje kabla koji su vanjskim vezama *External References* povezani s ostalim elementima sklopa. Na taj način omogućena je manipulacija kabla u stvarnom vremenu. To znači da, ako je kabel povezan između dviju točki od koje je jedna usidrena a druga mobilna, pomakom mobilne točke kabel prati nju i mijenja svoj oblik po unaprijed definiranoj putanji stvarajući novi oblik. Na slici 7.21. i 7.22. prikazani su primjeri ove metode animiranja kabla.

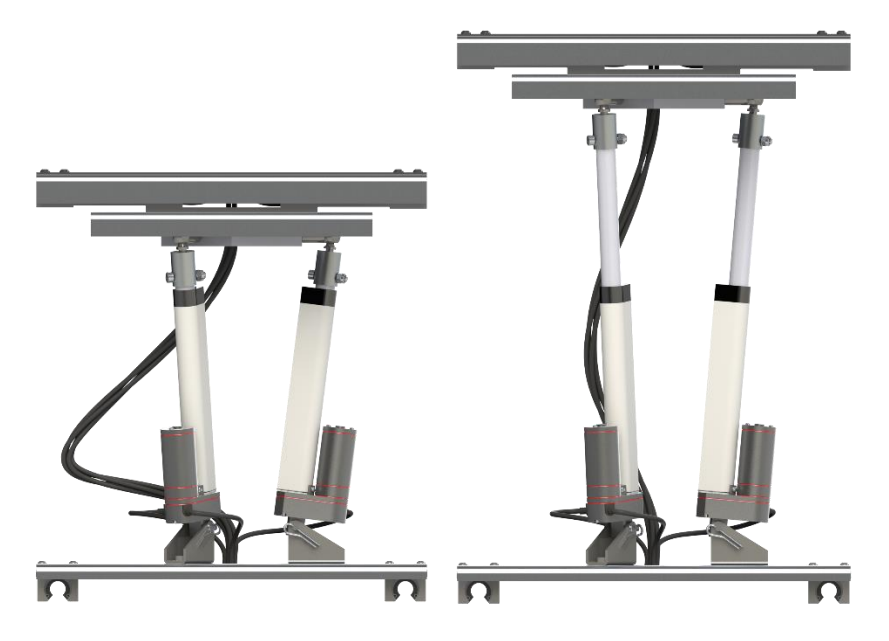

Slika 7.21. Kabel u različitim pozicijama

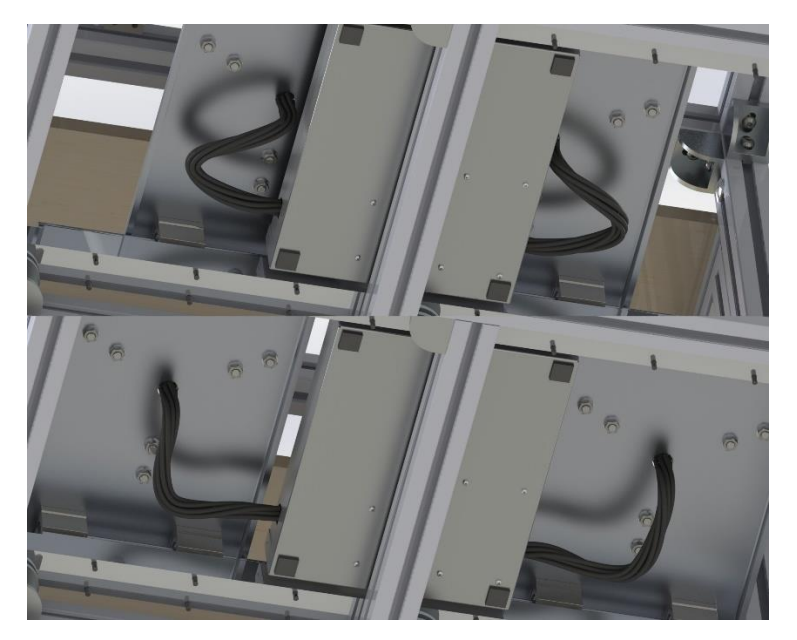

Slika 7.22. Kabel u različitim pozicijama

Način izrade kabla ide na sljedeći način: u programskom alatu SolidWorks otvori se postojeći sklop, zatim se stvara novi *Part* opcijom *Assembly/ Insert Components/ New Part*. U *Partu* se stvara *Sketch*, bira se željena ravnina i na ravnini se crtaju kružnice. Kružnice treba kotirati i moraju biti definirane.

Dalje treba napraviti novi *3D Sketch* i s *Construction Line* I, crtaju se linije za željeni pomak kabla na koje kasnije dolazi krivulja koja se crta pomoću opcije S*pline*  $\sim$  prikazane na slici. Linije u krajnjim točkama moraju biti spojene s elementima sklopa, treba ih kotirati i moraju biti potpuno definirane. Jedna krajnja točka mora biti centrirana i spojena s kružnicom iz prijašnjeg *Sketcha*.

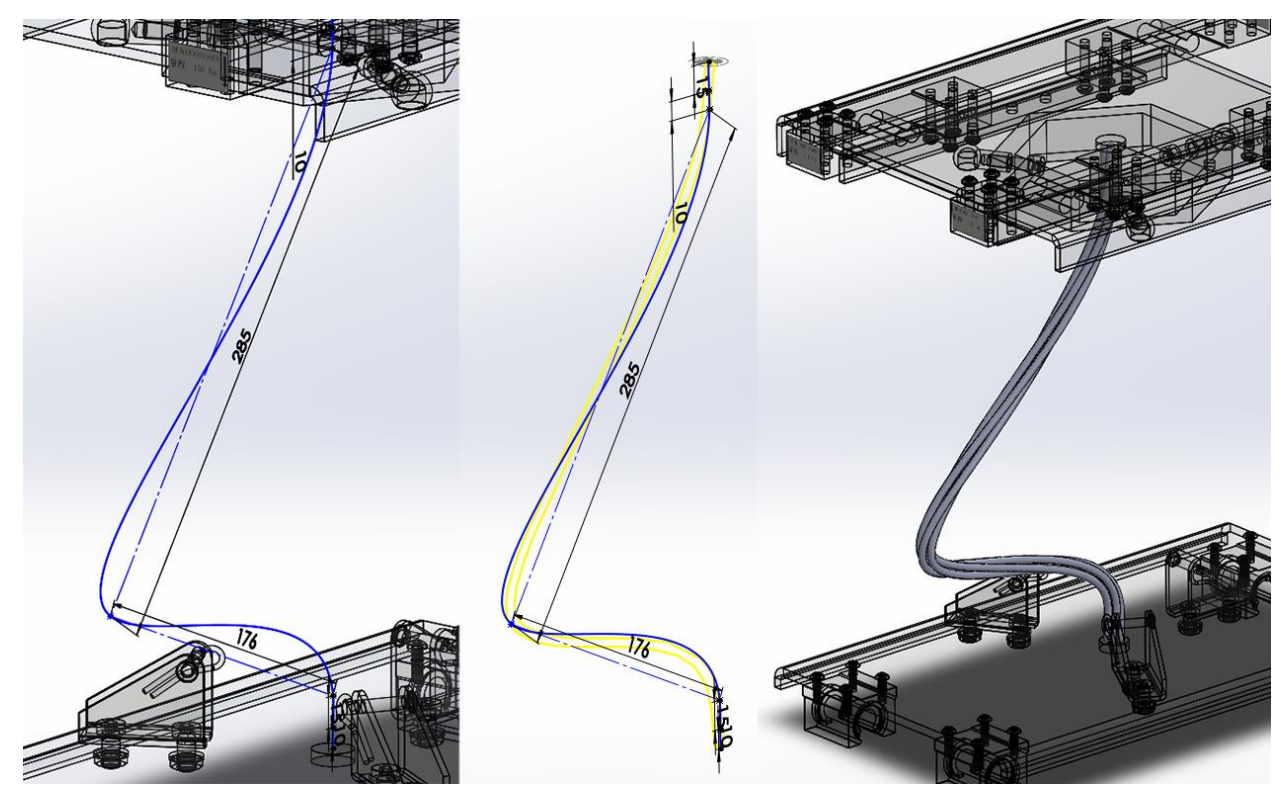

Slika 7.23. Izrada kabla

Kada su crteži kružnice i krivulje gotovi, odabire se opcija *Features/ Swept Boss/Base* pomoću koje se dobije 3D model kabla. U opciji se prvo odabire kružnica, a zatim krivulja, a one s dodatnim opcijama čine spiralni kabel.

Ostali kabli modelirani su na isti način, koristi se ista shema ali drukčije konstrukcijske linije koje omogućuju izradu različitih animiranih krivulja.

Nakon što se ubace linearni aktuatori u postojeći sklop, ostaje još samo jedan zadatak. U programskom alatu SolidWorks možemo odabrati vizualni materijal i njegovu boju. Svaki element platforme ima zadani materijal i boju koji su temeljeni na stvarnim dijelovima. Još jedna od zanimljivih opcija je *Edit Decal* apomoću koje se mogu dodavati naljepnice modelima da ih čine realističnijima. Na slici 7.24. je prikazan model Ni myDAQ uređaja prije i poslije dodavanja boja i naljepnica.

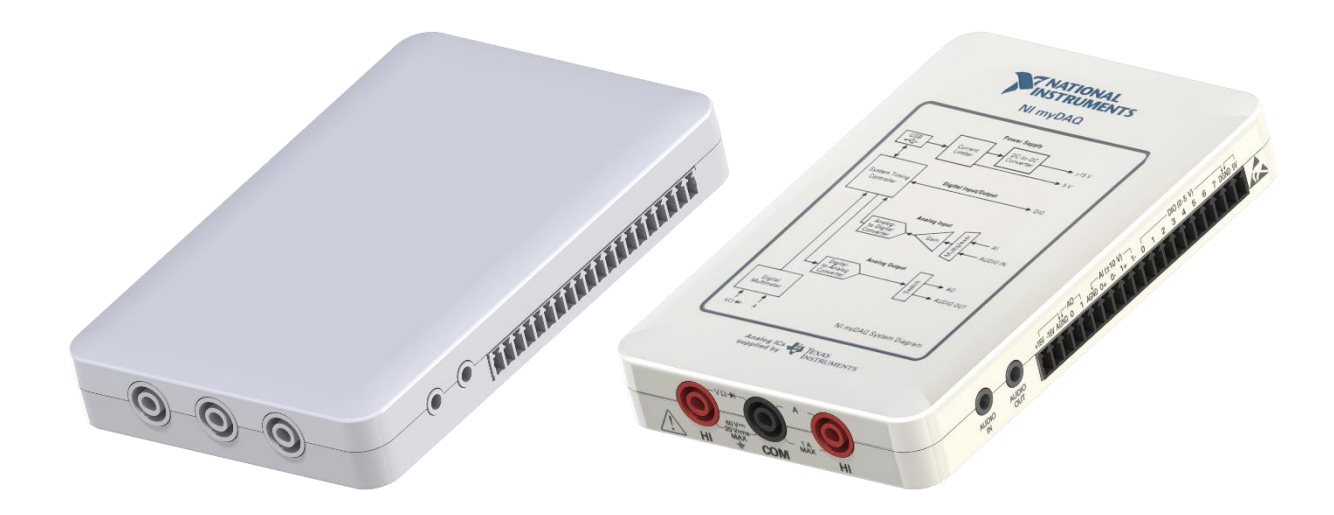

Slika 7.24. Dodavanje teksture modelu

Dodavanje ili mijenjanje boje vizualnog materijala modela postiže se opcijom *Render Tools/ Edit Apparance* ili desnim klikom u stablu na *Part* i odabirom ikone vlazi se u opciju *Edit Apparance* prikazanu na slici 7.25.

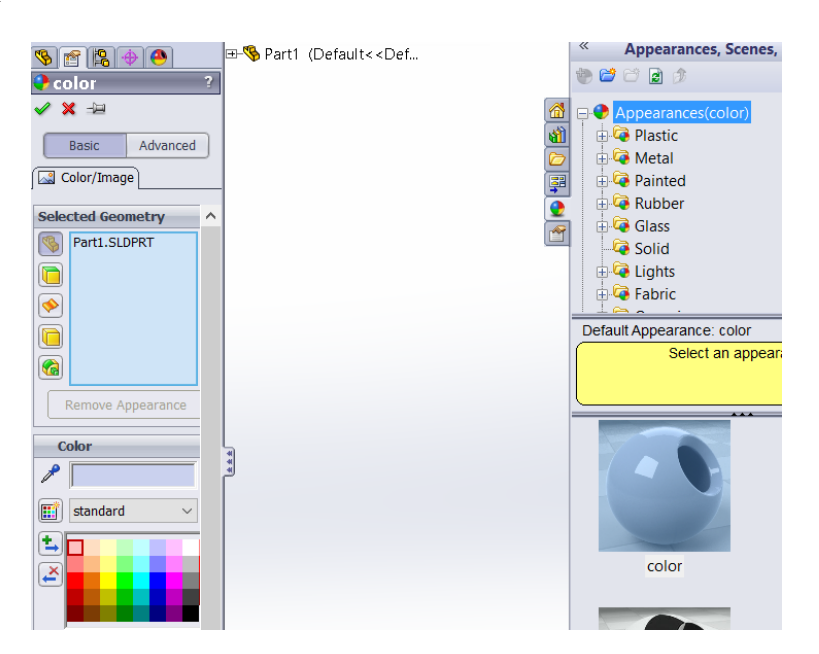

Slika 7.25. Opcija za dodavanje boje i materijala modelu

Nakon gotovog sklopa platforme na isti način u programskom alatu SolidWorks u novom se *Partu* modeliraju ostali dijelovi koji se kasnije spajaju u podsklopove, a zatim u jedan sklop opcijom *Assembly*. Slijedi kratak prikaz ostalih dijelova spojenih u podsklopove.

Na slici 7.26. prikazan je sklop stepenica prototipa u spojenom i rastavljenom stanju.Oni fizički nisu povezani s glavnim kućištem radi lakšeg prenošenja uređaja.

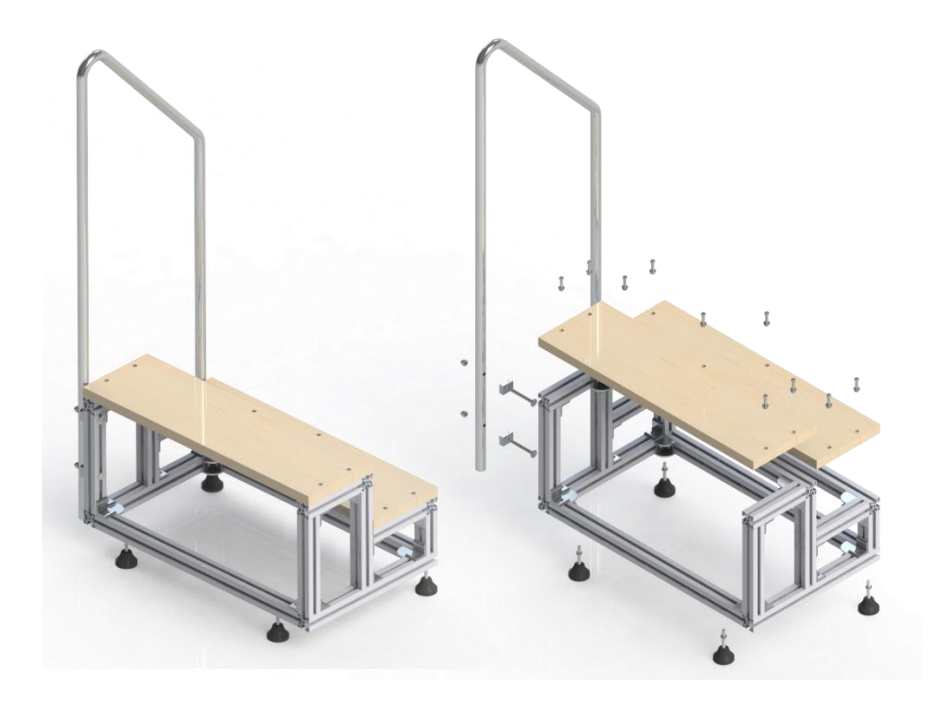

Slika 7.26. Sklop stepenica

Slijedi prikaz sklopa kućišta u spojenom i rastavljenom stanju bez platformi. Gornji dio rukohvata spojen je u zasebnom sklopu.

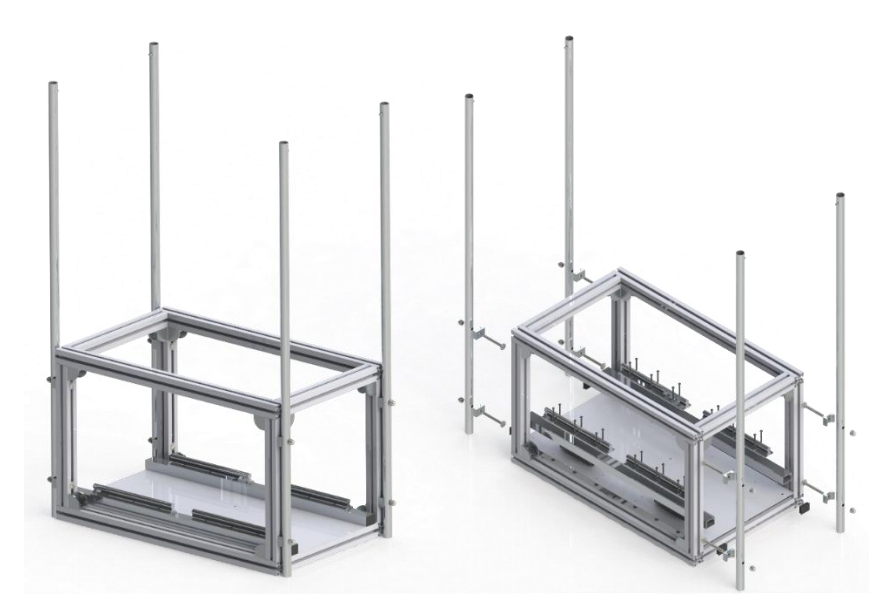

Slika 7.27. Sklop kućišta

Slijedi sklop kućišta s elektronikom bez ožičenja. Na slici 7.28 prikazano je kućište sa i bez gornjeg poklopca. Elektroničke komponente i *protoboard* sklopljeni su u zasebnom sklopu koji je kasnije ubačen u glavni sklop kućišta.

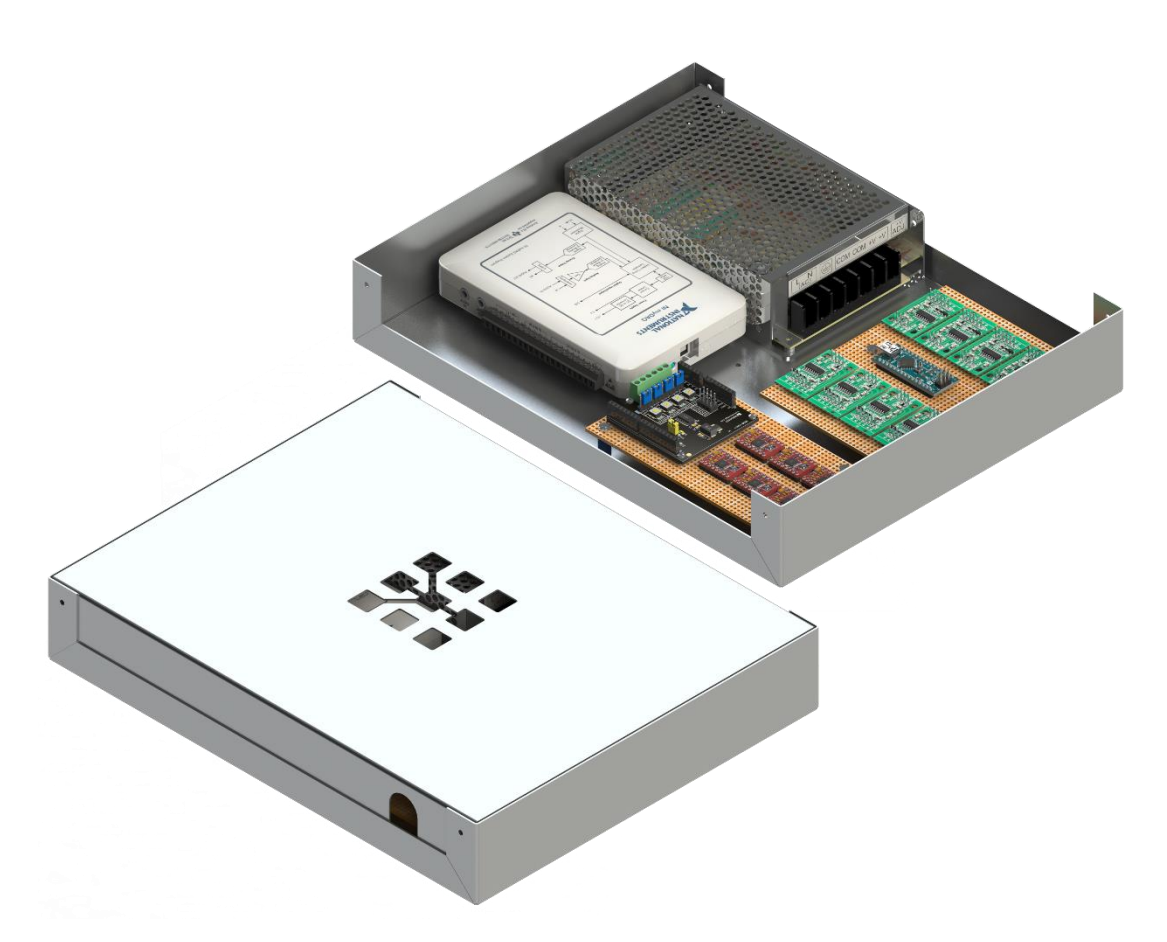

Slika 7.28. Sklop kućišta s elektronikom

### 8. METODA KONAČNIH ELEMENATA

Najčešće je korištena metoda računarske analize u inženjerstvu metoda konačnih elemenata (*FEM* – engl. Finite Element Method). FEM analiza služi za određivanje stresa, deformacija, prijenos topline, raspodjelu magnetskog polja, tok fluida, itd. To bi bilo nepraktično rješavati bilo kojim drugim metodama [24].

Kod FEM analize struktura se predstavlja modelom koji se sastoji od međusobno povezanih elemenata koji dijele problem na male blokove. Umjesto same geometrije dizajna ova metoda zahtijeva apstraktni model. Znači, da bi se koristila metoda konačnih elemenata, treba interaktivno ili automatski generirati model. Nakon provođenja FEM analize na svakom elementu računalo asemblira rezultate i prikazuje ih vizualno. Područja stresa prikazana su raznim bojama. Na primjer, velika naprezanja prikazana su crvenom bojom. Za model se najprije definiraju opterećenja u željenim točkama, postave sile i uklještenja te se pristupa postavljanju mreže. Ona je zapravo način na koji je model podijeljen na male konačne elemente, a to je posao koji ovisi o znanju i iskustvu inženjera. Što je mreža gušća, vrijeme obrade je duže, ali proračun je precizniji. Odabir materijala neophodan je kada se izvode analize i simulacije, također, po odabiru materijala možemo vidjeti i masu modela.

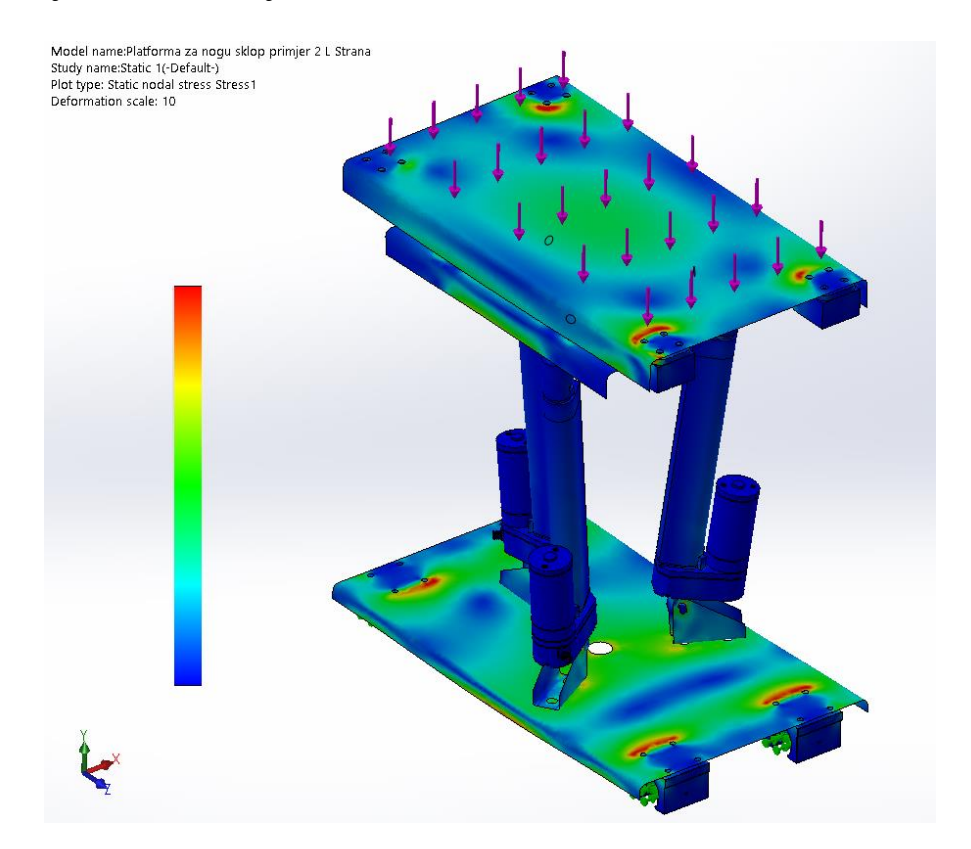

Slika 8.1. FEM analiza sklopa platforme

Kod većih sklopova FEM analiza često zahtijeva velike količine resursa i snažnije računalo za obradu podataka. U ovom slučaju sklop se rastavlja na pojedine dijelove s nacrtanim konturama koje su u kontaktu s drugim elementima. Tako možemo dobiti naprezanja u pojedinim bitnim elementima koji čine sklop. Način dobivanja rezultata prikazanih na slici prikazan je u nastavku.

U programskom alatu Solidworks otvara se postojeći element, crta se novi *Sketch* koji predstavlja spojeve s drugim elementima. Izlaskom iz *Sketcha* ulazi se u *Features/ Curves/ Split line* sto omogućuje *Sketchu* da bude odvojena površina od ostatka plohe što je prikazano na slici 8.2.

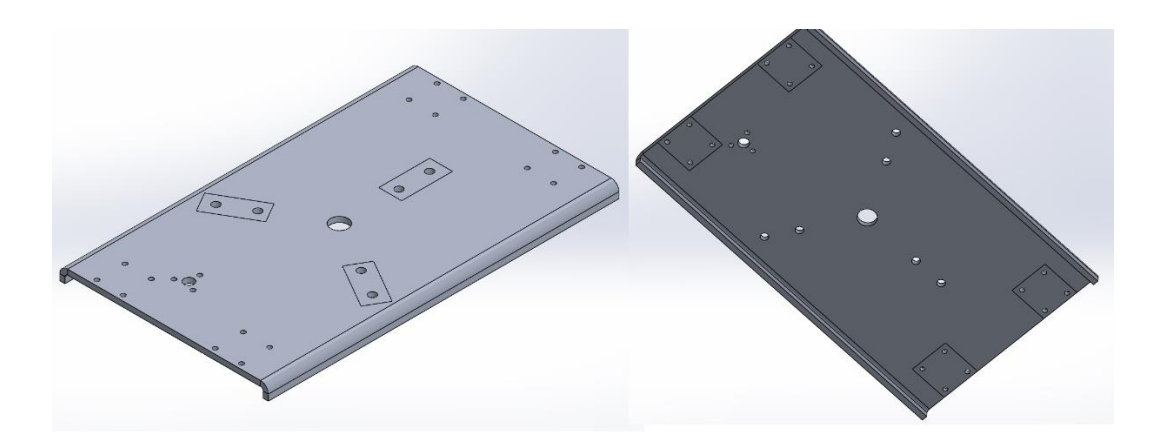

Slika 8.2. Korištenje opcije Split line

Zatim se otvara opcija *Office Products/ SolidWorks Simulation/ Study Advisor/ New Study*  $\leq$ , u kojoj se stvara nova FEM analiza. Opcija najprije nudi vrstu proučavanja, u ovom slučaju bira se statično proučavanje (*Static*  $\leq$ ). Slijedi biranje materijala koji možemo odabrati tijekom izvedbe analize ili odvojeno u *Partu*. Programski alat Solidworks u bazi podataka već ima razne vrste materijala u ponudi, ali u ovom slučaju materijal nije bio ponuđen pa se stvara novi materijal. Za ubacivanje novih materijala treba napraviti novu mapu kod postojećih materijala i ubaciti novi ili kopirati postojeći materijal kojemu se kasnije promijene postavke.

Na slici 8.3. prikazan je način stvaranja novog materijala. Desnim klikom miša na sivu površinu spušta se izbornik i bira se *New Library*. Kada se napravi nova mapa, desnim klikom na nju bira se opcija *New Material* kojom se stvara novi materijal.

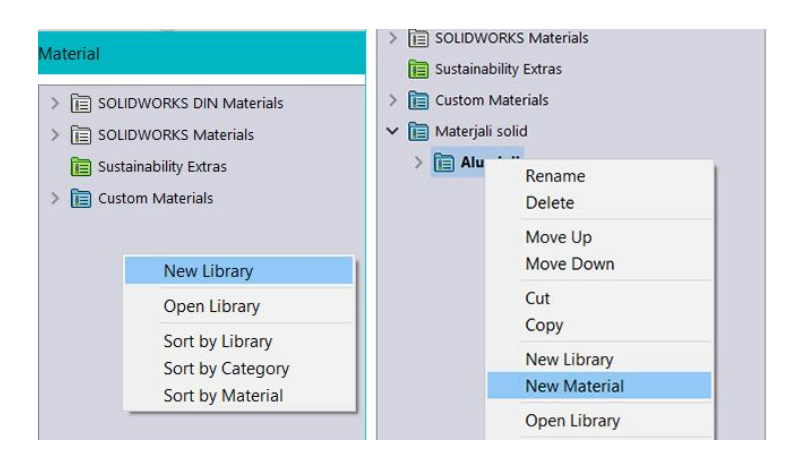

Slika 8.3. Izrada novog materijala

Kako je već ranije napomenuto, materijali se mogu raditi od početka ili se mogu kopirati i mogu im se promijeniti određene postavke. Slika 8.4. prikazuje novi materijal s unesenim podatcima spremnim za dodavanje modelu.

| SOLIDWORKS DIN Materials | Properties Tables & C | urves Appeara               | nce CrossHatch    | Custom       | Application Data  | 4  |
|--------------------------|-----------------------|-----------------------------|-------------------|--------------|-------------------|----|
| SOLIDWORKS Materials     | Material properties   |                             |                   |              |                   |    |
| 🛅 Sustainability Extras  | Materials in the defa | ult library can n<br>dit it | ot be edited. You | must first o | copy the material | to |
| 🛅 Custom Materials       |                       | on na                       |                   |              |                   |    |
| 🛅 Materjali solid        | Model Type: Line      | ear Elastic Isotro          | opic ~            |              |                   |    |
| 🗸 🛅 Aluminij             | Units: SI -           | N/mm^2 (MPa                 | ) ~               |              |                   |    |
| i 1050-H14               | Category: Alu         | ıminij                      |                   |              |                   |    |
| ŝ≡ 5754-O                | Name: 10              | 50.1114                     |                   |              |                   |    |
|                          | Traine.               | DU-H14                      |                   |              |                   |    |
|                          | Default failure Ma    | x von Mises Str             | ess 🗸             |              |                   |    |
|                          | Description:          |                             |                   |              |                   |    |
|                          | Source:               |                             |                   |              |                   |    |
|                          |                       |                             |                   |              |                   |    |
|                          | Sustainability: 106   | 60-H16 in SOLIE             | WORKS Material    | s : .        | Select            |    |
|                          | Property              | Value                       |                   | Units        |                   | ^  |
|                          | Elastic Modulus       | 69000                       |                   | N/mm         | ^2                |    |
|                          | Poisson's Ratio       | 0.33                        |                   | N/A          |                   |    |
|                          | Shear Modulus         | 26000                       |                   | N/mm         | ^2                |    |
|                          | Mass Density          | 2705                        |                   | kg/m^        | 3                 |    |
|                          | Tensile Strength      | 110                         |                   | N/mm         | 1^2               |    |
|                          | Compressive Strength  |                             |                   | N/mm         | 1^2               |    |
|                          | Yield Strength        | 103                         |                   | N/mm         | 1^2               |    |
|                          | Thermal Expansion Co  | nsion Coefficient 2.36e-005 |                   | /K           | N)                |    |
|                          | internal conductivity | tivity 230                  |                   | wy(m)        | W/(m·K)           |    |

Slika 8.4. Podatci o materijalu

Slijedi odabir uklještenja opcijom *Fixtures* i sile opcijom *External Loads*. Kad se unesu podaci, odabire se opcija *Mesh and Run* koja pokreće analizu. U trenutku završetka analize dobiju se sljedeći rezultati: rezultati naprezanja (*Stress*), rezultati deformacije naprezanja (*Strain*), rezultati deformacije (*Displacement*) i element s postavljenim opterećenjima. Model na slici testiran je na silama od 2000 N koje su prikazane ljubičasto obojanim strelicama, dok su uklještenja prikazana zelenim strelicama.

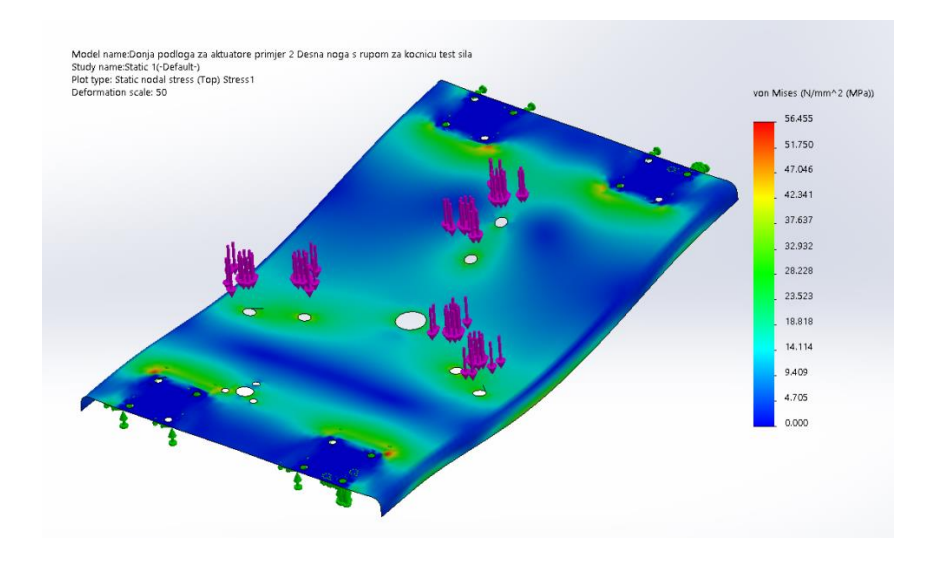

Slika 8.5. Rezultati naprezanja

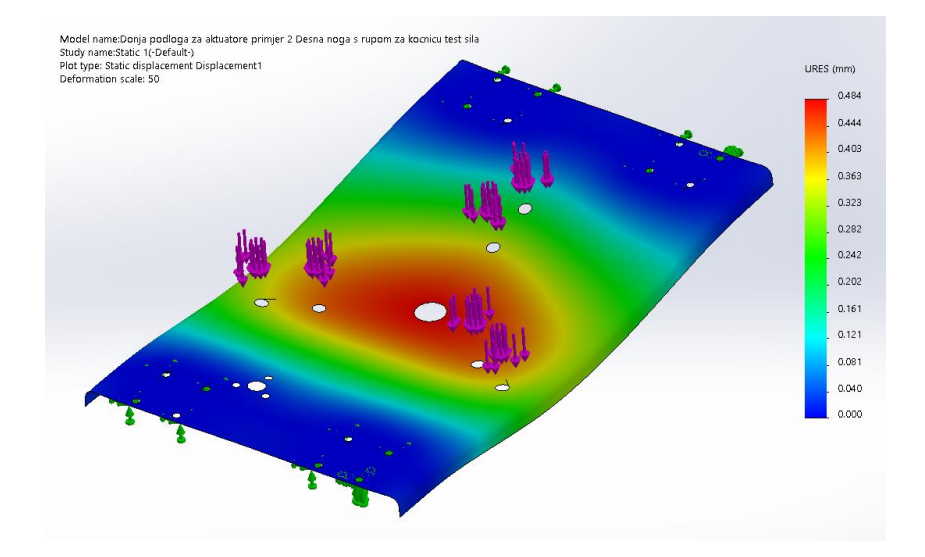

Slika 8.6. Rezultati deformacije

Iz rezultata se može vidjeti da je maksimalno naprezanje 56 *MPa*, dok je dopušteno (Y*ield Strength*) 103 *MPa*, što znači da naprezanje ne prelazi granicu čvrstoće popuštanja (slika.). Također pokazuje i kolike se deformacije javljaju u materijalu. Na slici one iznose oko 0,48 mm.

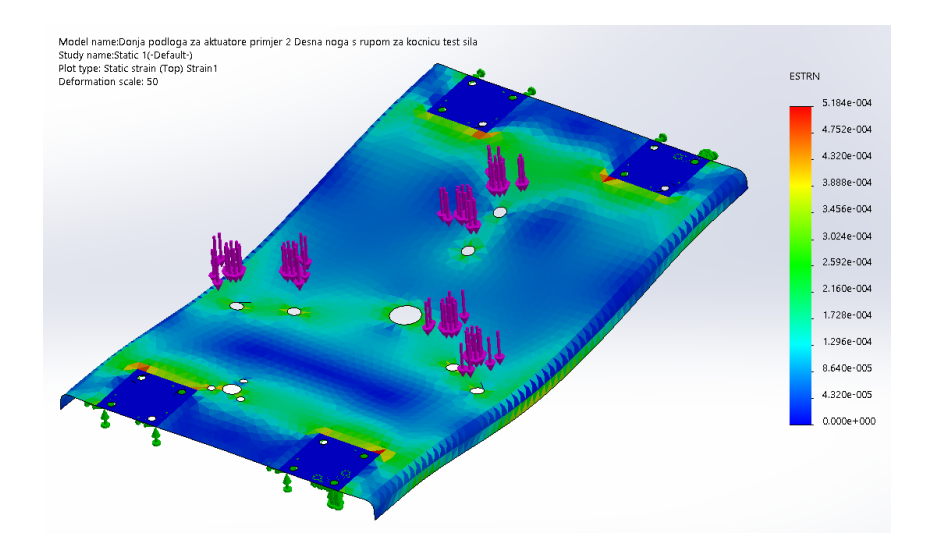

Slika 8.7 Rezultati deformacije naprezanja

U slučaju da se analizira sklop modela, koristi se opcija *Connections* kojom se definiraju spojevi u sklopu. Slika 8.8. prikazuje rezultate analize gornjeg podsklopa platforme.

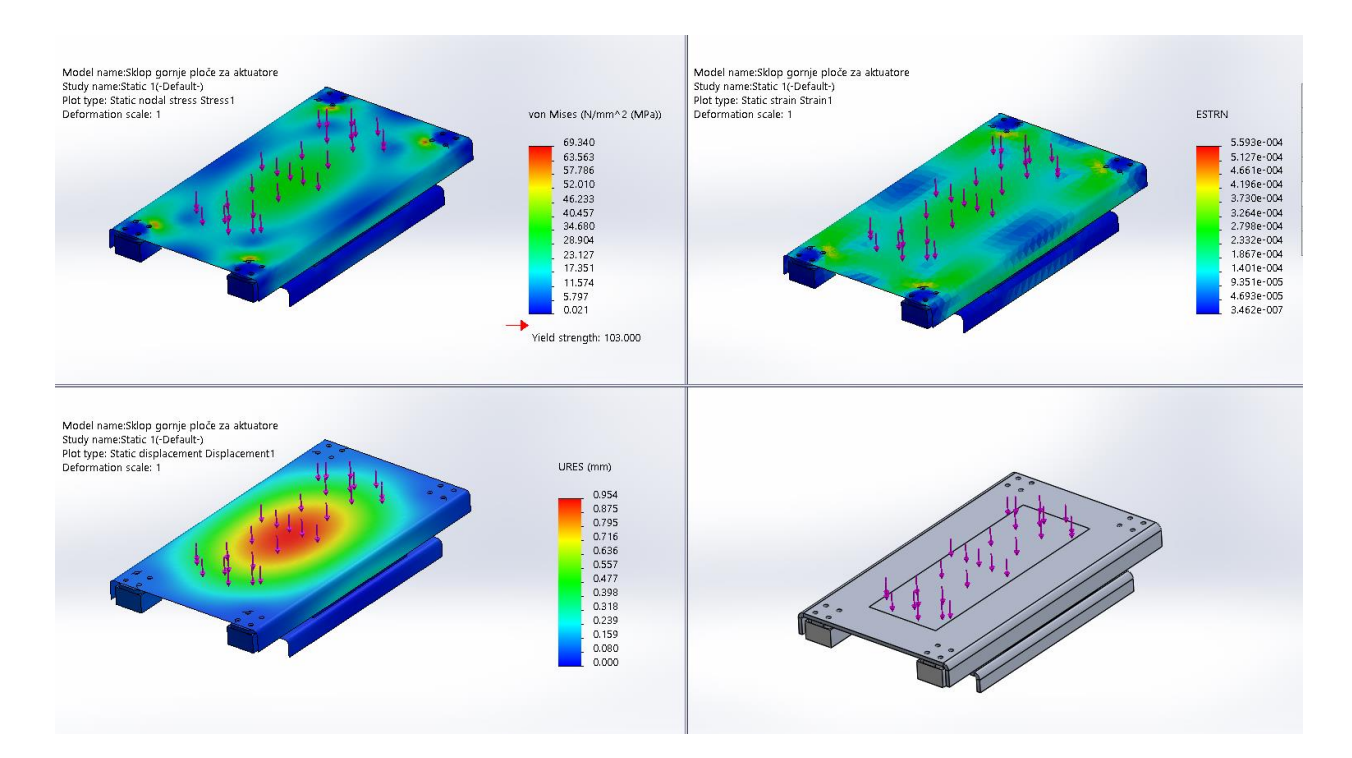

Slika 8.8. FEM analiza gornjeg podsklopa platforme

## 9. ZAKLJUČAK

U ovom završnom radu prikazana je ideja i izrada 3D modela prototipa mehaničkoga sklopa za dinamičku evaluaciju držanja ljudskog tijela. Za izradu modela u programskom alatu SolidWorks koristila su se znanja usvojena tijekom studija upotpunjena dodatnim detaljnim istraživanjima.

U završnom radu prikazan je mali dio izrade modela prototipa koji prikazuje kako na jednostavan način prosječan korisnik može modelirati 3D model spreman za proizvodnju.

Izrada samoga modela nije bila previše zahtjevna, najveći problemi javljali su se kod dizajniranja prototipa. Kad nedostaje znanja o različitim mehaničkim i elektroničkim komponentama, kao u ovom slučaju, neophodno je provoditi istraživanja. Istraživanja su neophodna da se utvrdi koje bi komponente bile najbolje i koji bi princip njihove upotrebe zadovoljio potrebe uređaja. Tijekom dizajniranja veliki broj komponenti bio je promijenjen zbog nedostupnosti materijala, a time se mijenjao i sam dizajn prototipa. S obzirom na to da se radi o uređaju koji pomaže ljudskom zdravlju, treba ga izraditi što preciznije i kvalitetnije da bi bio siguran i pouzdan.

Ovaj završni rad možda ne predstavlja najbolje rješenje za mehanički sklop, ali je podloga za daljnje razmatranje i istraživanje koje će dovesti do boljeg, kvalitetnijeg i preciznijeg modela, a zatim i do konačnog proizvoda spremnog za rad.

# **10. LITERATURA**

[1] Wikipedia. Prototip [Online]. 2013. Dostupno na:

https://bs.wikipedia.org/wiki/Prototip (10.2.2017.)

[2] Dean Mistura, Nesrazmjer u dužini nogu. [Online]. 2016. Dostupno na:

https://burza.com.hr/portal/nesrazmjer-u-duzini-nogu/2455 (10.2.2017.)

[3] What Causes Leg Length Discrepancy (LLD)? [Online]. 2016. Dostupno na:

https://www.epainassist.com/joint-pain/leg-pain/what-causes-leg-length-discrepancy-and-whatare-its-symptoms-signs

[4] Fairview. When Your Child Has Leg-Length Discrepancy (LLD) [Online]. 2016. Dostupno na

https://www.fairview.org/healthlibrary/Article/8906

[5] TENISICE.HR. Je li vaše stopalo supinacijsko? [Online]. 2015. Dostupno na:

http://www.tenisice.hr/infoportal/kategorija/trcanje/je-li-vase-stopalo-supinacijsko.html

[6] TENISICE.HR. Što znači pronacija stopala?[Online]. 2015. Dostupno na:

http://www.tenisice.hr/infoportal/kategorija/trcanje/sto-znaci-pronacija-stopala.html

[7] 3sporta.com. ABECEDA KUPNJE TENISICA [Online]. 2016. Dostupno na:

http://3sporta.com/abeceda-kupnje-tenisica-znas-li-svoj-tip-stopala/

[8] Wikipedia. Computer-aided design [Online]. 2017. Dostupno na:

https://en.wikipedia.org/wiki/Computer-aided\_design

[9] WIKIVERSITY. Computer-aided design/ principles and terminology [Online]. 2017. Dostupno na:

https://en.wikiversity.org/wiki/Computer-aided\_design/Principles\_and\_terminology

[10] Wikipedia. SolidWorks [Online]. 2017. Dostupno na:

https://en.wikipedia.org/wiki/SolidWorks

[11] Strojopromet Zagreb. Aluminij [Online]. Dostupno na:

http://www.strojopromet.com/aluminij/

[12] Wikipedia. Ball joint [Online]. 2016. Dostupno na:

https://en.wikipedia.org/wiki/Ball\_joint

[13] Wikipedia. Vijak [Online]. 2016. Dostupno na:

https://hr.wikipedia.org/wiki/Vijak

[14] Fakultet elektronike i računarstva, Ivan Gašparac. Električni aktuatori [Online]. 2012. Dostupno na:

https://www.fer.unizg.hr/\_download/repository/ELEAKT\_P1\_2012%5B1%5D.pdf

[15] Wikipedia. Load cell [Online]. 2017. Dostupno na:

https://en.wikipedia.org/wiki/Load\_cell

[17] National instruments. myDAQ-Student Data Acquisition Device [Online]. Dostupno na:

http://www.ni.com/en-rs/shop/select/mydaq-student-data-acquisition-device

[18] Arduino. Arduino nano [Online]. Dostupno na:

https://www.arduino.cc/en/Main/arduinoBoardNano

[19] Devobox. Innoesys 4 DAC Shield for Arduino [Online]. Dostupno na:

https://www.devobox.com/index.php?id\_product=193&controller=product&id\_lang=2

[20] Pololu. A4988 Stepper Motor Driver Carrier [Online]. Dostupno na:

https://www.pololu.com/product/1182

[21] Pic control. Load Cell Circuit [Online]. Dostupno na:

http://www.pic-control.com/load-cell-circuit/

[22] Wikipedia. Napajanje [Online]. 2015. Dostupno na:

https://hr.wikipedia.org/wiki/Napajanje

[23] Savijanje. Obrada lima savijanjem PDF [Online]. Dostupno na:

https://www.google.hr/url?sa=t&rct=j&q=&esrc=s&source=web&cd=1&ved=0ahUKEwjapcfJ1 5XSAhVkIcAKHYJ2BPgQFgggMAA&url=http%3A%2F%2Fstatic.elitesecurity.org%2Fupload s%2F2%2F8%2F2814997%2FSavijanje.pdf&usg=AFQjCNEeQV81SiTPwoponr6nIPN8Vqa23 Q&cad=rja

[24] Documents.mx. Fem analiza [Online].2015. Dostupno na:

http://documents.mx/documents/fem-analiza.html

# SAŽETAK

#### Prototip mehaničkoga sklopa za dinamičku evaluaciju držanja ljudskoga tijela.

U ovom završnom radu napravljen je 3D model prototipa mehaničkog sklopa za dinamičku evaluaciju držanja ljudskog tijela čija je svrha određivanje razlike u duljini lijeve i desne noge. Dodatno se radi korekcija nagnutosti stopala pacijenta, pronacija odnosno supinacija. 3D model prototipa mehaničkog sklopa izrađen je pomoću programskog alata SolidWorks. Opisan je način rada uređaja, opisane su komponente korištene u prototipu mehaničkog sklopa te postupak izrađe modela sklopa.

#### Ključne riječi:

prototip, 3D modeliranje, CAD, mehanički sklop, dio, razlika u duljini nogu

#### ABSTRACT

#### The prototype of mechanical assembly for dynamic evaluation of the human body posture

In this thesis, a 3D model of a prototype of a mechanical assembly for dynamic evaluation of the human body posture was created, whose purpose is to determine the difference in the length of the left and right leg. Additionally, the angle of the foot has to be corrected, by pronation or supination. The 3D model of the mechanical assembly was created using SolidWorks programming tool. In the written part, the working principles of the prototype are described, as well as the components used in the prototype and the process of making the model.

#### **Keywords:**

Prototype, 3D modeling, CAD, mechanical assembly, part, differences in leg length

# PRILOZI

- 1. Priručnik za upotrebu i popis zamjenskih dijelova mehaničkog sklopa za dinamičku evaluaciju držanja ljudskog tijela
- 2. Fotorealistični promidžbeni katalog
- 3. Proračuni
- 4. Katalozi proizvoda korištenih u mehaničkom sklopu
- 5. 2D dokumentacija dijelova za izradu mehaničkog sklopa

# Priručnik za upotrebu i popis zamjenskih dijelova

mehaničkoga sklopa za dinamičku evaluaciju držanja ljudskoga tijela- Verzija 1.

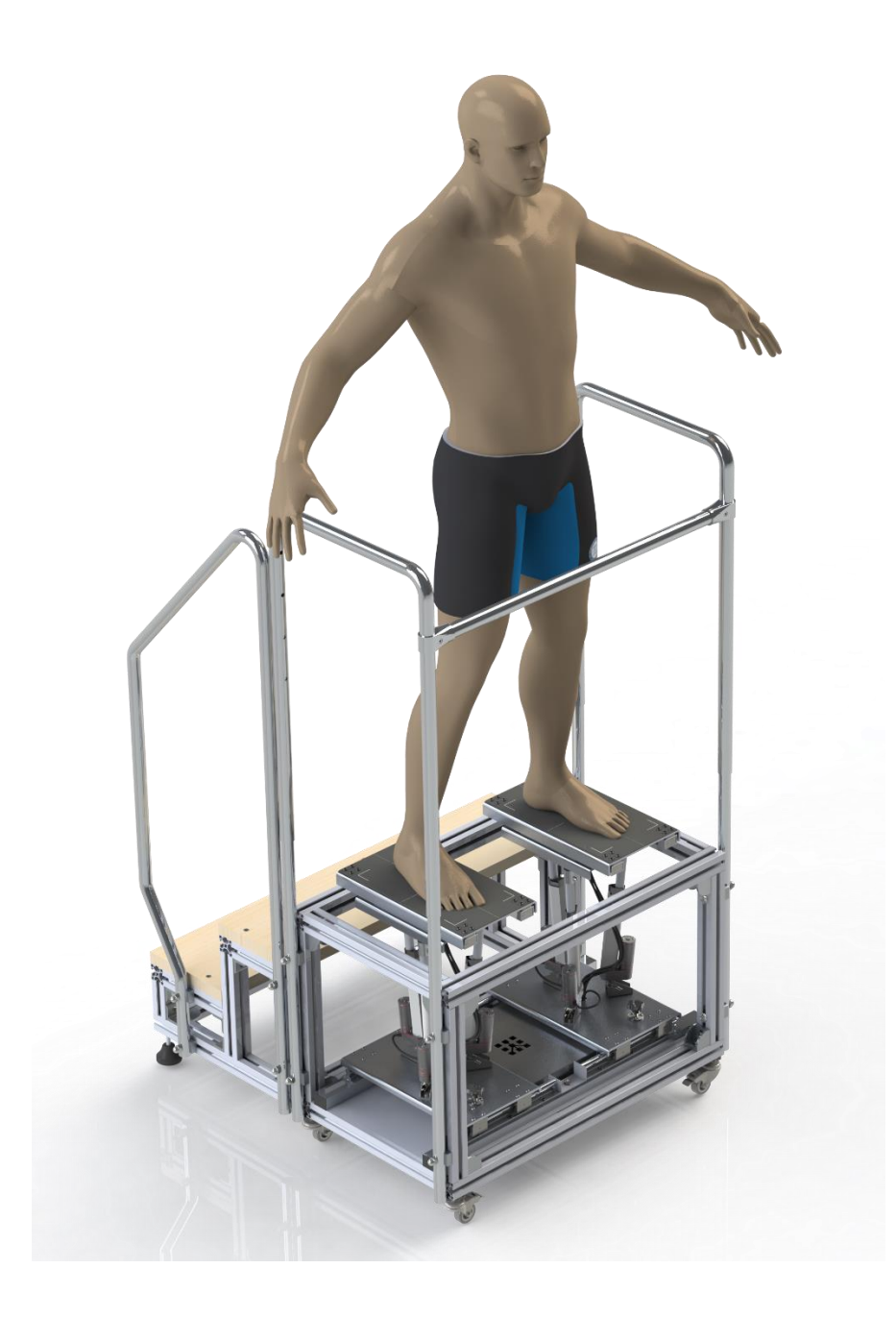

# Sadržaj

| 1. Osnovni podatci                  | 1   |
|-------------------------------------|-----|
| 2. Tehnički podatci                 | 1   |
| 3. Tehnički opis mehaničkoga sklopa | 3   |
| 4. Upute za sigurno korištenje      | . 4 |
| 5. Rezervni dijelovi                | . 5 |

### 1. Osnovni podatci

Naziv prototipa: Uređaj za dinamičku evaluaciju držanja ljudskog tijela Godina modeliranja: 2017.

## 2. Tehnički podatci

- Prototip mehaničkog sklopa Vanjske dimenzije uređaja bez stepenica i rukohvata: dužina 510 mm, širina 850 mm, visina 531 mm. Vanjske dimenzije stepenica bez rukohvata: dužina 500 mm, širina 850 mm, visina 375 mm. Vanjske dimenzije uređaja s rukohvatom: dužina 510 mm, širina 930 mm, visina min. 1420 mm, visina max. 1720 mm
- Težina: Težina uređaja bez stepenica: ~ 60 kg Težina stepenica: ~25 kg
- Nagib ploče platforme: 12°
- Maksimalna razlika u visini platforme: 150 mm
- Minimalni i maksimalni razmak između središta platformi: Minimalni : 26 cm Maksimalni: 55 cm
- Snaga linearnih aktuatora: Max. snaga guranja: 1500 N Max. vučna snaga: 1200 N
- Maksimalna nosivost platformi: 150kg

#### 3. Tehnički opis mehaničkoga sklopa za dinamičku evaluaciju držanja ljudskoga tijela

Mehanički sklop za dinamičku evaluaciju držanja ljudskoga tijela uređaj je čija je svrha određivanje razlike u duljini lijeve i desne noge. Razlika se određuje podizanjem i spuštanjem platformi na kojima se nalazi pacijent. Pomoću razlike težina uređaj određuje koliko se ploče moraju podizati ili spustiti. Izjednačavanjem težine dobije se tražena razlika. Dodatno se radi korekcija nagnutosti stopala pacijenta, pronacija odnosno supinacija, to se postiže tako da naginjemo ploču. Sve to služi ortopedu da napravi odgovarajući uložak za pacijenta.

Uređaj se sastoji od dviju platformi od kojih svaka sadrži četiri mjerna senzora za težinu i tri linearna aktuatora koji služe za podizanje i spuštanje te naginjanje ploče na koju dolazi stopalo. Platforme rade na sljedećem principu: kada pacijent stane na njih, u određenom vremenskom periodu mjerni senzori bilježe težinu na pojedinu platformu. U slučaju da težine nisu jednake, uključuju se linearni aktuatori i podižu određenu platformu dok se težine na obje platforme ne izjednače. U trenutku izjednačenja dobije se tražena razlika. Za nagnutost stopala svaki od triju linearnih aktuatora, na kojima se nalazi ploča, radi za sebe te se tako dobiva kosina ploče.

Razmak između platformi regulira se pomoću kočnice locirane na donjem dijelu platforme, one se u trenutku pomaka otpuštaju rotirajući ručicu u definiranom smjeru. Platforme treba zakočiti prije samog dolaska pacijenta na uređaj.

Kućište uređaja sastoji se od aluminijskih sigma profila, aluminijskih kvadratnih profila i lima, nivelirajućih kotača s kočnicama i linearnih vodilica. Rukohvat je spojen s kućištem preko vijaka te ima mogućnost podešavanja visine pomoću opruga pinova za šuplje profile.

Stepenice se sastoje od aluminijskih sigma profila s drvenim gazištem i nivelirajućim nožicama. Rukohvat je također spojen s aluminijskom konstrukcijom pomoću vijaka.

Kućište s platformama i stepenice zasebni su sklopovi i međusobno nisu spojeni nikakvim komponentama, što omogućuje lakše prenošenje uređaja iz jednog prostora u drugi.

## 4. Upute za korištenje

- Uređajem smiju upravljati isključivo osobe koje su upoznate s načinom rada uređaja.
- Sve radove održavanja na mehaničkim i elektrokomponentama uređaja trebaju obavljati stručne i za to osposobljene osobe.
- Prije početka mjerenja treba provjeriti funkcionalnost uređaja u praznom hodu i otkloniti eventualne nedostatke.
- Prije samog početka mjerenja platforme treba zakočiti.
- U slučaju oštećenja na platformama treba odmah obustaviti rad i obaviti popravak kako ne bi došlo do dodatnih oštećenja mehanizma i ozljede pacijenta.
- Tijekom mjerenja obavezno je da se pacijent rukama drži za rukohvate.
- Stopala pacijenta moraju biti točno pozicionirana na platformama tako da se nalaze u središtu i u okviru označenog područja.
- Mjerenje se ne preporučuje osobama koje pate od teže akrofobije (straha od visine).

# 5. Rezervni dijelovi

| R.br. | Naziv                                 |   |
|-------|---------------------------------------|---|
| 1.    | linearni aktuator 150 kg /150mm hoda  | 6 |
| 2.    | senzor za težinu 150 kg               | 8 |
| 3.    | kuglični ležaj SBR 16uu               | 8 |
| 4.    | modul HX711                           | 8 |
| 5.    | protuklizna traka                     | 2 |
| 6.    | svornjak nosača za linearne aktuatore | 6 |
| 7.    | Spring brake pin                      | 4 |

Popis rezervnih dijelova mehaničkoga sklopa:

Fotorealistični katalog

# Verzija 1.

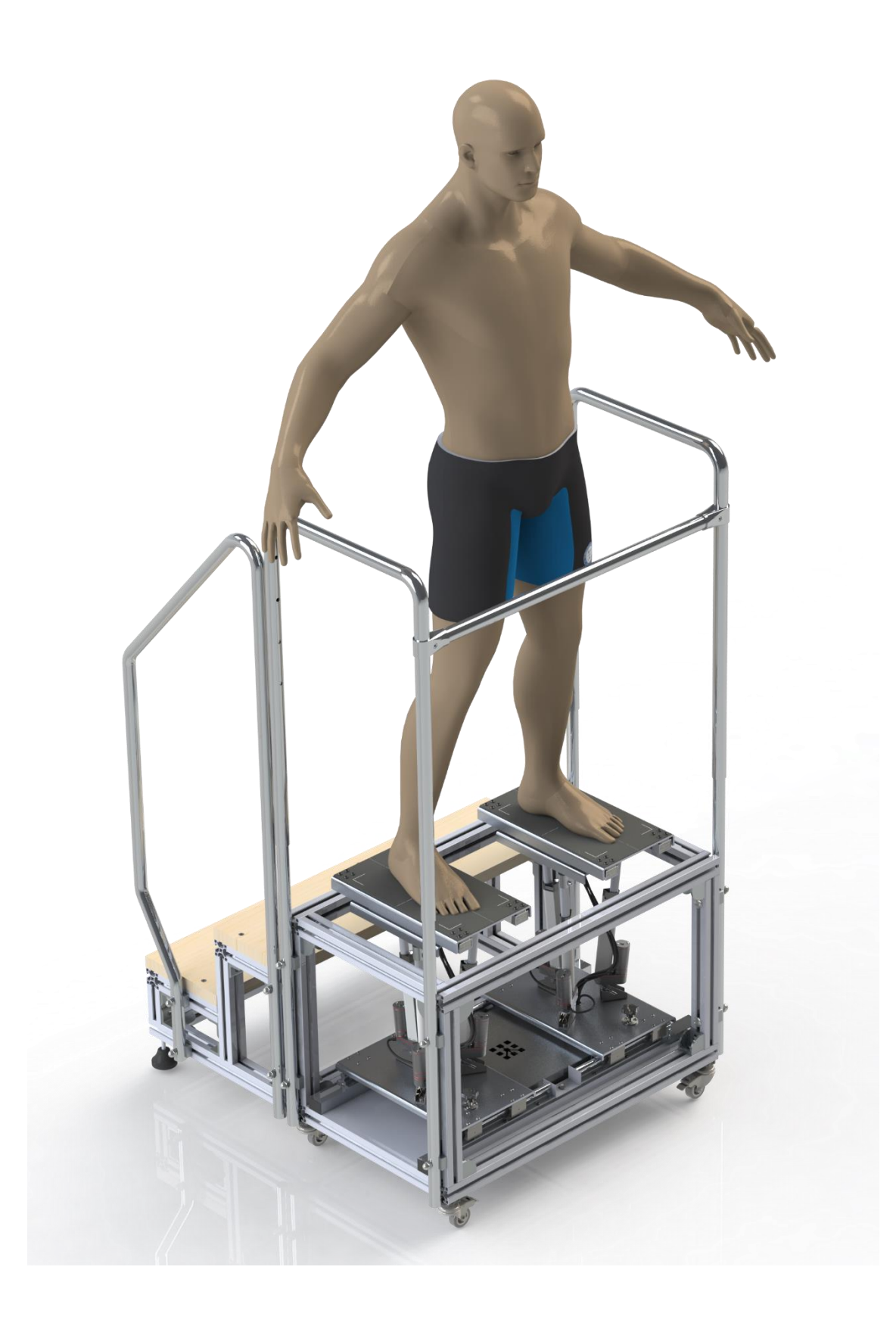

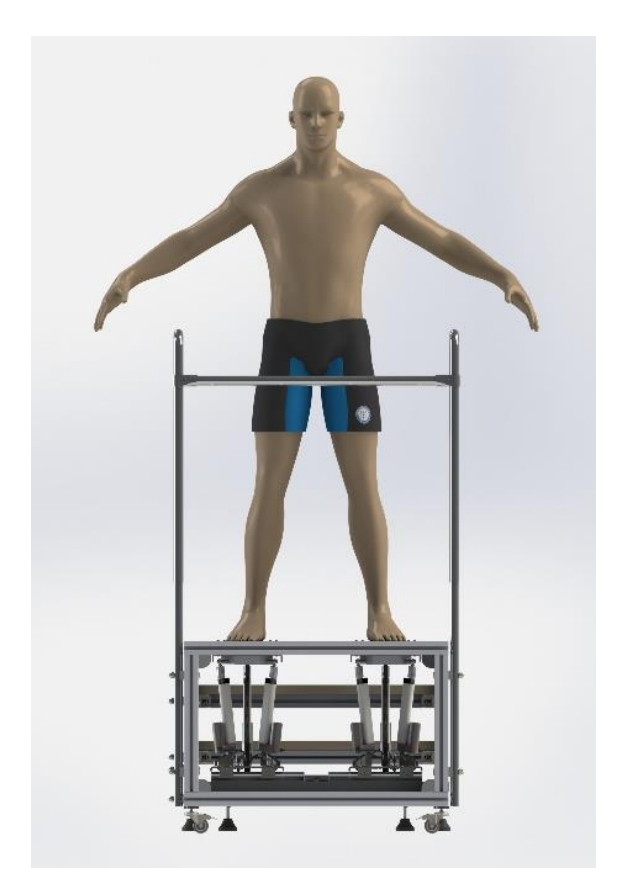

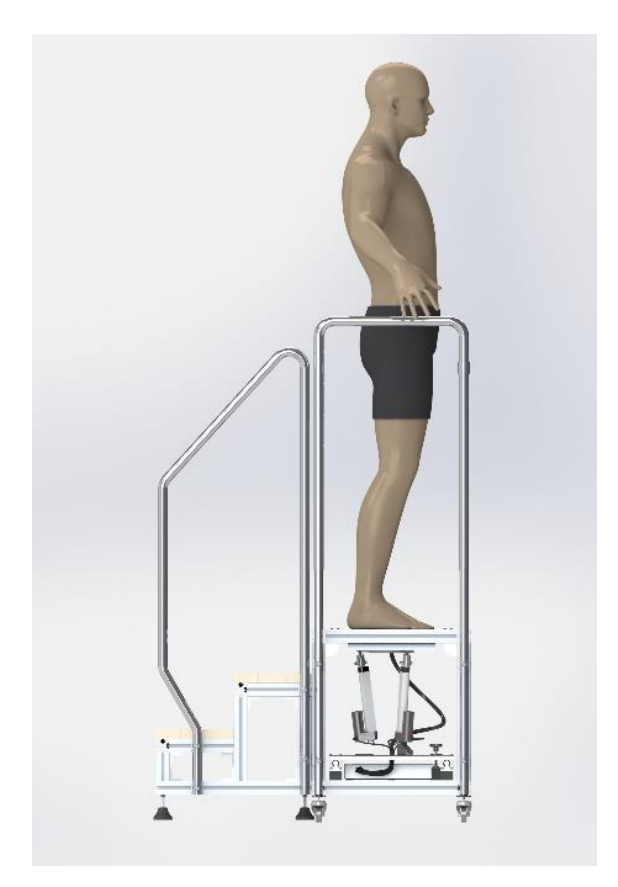

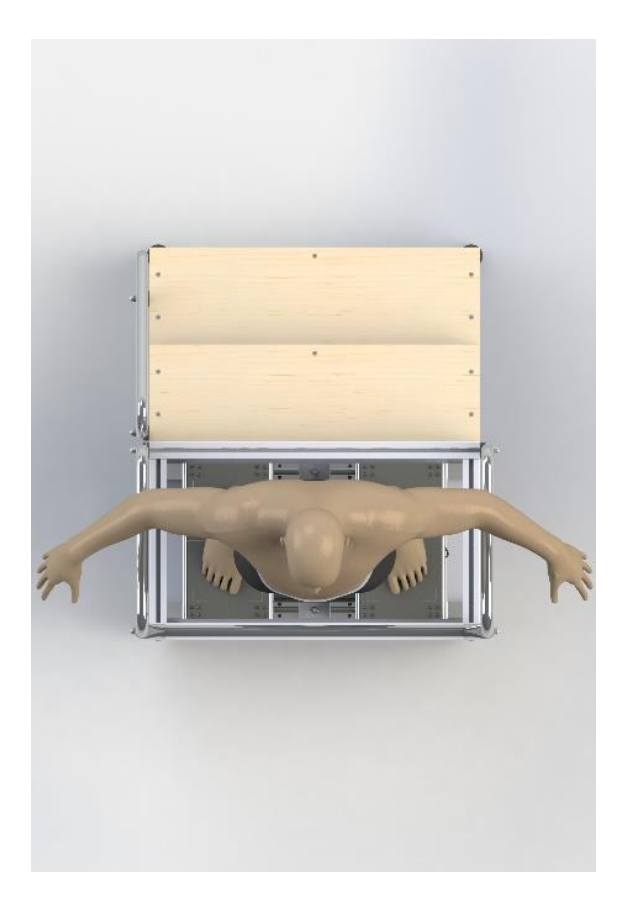

Mehanički sklop za dinamičku evaluaciju držanja ljudskog tijela je uređaj čija je svrha određivanje razlike u duljini lijeve i desne noge.

Razlika se postiže podizanjem i spuštanjem platformi na kojima se nalazi pacijent. Pomoću razlike težina uređaj određuje koliko se ploče moraju podizati ili spustiti. Izjednačavanjem težine dobije se tražena razlika. Dodatno se radi korekcija nagnutosti stopala pacijenta, pronacija odnosno supinacija, to se postiže tako da naginjemo ploču. Sve to služi ortopedu da napravi super

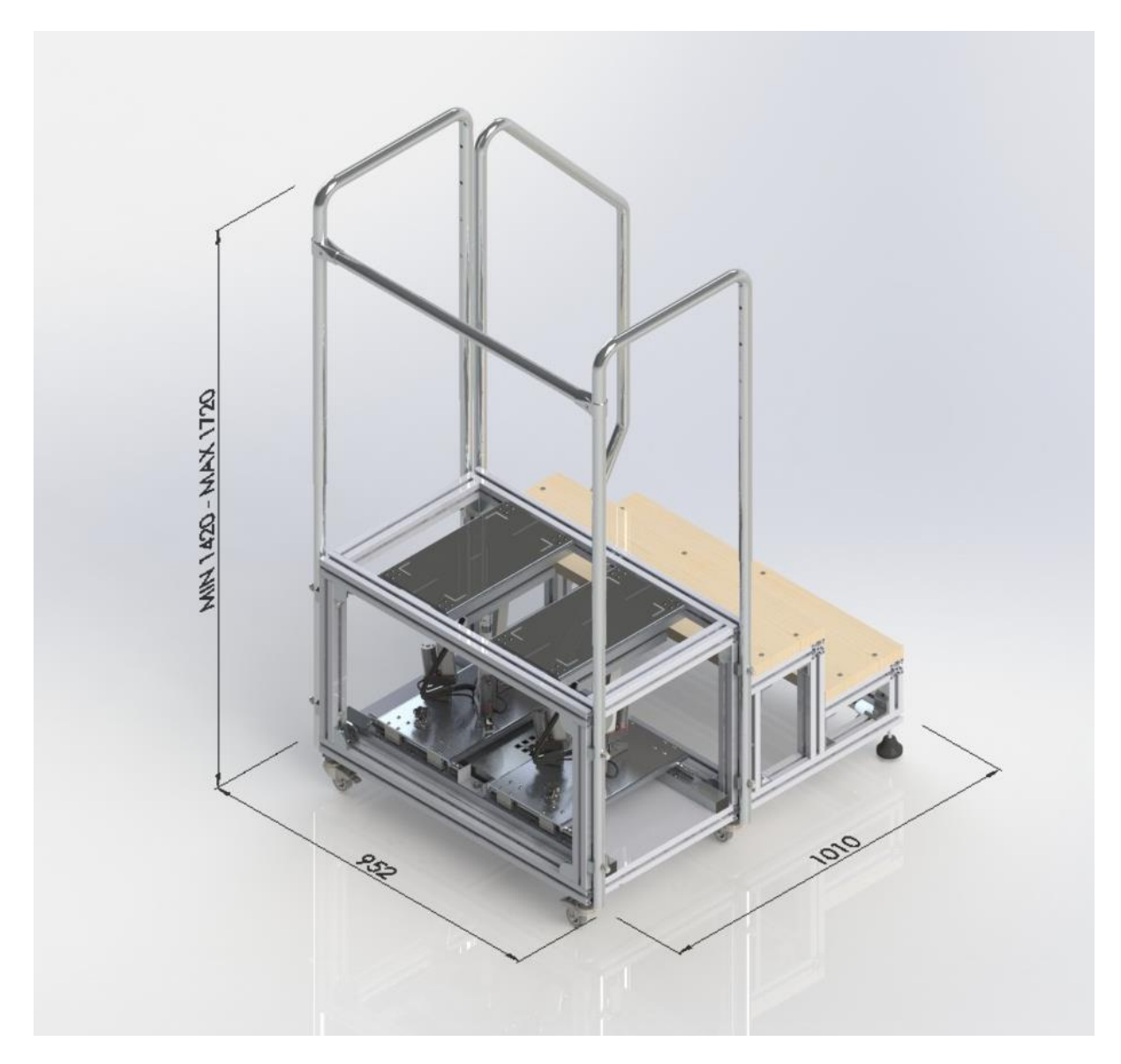

Ukupne vanjske dimenzije uređaja iznose : Dužina 1010 mm, Širina 952 mm, Visina min. 1420 mm, Visina max. 1720 mm. Ukupna težina sklopa iznosi 80 kg

Ostale dimenzije:

Vanjske dimenzije uređaja bez stepenica i rukohvata:

Dužina 510 mm, Širina 850 mm, Visina 531 mm.

Vanjske dimenzije stepenica bez rukohvata:

Dužina 500 mm, Širina 850 mm, Visina 390 mm.

Vanjske dimenzije uređaja s rukohvatom

Dužina 510 mm, Širina 930 mm, Visina min. 1420 mm, Visina max. 1720 mm

Napomena: Dimenzije ne uključuju visinu nivelirajućih nožica i kotača.

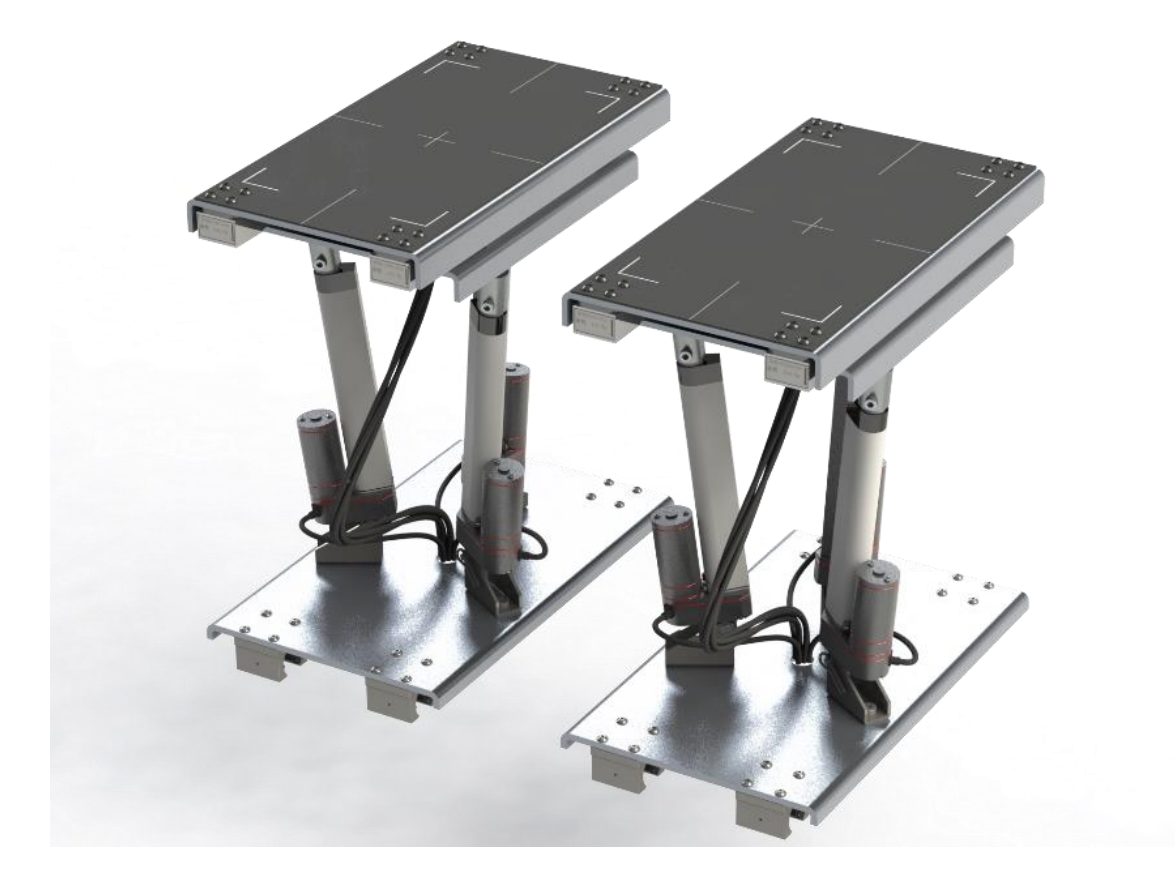

Platforme imaju mogućnost nagiba do 12°, a maksimalna razlika u visini platformi iznosi 150 *mm*. Maksimalna nosivost platformi iznosi 150 kg. Dimenzije gazišta platforme iznose 210x400 *mm*.

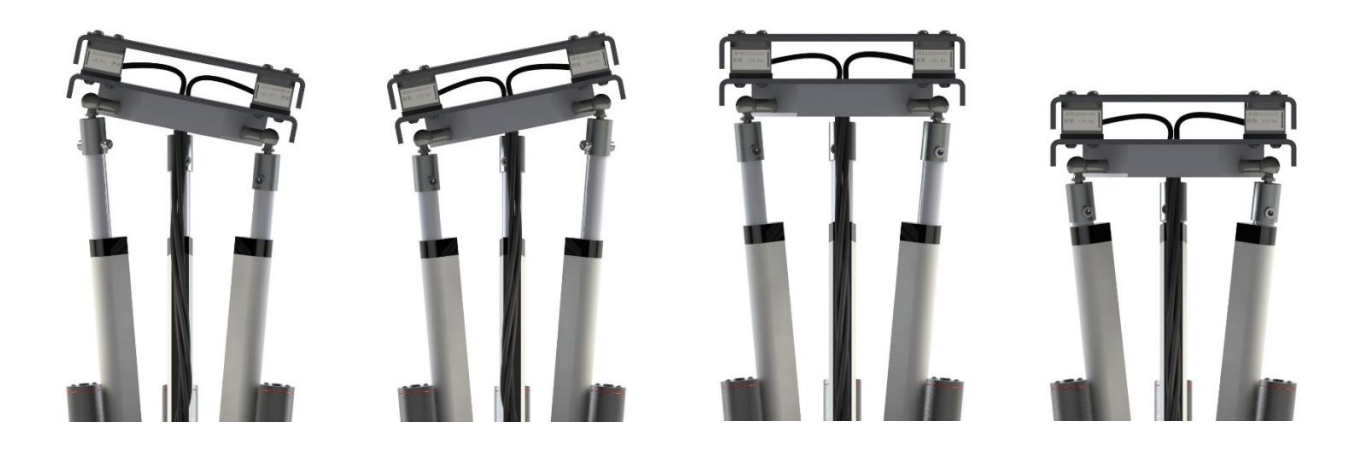

Platforme također imaju mogućnost podešavanja razmaka između središta stopala. Za prvu verziju minimalna moguća razlika je 26 cm, a maksimalna 55 mm.

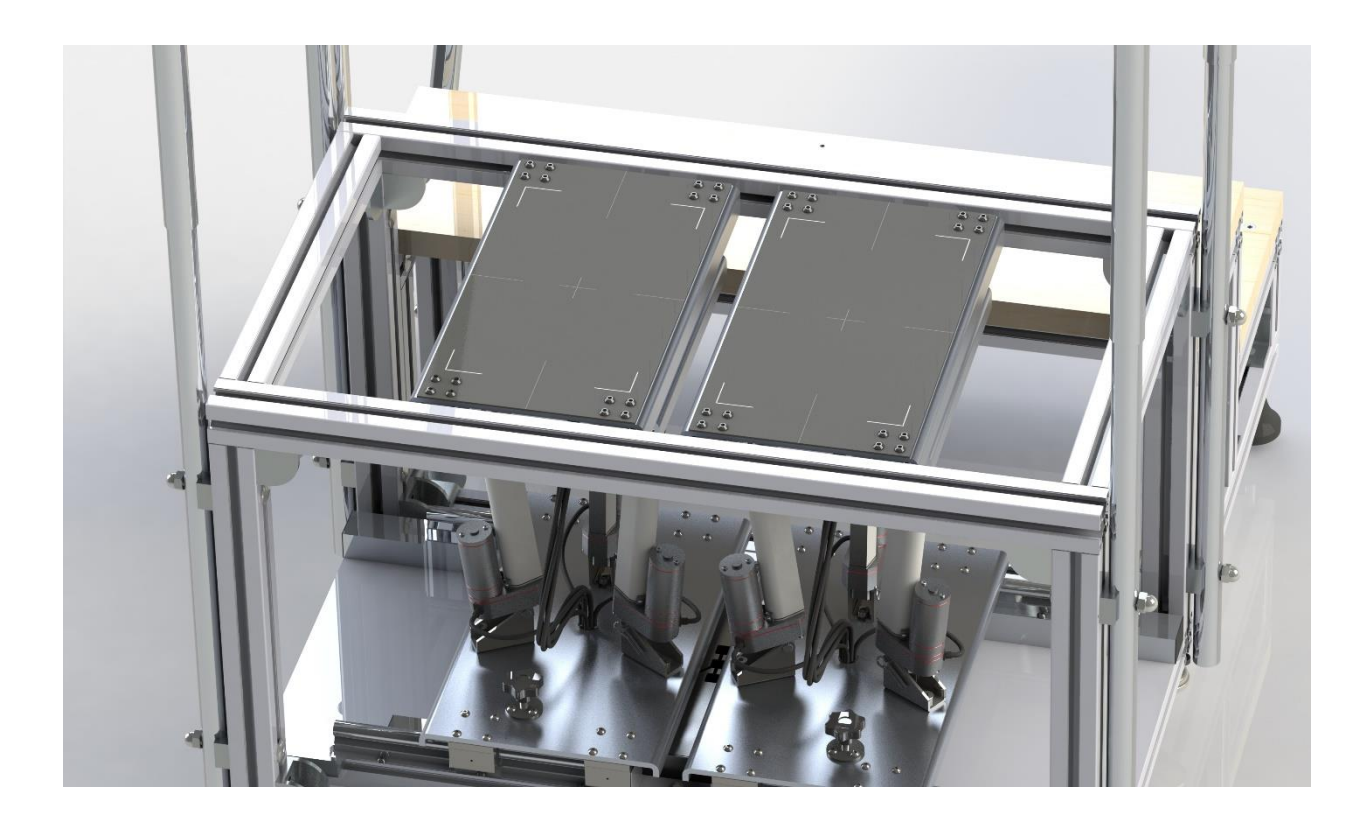

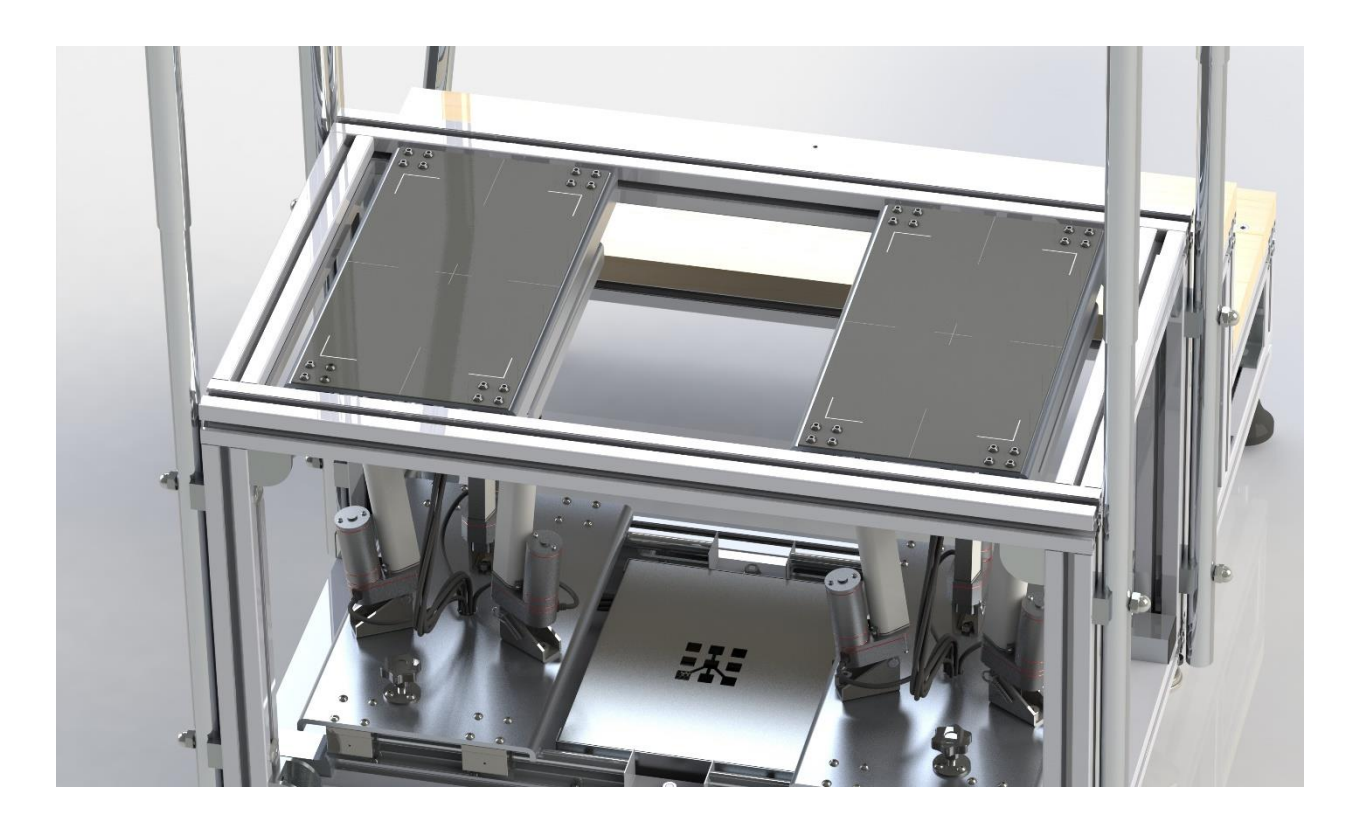
# Platforme u neutralnom položaju

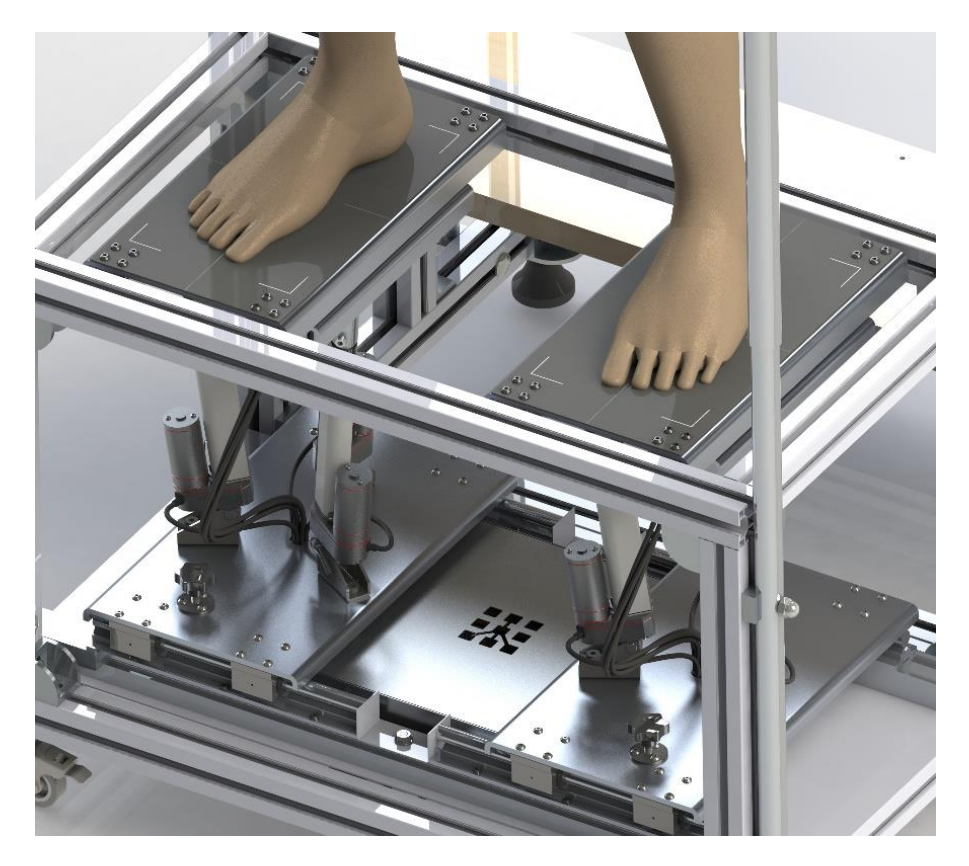

# Platforme u radnom položaju

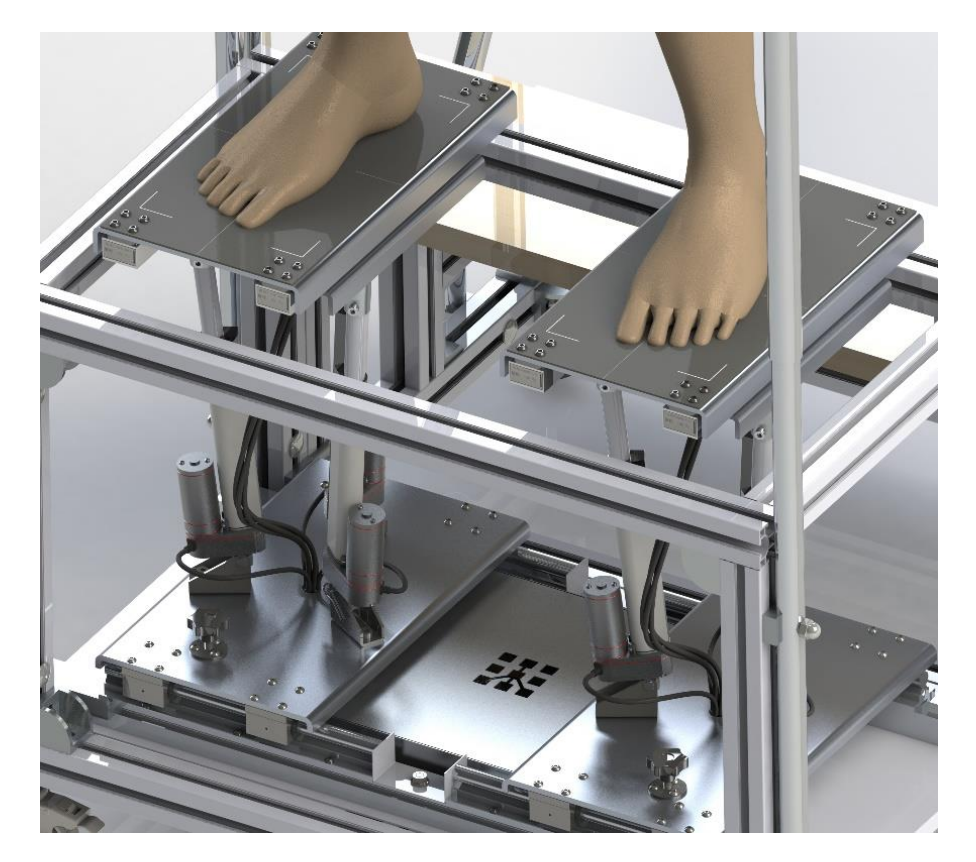

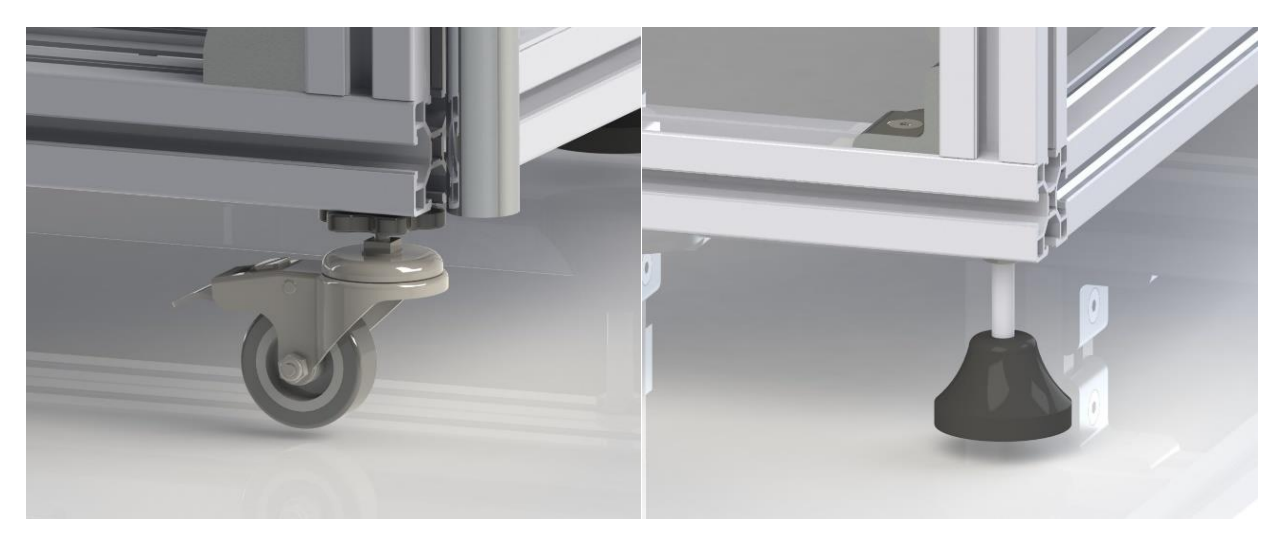

Nivelirajući kotač

Nivelirajuća nožica

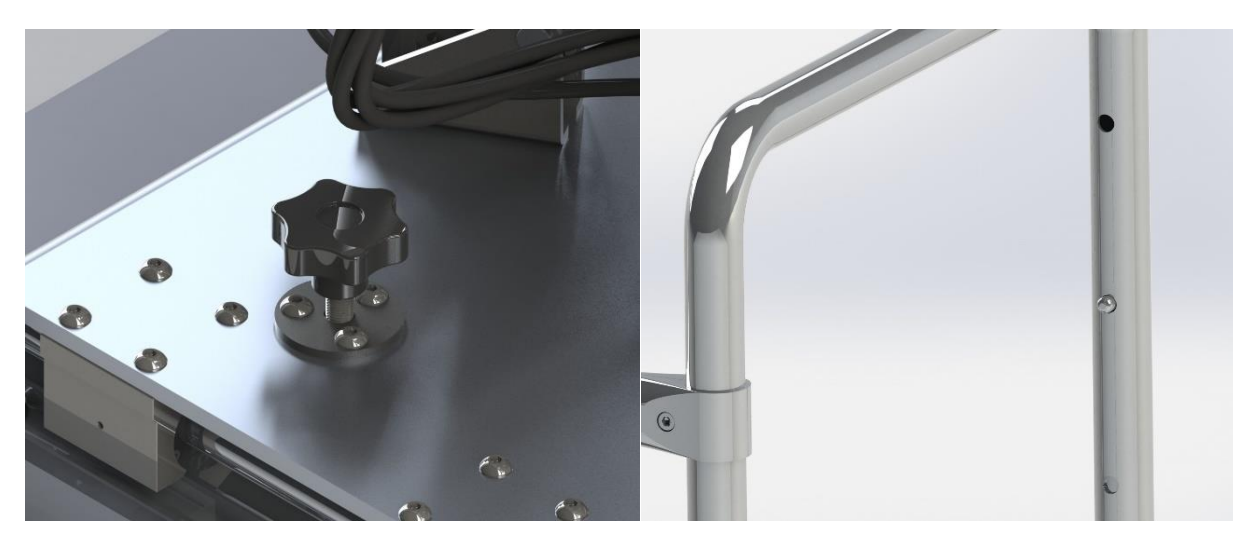

Kočnica

Podešavanje visine rukohvata

# Verzija 2

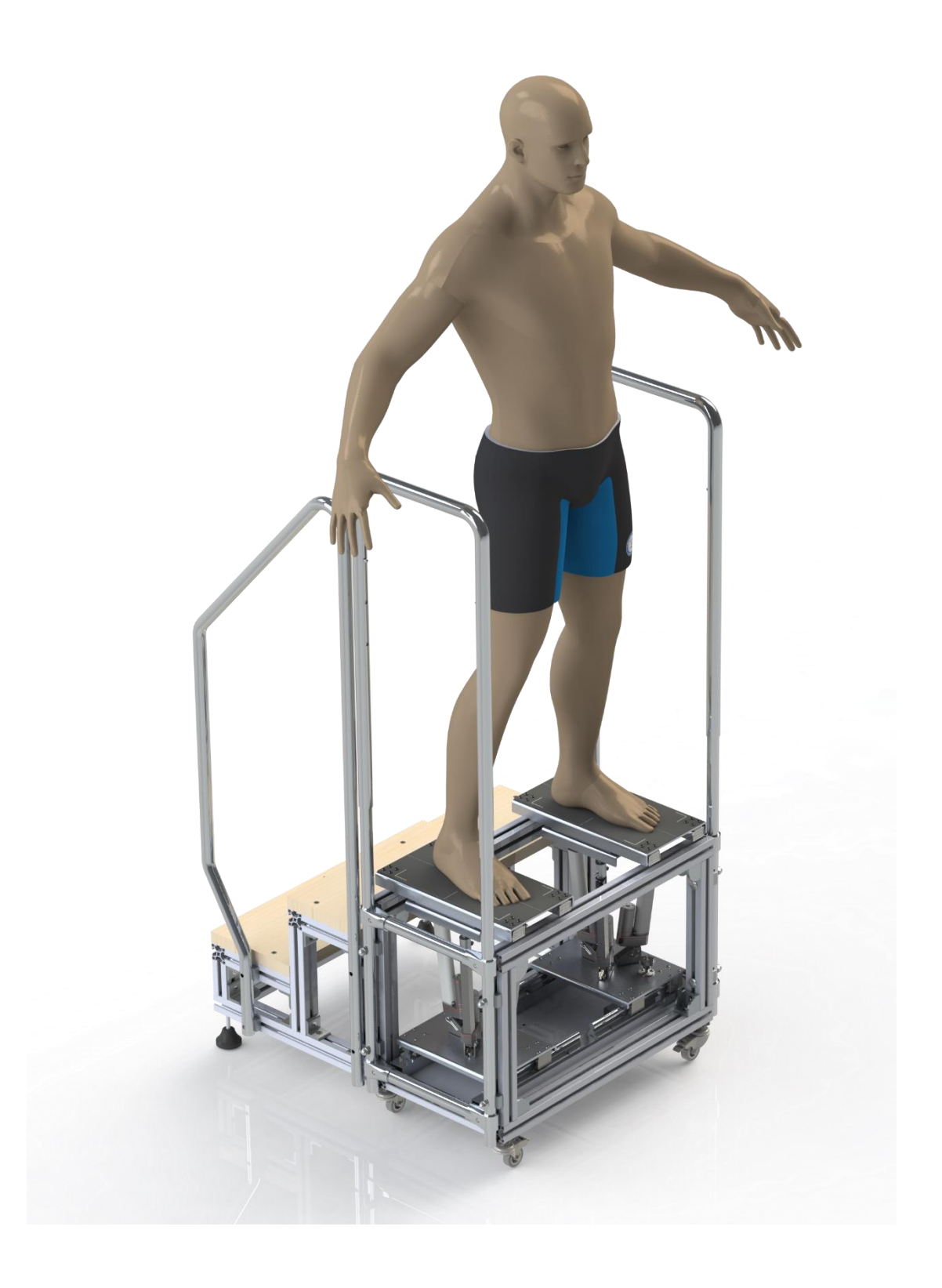

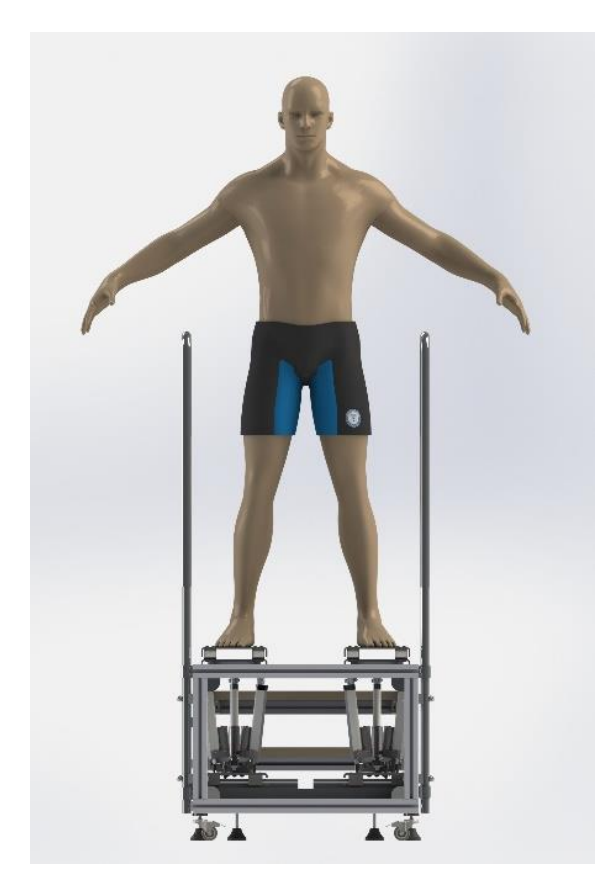

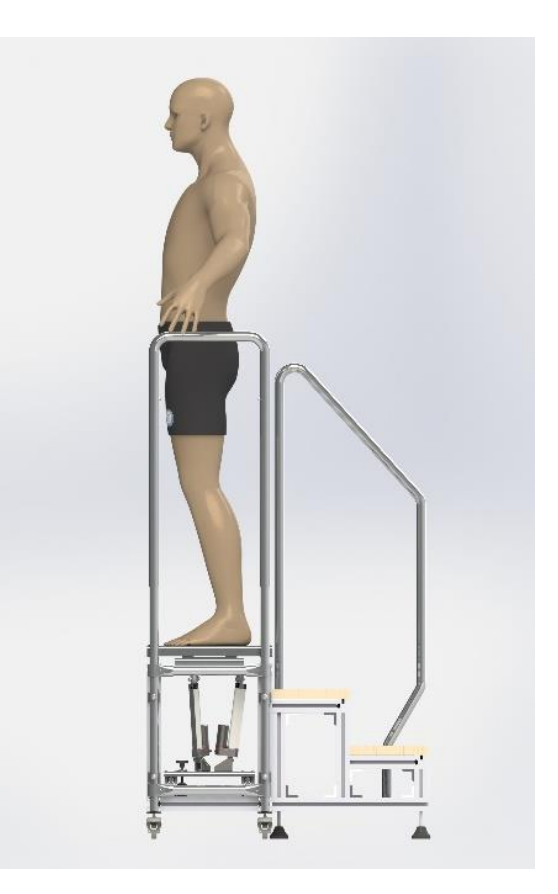

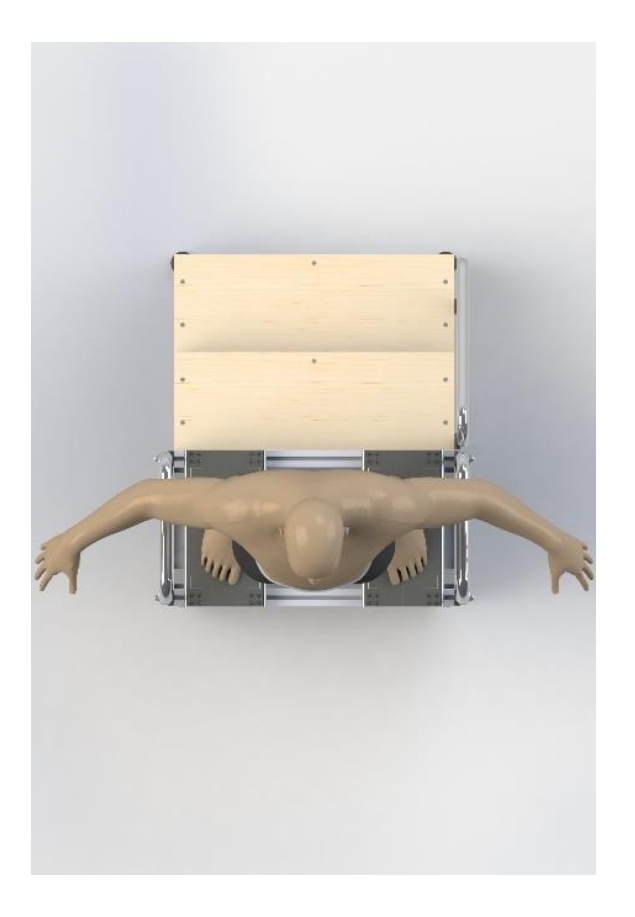

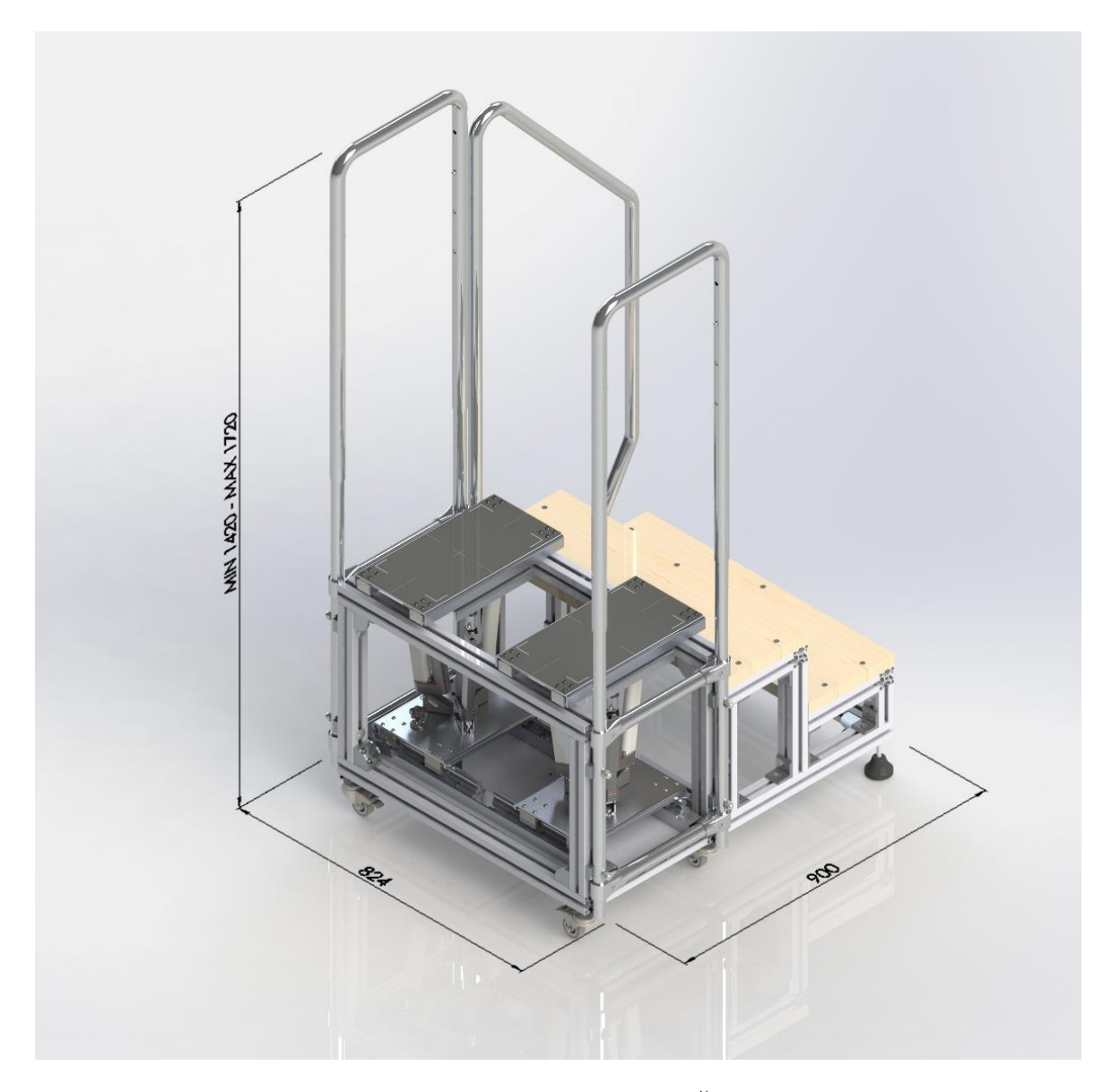

Ukupne vanjske dimenzije uređaja iznose : Dužina 900 mm, Širina 824 mm, Visina min. 1420 mm, Visina max. 1720 mm.

Ostale dimenzije:

Vanjske dimenzije uređaja bez stepenica i rukohvata:

Dužina 400 mm, Širina 718 mm, Visina 531 mm.

Vanjske dimenzije stepenica bez rukohvata:

Dužina 500 mm, Širina 718 mm, Visina 390 mm.

Vanjske dimenzije uređaja s rukohvatom

Dužina 400 mm, Širina 792 mm, Visina min. 1420 mm, Visina max. 1720 mm

Napomena: Dimenzije ne uključuju visinu nivelirajućih nožica i kotača.

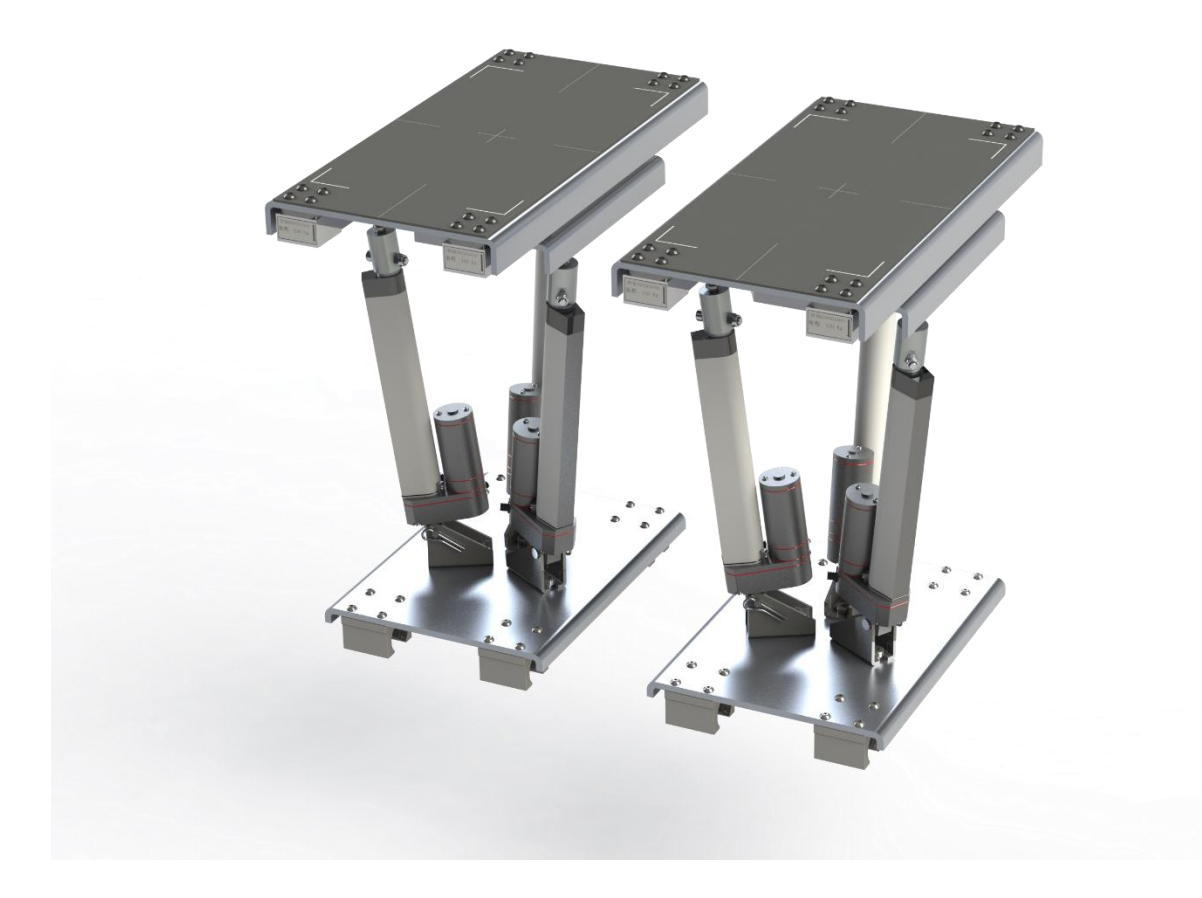

Platforme imaju mogućnost nagiba do 12°, a maksimalna razlika u visini platformi iznosi 150 *mm*. Maksimalna nosivost platformi iznosi 150 kg. Dimenzije gazišta platforme iznose 195x400 *mm*.

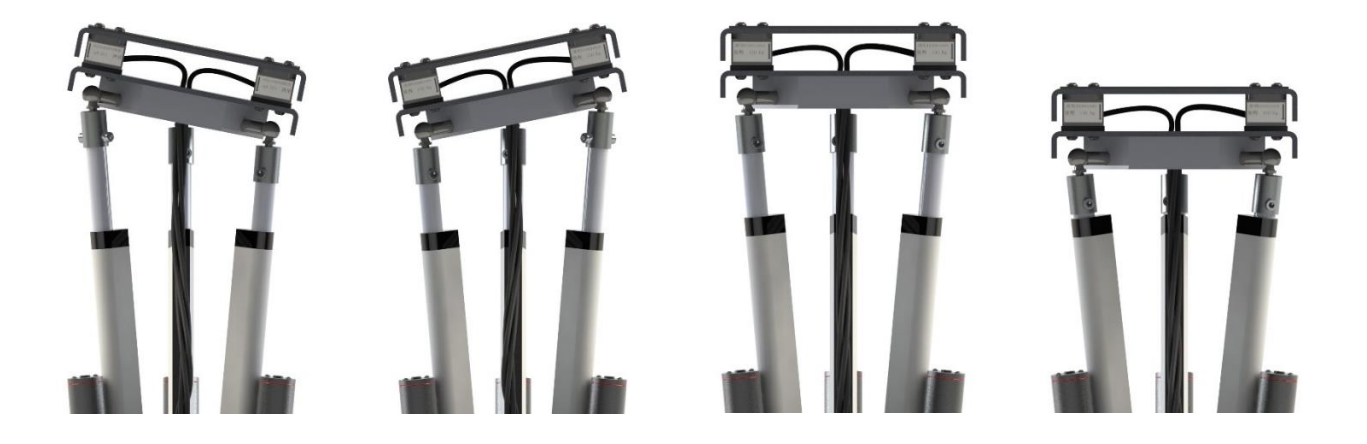

Platforme također imaju mogućnost podešavanja razmaka između središta stopala. Za drugu verziju minimalna moguća razlika je 23 cm, a maksimalna 47 cm.

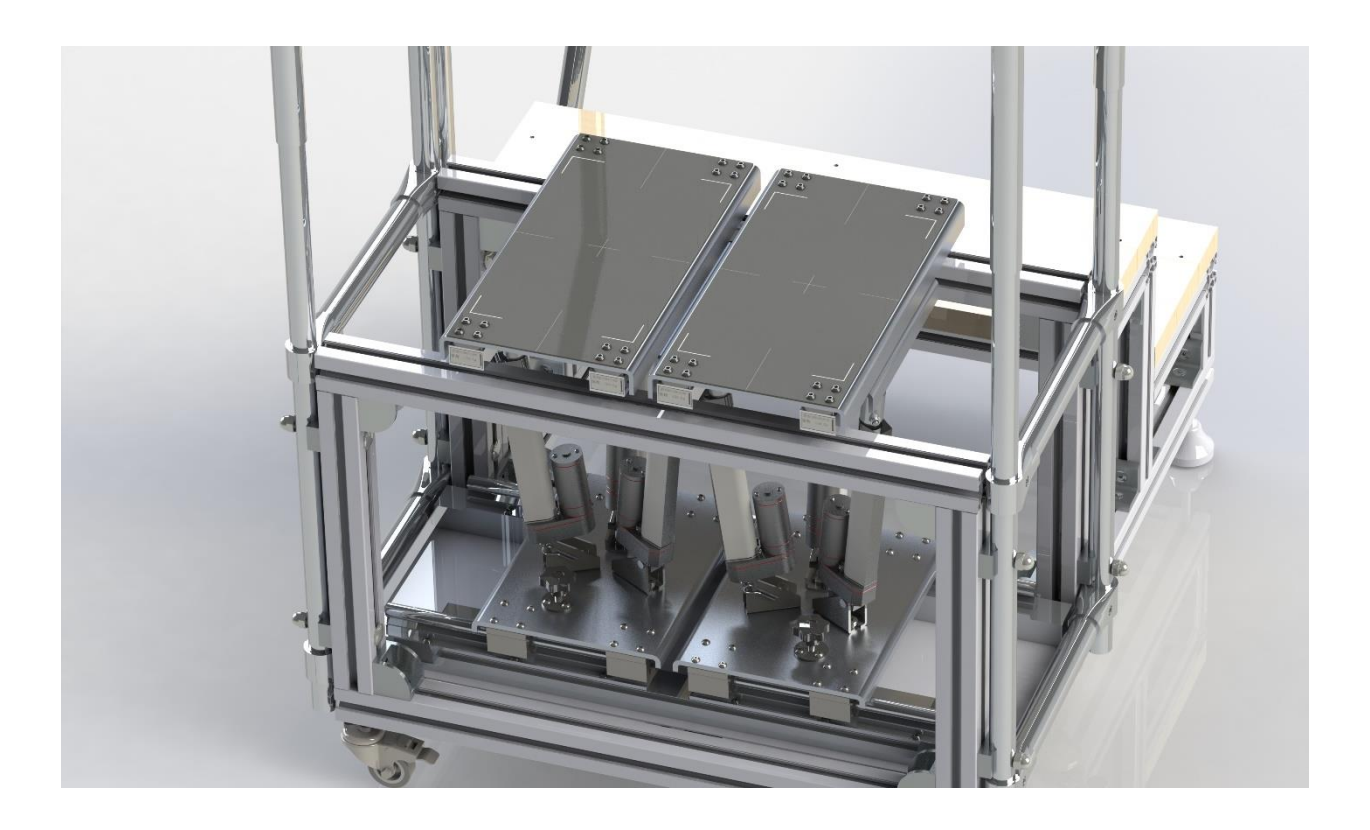

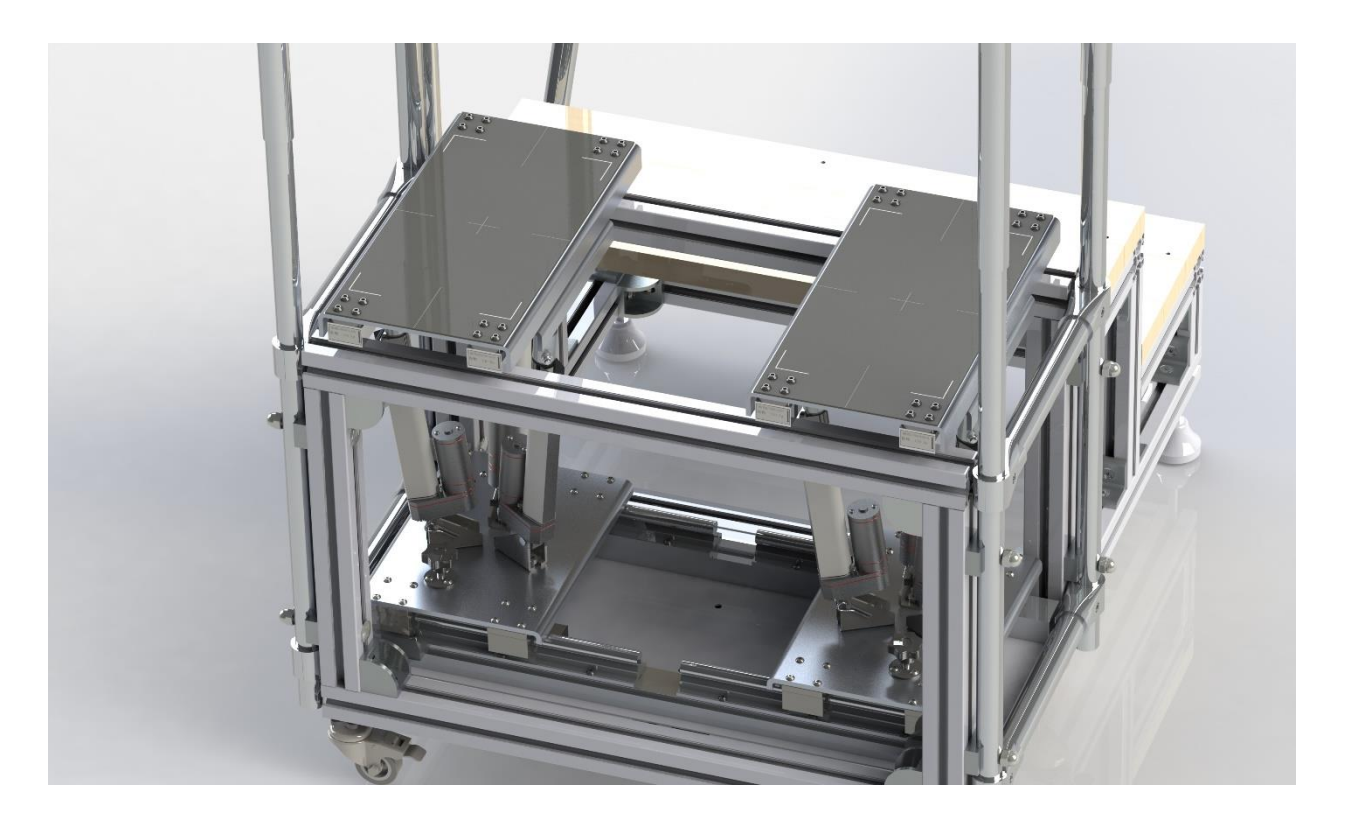

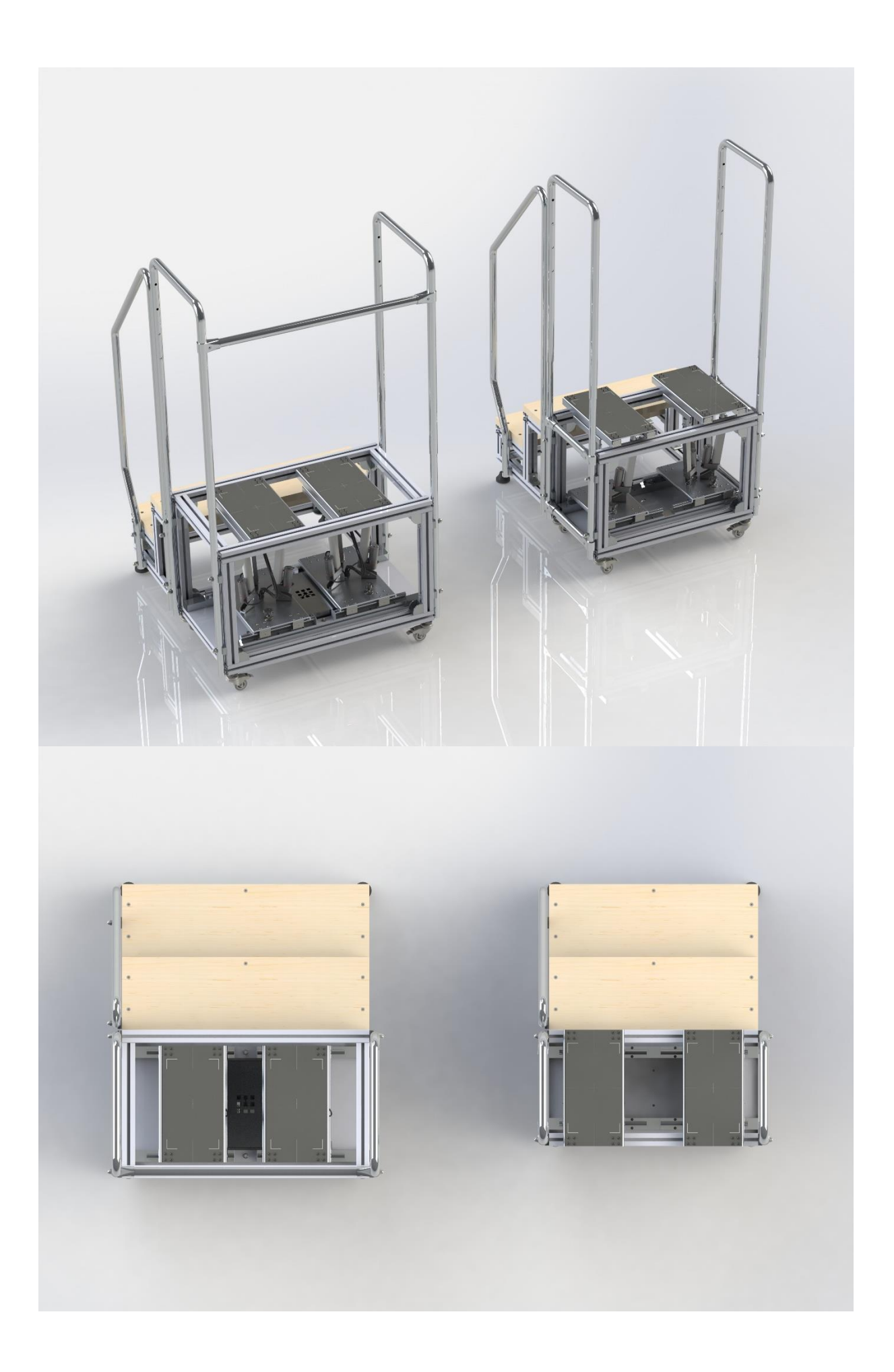

## Proračuni

## Proračun vijka

Torban vijak M10 DIN 603/4.6 Zn

Opterećen na odrez (smik)

Presjek preko kojeg se prenosi naprezanje  $A = 58,0 \text{ mm}^2$ 

Granica tečenja  $R_{p0,2} = 480 MPa$ 

Faktor sigurnosti s=2

Poprečna sila u jednome vijku  $F_{max} = 3000 N$ 

Dopušteno naprezanje;

$$\sigma_{dop} = \frac{R_{p0,2}}{s} = 240 \ MPa$$

Vlačno naprezanje;

$$\sigma = \frac{F_{max}}{A} = 51,72 MPa < \sigma_{dop}$$

Naprezanje na odrez;

$$\tau = \frac{F}{A} = 51,72 MPa$$

$$\sigma_{ekv} = \sqrt{\sigma^2 + 3\tau^2} = 103,44 \text{ MPa} < \sigma_{dop}$$

Imbus vijak M8 DIN 912/8.8, DIN 7984/8.8 čelik

Opterećenje na vlak i odrez (smik)

Presjek jezgre vijka  $A = 32.8 mm^2$ 

Poprečna sila u jednome vijku  $F_{max} = 3000 N$ 

Granica tečenja R<sub>P0.2</sub>=640 MPa

Faktor sigurnosti s=1,5

Dopuštena granica tečenja

$$\sigma_{dop} = \frac{640}{1.5} = 426,66 \, MPa$$

Vlačno naprezanje;

$$\sigma_{dop} = \frac{F_{max}}{A} = 91,46 MPa < \sigma_{dop}$$
 zadovoljava

Naprezanje na odrez;

$$\tau_a = \frac{F}{A} = \frac{3000}{32,8} = 91,46 \, MPa$$

$$\sigma_{ekv} = \sqrt{\sigma^2 + 3\tau^2} = 182,92 \text{ MPa} < \sigma_{dop}$$

Imbus vijak M6 ISO 7380/10,9 čelik

Opterećenje na vlak

Presjek jezgre vijka  $A = 17.9 \text{ mm}^2$ 

Poprečna sila u jednome vijku  $F_{max} = 3000 N$ 

Granica tečenja R<sub>P0.2</sub>=900 *MPa* 

Faktor sigurnosti s=1,5

Dopuštena granica tečenja

$$\sigma_{dop} = \frac{900}{1.5} = 600 \, MPa$$

Vlačno naprezanje;

$$\sigma = \frac{F_{max}}{A} = 167.59 \text{ MPa} < \sigma_{dop} \text{ zadovoljava}$$

Naprezanje na odrez;

$$\tau_a = \frac{F}{A} = \frac{3000}{17,9} = 167,59 \, MPa$$

$$\sigma_{ekv} = \sqrt{\sigma^2 + 3\tau^2} = 335,18 MPa < \sigma_{dop}$$

Imbus vijak M5 ISO 7380/10.9 čelik

Opterećenje na vlak

Presjek jezgre vijka  $A = 17,9 mm^2$ 

Poprečna sila u jednome vijku  $F_{max} = 3000 N$ 

Granica tečenja R<sub>P0.2</sub>=900 *MPa* 

Faktor sigurnosti s=1,5

Dopuštena granica tečenja

$$\sigma_{dop} = \frac{900}{1.5} = 600 \, MPa$$

Vlačno naprezanje;

$$\sigma = \frac{F_{max}}{A} = 236,22 \text{ MPa} < \sigma_{dop} \text{ zadovoljava}$$

Naprezanje na odrez;

$$\tau_a = \frac{F}{A} = \frac{3000}{17,9} = 236,22 \, MPa$$

$$\sigma_{ekv} = \sqrt{\sigma^2 + 3\tau^2} = 472,44 MPa < \sigma_{dop}$$

## Proračun zavara

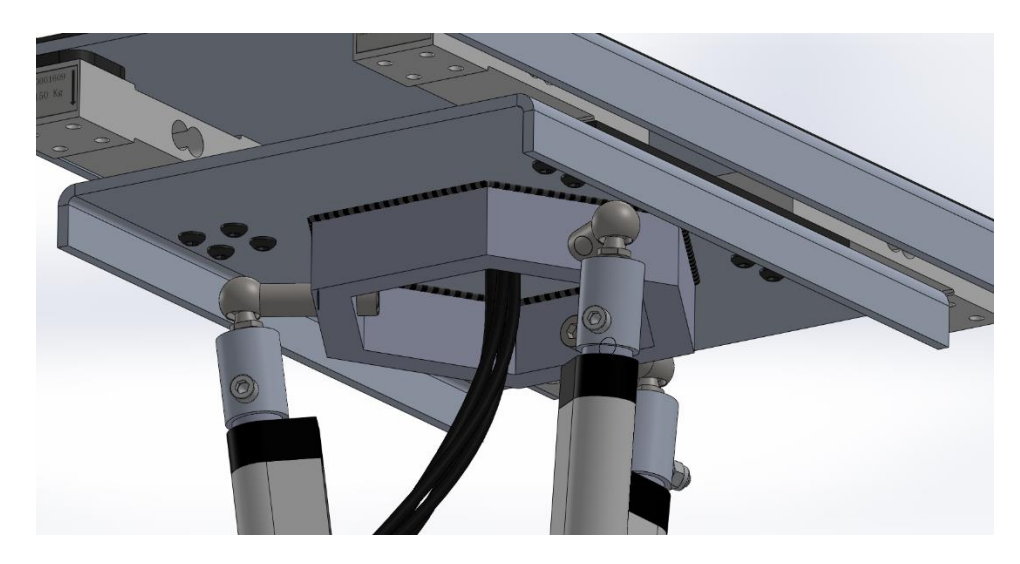

Slika 8.1. Zavar

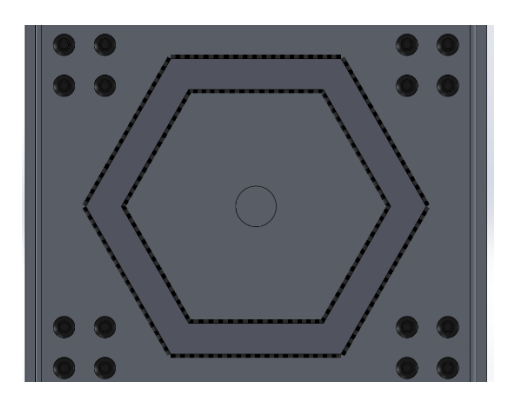

Slika 8.2. Tlocrt zavara

Vanjski zavar Moment tromosti  $I_x$ = 4618717,37 mm<sup>4</sup>  $I_y$ = 4618717,37 mm<sup>4</sup> F=2000 N Debljina lima 5 mm Y=72,17 mm

a=3 *mm* 

$$R` = \frac{44.165}{\cos \alpha} = 88,33 \ mm^2$$

Površina zavara

$$A_z = \frac{n}{2}R^{2}\sin\alpha - \frac{n}{2}R^2\sin\alpha$$

$$A_z = \frac{n}{2}\sin\alpha \left(R^2 - R^2\right) = 8950,03 \ mm^2$$

$$A_z = \frac{n}{2}\sin\alpha \left(R^2 - R^2\right) = 8950,03$$

Naprezanje na vlak, tlak

$$\sigma = \frac{F}{A_Z} = 0,223 \ MPa$$

Savijanje

$$\sigma_F = \frac{F(-35)(72,17+3)}{4618717,37} = -1,139 MPa$$

Sile pod kutom  $F^{H}$ =1879,39 N  $F^{V}$ =684,04 N

Naprezanje vertikalno

$$\sigma^{V} = \frac{F_{V}(-35)}{I_{x}} y_{o} = -0,629 MPa$$

Naprezanje na smik

$$\tau = \frac{F_h}{A_Z} = 0,209 \, MPa$$

Naprezanje horizontalno

$$\sigma_H = \frac{F^H(-35)(72,17+3)}{4618717,37} = -1,069 MPa$$

Maksimalno naprezanje

$$\sigma_{max} = 1,362 MPa$$

Minimalno naprezanje

$$\sigma_{min}=-0,916$$
 MPa

Ekvivalnetno naprezanje

$$\sigma_{ekv} = \sqrt{\sigma_{max}^2 + 3\tau^2}$$
$$\sigma_{ekv} = 1,409 < \sigma_{dop}$$

$$\sigma_{dop} = 5,239 MPa$$

 $\sigma_M = 70 MPa$ 

$$R_{(-1)} = 0.4 \cdot 70 = 28 MPa$$

 $b_{zav} = 0,5$  Faktor kvalitete zavara

 $\beta_K = 1,67$  Efektivni faktor koncentracije naprezanja zavara

Trajna dinamička čvrstoća zavara

$$R_{D,zav} = \frac{R_{(-1)} \cdot b_{zv}}{\beta_K} = 8,38 \, MPa$$

v = 1,6 Stupanj sigurnosti zavarenog spoja

Dopušteno normalno naprezanje dinamički opterećenog zavara

$$\sigma_{dop} = \frac{R_{D,zav}}{v} = 5,239 \, MPa$$

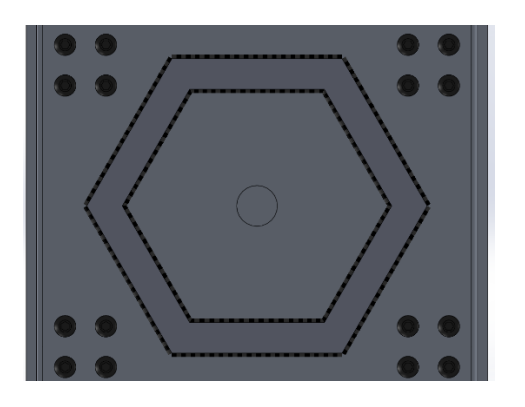

Slika 8.2. Tlocrt zavara

Unutarnji zavar Moment tromosti  $I_x = 1993646,79 mm^4$  $I_y = 1993646,79 mm^4$ F=2000 N Debljina lima 5 mm Y=57,17 mm a=3 *mm*  $A_Z = 1967,57 mm^2$ 

Naprezanje na vlak, tlak

$$\sigma = \frac{F}{A_Z} = 1,01 MPa$$

Savijanje

$$\sigma_F = \frac{F(-35)(57,17+3)}{I_x} = -1,336 \, MPa$$

Sile pod kutom  $F^{H}$ =1879,39 N  $F^{V}$ =684,04 N

$$\sigma^{V} = \frac{F_{V}(-35)}{I_{x}} y_{o} = -0,434 MPa$$

Naprezanje na smik

$$\tau = \frac{F_h}{A_Z} = 0,955 \, MPa$$

$$\sigma_F = \frac{F^H(-35)(72,17+3)}{4618717,37} = -1,256 MPa$$

Maksimalno naprezanje

$$\sigma_{max} = 2.346 MPa$$

Minimalno naprezanje

$$\sigma_{min} = -0.326 MPa$$

$$\sigma_{ekv} = \sqrt{\sigma_{max}^2 + 3\tau^2} = 2,871 < \sigma_{dop}$$

Katalozi proizvoda korištenih u mehaničkom sklopu

# Aluminij

| Dimenzije<br>u mm | Težina <sub>ca</sub> . Kg <sub>in</sub> 2 | AI 99,5 | AI ME 3 | AI Mg 4,5 Mn |
|-------------------|-------------------------------------------|---------|---------|--------------|
| LIMOVI            |                                           |         |         |              |
| 0,50              | 1,35                                      | •       |         |              |
| 0,60              | 1,63                                      | ٠       |         |              |
| 0,70              | 1,90                                      |         |         |              |
| 0,80              | 2,16                                      | •       | •       |              |
| 1,00              | 2,70                                      | •       | •       |              |
| 1,20              | 3,25                                      |         |         |              |
| 1,25              | 3,40                                      | •       | •       |              |
| 1,50              | 4,05                                      | ٠       | •       |              |
| 2,00              | 5,40                                      | •       | •       |              |
| 2,50              | 6,75                                      | ٠       | •       |              |
| 3,00              | 8,10                                      |         | •       |              |
| 4,00              | 10,80                                     |         |         | ٠            |
| 5,00              | 13,50                                     | •       | •       | ٠            |
| 6,00              | 16,20                                     | •       | •       | ٠            |
| 6,50              | 17,55                                     | ٠       | ٠       | •            |
| 8,00              | 21,60                                     | ٠       | ٠       | ٠            |
| 10,00             | 27,00                                     | ٠       | •       | ٠            |
| 12,00             | 32,40                                     | ٠       | •       | ٠            |
| 15,00             | 40,50                                     | •       | •       | ٠            |
| 20,00             | 54,00                                     | ٠       | ٠       | ٠            |
| 25,00             | 67,50                                     | •       | •       | •            |
| 30,00             | 81,00                                     | •       | •       | ٠            |
| 40,00             | 108,00                                    |         | •       | ٠            |
| 50,00             | 135,00                                    | •       | •       | •            |
|                   |                                           |         |         |              |
|                   |                                           |         |         |              |
|                   |                                           |         |         |              |
|                   |                                           |         |         |              |
|                   |                                           |         |         |              |
|                   |                                           |         |         |              |
|                   |                                           |         |         |              |
|                   |                                           |         |         | _            |
|                   |                                           |         |         |              |
|                   |                                           |         |         |              |
|                   |                                           |         |         |              |
|                   |                                           |         |         |              |
|                   |                                           |         |         |              |
|                   |                                           |         |         |              |
|                   |                                           |         |         |              |
|                   |                                           |         |         |              |
|                   |                                           |         |         |              |
|                   |                                           |         |         |              |
|                   |                                           |         |         |              |

<sup>T</sup>ežina ca. Kg/m 2 AI Mg 3 Dimenzije u mm AI 99,5 **LIMOVI** rebrasti 2/3 14 • 2,5/3,5 16 • 3/4 17 ٠ 4/5 25 . . 5/6 28 LIMOVI perforirani 1 x 1000 x 2000 Ø 2 . 1 x 1000 x 2000 Ø 3 . 1 x 1000 x 2000 Ø 5 . . 1 x 1000 x 2000 Ø 10 □ 5x5 . 1 x 1000 x 2000 . 1 x 1000 x 2000 □ 7x7 Ø 3 2 x 1000 x 2000 . 2 x 1000 x 2000 Ø4 . **LIMOVI** istegnuti 1 x 1000 x 4000 3x6 1,81 . 2,42 . 1 x 1000 x 3000 3x10 • 1,35 1 x 1000 x 4000 5x10 1,21 1 x 1000 x 5000 6x16 . • 1,04 1 x 1000 x 5500 7x30 TRAKE 1,35 0,5 x 1000 x L . • 0,6 x 1000 x L 1,65 1,90 . 0,7 x 1000 x L . 2,20 0,8 x 1000 x L 1,0 x 1000 x L 2,70 . FOLIJE 0,067 0,025 x 1000 x L . 0,081 0,030 x 1000 x L • 0,108 . 0,040 x 1000 x L 0,135 . 0,050 x 1000 x L . 0,216 0,080 x 1000 x L 0,270 0,100 x 1000 x L •

# Aluminij

| Dimenzije<br>u mm | Težina ca. k | Al Mg Si O,<br>Al Cu BiPh |
|-------------------|--------------|---------------------------|
| Š                 | IPKE         | / / /                     |
| 4                 | 0.033        |                           |
| 5                 | 0.058        |                           |
| 6                 | 0.083        |                           |
| 7                 | 0.104        |                           |
| 8                 | 0,136        | •                         |
| 10                | 0,212        | •                         |
| 12                | 0,331        | •                         |
| 13                | 0,358        | •                         |
| 14                | 0,416        | •                         |
| 15                | 0,477        | •                         |
| 16                | 0,543        | •                         |
| 17                | 0,649        | •                         |
| 18                | 0,687        | •                         |
| 19                | 0,766        | •                         |
| 20                | 0,848        | •                         |
| 22                | 1,030        | •                         |
| 24                | 1,220        | •                         |
| 25                | 1,330        | •                         |
| 27                | 1,550        | •                         |
| 28                | 1,660        | •                         |
| 30                | 1,910        | •                         |
| 32                | 2,170        | •                         |
| 35                | 2,600        | •                         |
| 36                | 2,750        | •                         |
| 37                | 3,020        | •                         |
| 38                | 3,220        | •                         |
| 40                | 3,690        | •                         |
| 42                | 3,390        | •                         |
| 45                | 4,290        | •                         |
| 47                | 4,680        | •                         |
| 50                | 5,700        | •                         |
| 55                | 6,910        | •                         |
| 60                | 7,630        | •                         |
| 65                | 8,950        | •                         |
| 70                | 10,400       | •                         |
| 80                | 13,600       | •                         |
| 90                | 17,170       | •                         |
| 100               | 21,200       | •                         |
| 110               | 25,600       | •                         |
| 120               | 30,520       | •                         |
| 130               | 35,820       | •                         |
|                   |              |                           |

| imenzije<br>mm | žina ca. keh | 140 | I Cu Biph | / |  |  |  |  |  |  |
|----------------|--------------|-----|-----------|---|--|--|--|--|--|--|
|                | / ~<br>ŚIPKE | / ◄ | / */      |   |  |  |  |  |  |  |
| 140            | 43.140       |     |           |   |  |  |  |  |  |  |
| 150            | 49,460       |     | •         | I |  |  |  |  |  |  |
| 160            | 54,300       |     | •         |   |  |  |  |  |  |  |
| 170            | 63,600       |     | •         | I |  |  |  |  |  |  |
| 180            | 71,200       |     | •         |   |  |  |  |  |  |  |
| 200            | 85,000       |     | •         |   |  |  |  |  |  |  |
| 250            | 135,000      |     | •         |   |  |  |  |  |  |  |
| 300            | 208,000      |     | •         |   |  |  |  |  |  |  |
| ŠIPKE          |              |     |           |   |  |  |  |  |  |  |
| 17             | 0,675        |     | •         |   |  |  |  |  |  |  |
| 19             | 0,875        |     | •         |   |  |  |  |  |  |  |
| 20             | 0,935        |     | •         |   |  |  |  |  |  |  |
| 22             | 1,230        |     | •         |   |  |  |  |  |  |  |
| 24             | 1,346        |     | •         |   |  |  |  |  |  |  |
| 27             | 1,704        |     | •         |   |  |  |  |  |  |  |
| 30             | 2,104        |     | •         |   |  |  |  |  |  |  |
| 32             | 2,304        |     | •         |   |  |  |  |  |  |  |
| ŠIPKE          |              |     |           |   |  |  |  |  |  |  |
| 10x10          | 0,270        |     | •         |   |  |  |  |  |  |  |
| 20x20          | 1,060        |     | •         |   |  |  |  |  |  |  |
| 30x30          | 2,700        |     | •         |   |  |  |  |  |  |  |
| 40x40          | 4,350        |     | •         |   |  |  |  |  |  |  |
| 50x50          | 6,800        |     | •         |   |  |  |  |  |  |  |
| 60x60          | 9,800        |     | ٠         |   |  |  |  |  |  |  |
| 70x70          | 13,300       |     | •         |   |  |  |  |  |  |  |
| 08x08          | 17,300       |     | •         |   |  |  |  |  |  |  |
| 90X90          | 22,000       |     | •         |   |  |  |  |  |  |  |
|                | SIPKF        |     | •         |   |  |  |  |  |  |  |
| 10 x 4         | 0.108        | •   |           |   |  |  |  |  |  |  |
| 20 x 3         | 0.162        | •   |           |   |  |  |  |  |  |  |
| 20 x 5         | 0,270        | •   |           |   |  |  |  |  |  |  |
| 20 x 10        | 0,540        | •   |           |   |  |  |  |  |  |  |
| 25 x 5         | 0,338        | ٠   |           |   |  |  |  |  |  |  |
| 30 x 3         | 0,243        | ٠   |           |   |  |  |  |  |  |  |
| 30 x 5         | 0,405        | ٠   |           |   |  |  |  |  |  |  |
| 30 x 10        | 0,850        | ٠   |           |   |  |  |  |  |  |  |
| 40 x 5         | 0,540        | ٠   |           |   |  |  |  |  |  |  |
| 40 x 10        | 1,080        | ۰   |           |   |  |  |  |  |  |  |

| <sup>Dimenzije</sup><br>u mm | Težina ca. kg/m | AIM | AI CLI BIPL | Dimenzije<br>u mm | Težina ca. kgim | Al Marco | AI CIL BIE | 9410 | Dimenzije<br>u mm | Težina ca. Lori | ALCIN | ALAN BI |  |
|------------------------------|-----------------|-----|-------------|-------------------|-----------------|----------|------------|------|-------------------|-----------------|-------|---------|--|
| <b>O</b> š                   | ŚIPKE           | ,   |             |                   | ŠIPKE           |          |            |      | 💻 ŠI              | PKE             | ,     |         |  |
| 4                            | 0,033           |     | •           | 140               | 43,140          |          | •          |      | 50 x 5            | 0,675           | •     |         |  |
| 5                            | 0,058           |     | •           | 150               | 49,460          |          | •          |      | 50 x 10           | 1,350           | •     |         |  |
| 6                            | 0,083           |     | •           | 160               | 54,300          |          | •          |      | 100 x 10          | 2,700           | •     |         |  |
| 7                            | 0,104           |     | •           | 170               | 63,600          |          | •          |      |                   |                 |       |         |  |
| 8                            | 0,136           |     | •           | 180               | 71,200          |          | •          |      |                   | KOFILI          |       |         |  |
| 10                           | 0,212           |     | •           | 200               | 85,000          |          | •          |      | 10 x 10 x 1,5     | 0,076           | •     |         |  |
| 12                           | 0,331           |     | •           | 250               | 135,000         |          | •          |      | 15 x 15 x 1,5     | 0,117           | ٠     |         |  |
| 13                           | 0,358           |     | •           | 300               | 208,000         |          | •          |      | 20 x 20 x 2       | 0,207           | •     |         |  |
| 14                           | 0,416           |     | •           |                   | ČIDKE           |          |            |      | 25 x 25 x 2       | 0,262           | •     |         |  |
| 15                           | 0,477           |     | •           |                   | SIFRE           |          |            |      | 30 x 30 x 2       | 0,330           | ٠     |         |  |
| 16                           | 0,543           |     | •           | 17                | 0,675           |          | •          |      | 30 x 30 x 3       | 0,466           | •     |         |  |
| 17                           | 0,649           |     | •           | 19                | 0,875           |          | •          |      | 40 x 40 x 4       | 0,828           | •     |         |  |
| 18                           | 0,687           |     | •           | 20                | 0,935           |          | •          |      | 50 x 50 x 5       | 1,300           | •     |         |  |
| 19                           | 0,766           |     | •           | 22                | 1,230           |          |            |      | 60 x 60 x 6       | 1,865           |       |         |  |
| 20                           | 0,848           |     | •           | 24                | 1,346           |          | •          |      | 10 x 15 x 1,5     | *0,120          | •     |         |  |
| 22                           | 1,030           |     | •           | 27                | 1,704           |          | ٠          |      | 20 x 30 x 2       | *0,280          | •     |         |  |
| 24                           | 1,220           |     | •           | 30                | 2,104           |          | •          |      | 40 x 20 x 2       | *0,330          | •     |         |  |
| 25                           | 1,330           |     | •           | 32                | 2,304           |          | ٠          |      | 80 x 80 x 4       | 1,648           | ٠     |         |  |
| 27                           | 1,550           |     | •           |                   | ÅIDVE           |          | , i        |      | 80 x 80 x 6       | 2,246           | •     |         |  |
| 28                           | 1,660           |     | •           |                   | SIPKE           |          |            |      | 100 x 100 x 10    | 5,400           | ٠     |         |  |
| 30                           | 1,910           |     | •           | 10x10             | 0,270           |          | •          |      |                   |                 |       |         |  |
| 32                           | 2,170           |     | •           | 20x20             | 1,060           |          | •          |      | PF                | ROFILI          |       |         |  |
| 35                           | 2,600           |     | •           | 30x30             | 2,700           |          | •          |      | 10 x 10 x 1,5     | 0,111           | •     |         |  |
| 36                           | 2,750           |     | •           | 40x40             | 4,350           |          | •          |      | 15 x 15 x 1,5     | 0,170           | ٠     |         |  |
| 37                           | 3,020           |     | •           | 50x50             | 6,800           |          | •          |      | 20 x 20 x 2       | 0,300           |       |         |  |
| 38                           | 3,220           |     | •           | 60x60             | 9,800           |          | •          |      | T                 |                 |       |         |  |
| 40                           | 3,690           |     | •           | 70x70             | 13,300          |          |            |      | I PI              | KOFILI          |       |         |  |
| 42                           | 3,390           |     | •           | 80x80             | 17,300          |          | •          |      | 20 x 20 x 2       | 0,210           | ٠     |         |  |
| 45                           | 4,290           |     | •           | 90x90             | 22,000          |          | •          |      | 25 x 25 x 2       | 0,450           | ٠     |         |  |
| 47                           | 4,680           |     | •           | 100x100           | 27,000          |          | •          |      | 30 x 30 x 2       | 0,500           | ٠     |         |  |
| 50                           | 5,700           |     | •           |                   | ČIDIZE          |          |            |      |                   |                 |       |         |  |
| 55                           | 6.910           |     |             |                   | SIPKE           |          |            |      |                   |                 |       |         |  |

# Aluminij

| Dimenzije<br>u mm | Težina ca, <sub>kor.</sub> | AIMCO | ALCU BIDA |   | Dimenzije<br>u mm | Težina ca. kg/m | AlMer | AI Cu Bipt |   | // |
|-------------------|----------------------------|-------|-----------|---|-------------------|-----------------|-------|------------|---|----|
| PROF              | ILI raz                    | ni    |           |   | O cij             | EVI             |       |            |   |    |
| 0104              | 0,250                      | •     |           |   | 50 x 2,5          | 1,010           | •     |            |   |    |
| 0106              | 0,240                      | •     |           |   | 50 x 4,0          | 1,560           | •     |            |   |    |
| 1155              | 0,190                      | •     |           |   | 55 x 2,5          | 1,110           | •     |            |   |    |
| 1156              | 0,380                      |       |           |   | 60 x 2,5          | 1,219           | ٠     |            |   |    |
| 1157              | 0,380                      | •     |           |   | 70 X 2,0          | 1,150           | ٠     |            |   |    |
| 1301              | 0,310                      | •     |           |   | 70 x 2,5          | 1,620           | ٠     |            |   |    |
| 1318              | 0,208                      | •     |           |   | 80 x 7,5          | 1,760           | ٠     |            |   |    |
| 3235              | 1,050                      | •     |           |   | 90 x 3,0          | 2,310           | ٠     |            |   |    |
| 3335              | 1,050                      | •     |           |   | 90 x 5,0          | 3,850           | •     |            |   |    |
| 4138-0            | 0,800                      | •     |           |   | 100 x 3,0         | 2,590           | ٠     |            |   |    |
| 3439              | 0,320                      | •     |           |   | 100 x 5,0         | 4,030           | ٠     |            |   |    |
| 1793-F            | 1,400                      | •     |           |   | 150 x 10,5        | 12,700          | ٠     |            |   |    |
| •                 |                            |       |           |   |                   |                 | I     |            |   |    |
|                   | JEVI                       |       |           |   | CI CI             | EVI             |       |            |   |    |
| 8 x 1,0           | 0,060                      | •     |           |   | 10 x 10 x 1.5     | 0,127           | ٠     |            |   |    |
| 10 x 1,5          | 0,107                      | •     |           |   | 10 x 10 x 2,0     | 0,170           | ٠     |            |   |    |
| 10 x 2,0          | 0,140                      | ٠     |           |   | 15 x 15 x 1,5     | 0,290           | ٠     |            |   |    |
| 12 x 1,0          | 0,093                      | •     |           |   | 20 x 20 x 2,0     | 0,380           | ٠     |            |   |    |
| 14 x 1,0          | 0,110                      | •     |           |   | 25 x 25 x 2,0     | 0,520           | ٠     |            | _ |    |
| 14 X 1,5          | 0,150                      | •     |           | _ | 30 x 30 x 2,0     | 0,604           | ٠     |            | _ |    |
| 16 x 1,0          | 0,130                      | •     |           |   | 40 x 40 x 2,0     | 0,812           | ٠     |            | _ |    |
| 16 x 1,5          | 0,180                      | •     |           | _ | 40 x 40 x 4,0     | 1,497           | ٠     |            | _ |    |
| 18 x 1,0          | 0,144                      | •     |           |   | 50 x 50 x 3,0     | 1,600           | ٠     |            |   |    |
| 20 x 1,0          | 0,170                      | •     |           |   | 60 x 60 x 3,0     | 1,940           | ٠     |            |   |    |
| 20 x 1,5          | 0,235                      |       |           |   | 70 x 70 x 3,0     | 2,990           | ٠     |            |   |    |
| 20 x 2,0          | 0,330                      |       |           |   | 80 x 80 x 3,0     | 2,500           | •     |            | _ |    |
| 22 x 1 5          | 0,261                      | •     |           |   | 90 x 90 x 3,0     | 3,600           | •     |            |   |    |
| 25 x 1.0          | 0.204                      |       |           |   | 100 x 100 x 4,0   | 4,300           | •     |            | _ |    |
| 25 x 1.5          | 0.300                      |       |           |   |                   | EVI             |       |            |   |    |
| 25 x 2,0          | 0,390                      |       |           |   | 18 x 12 x 1.0     | 0 160           |       |            |   |    |
| 25 x 2,5          | 0,477                      | •     |           |   | 20 x 10 x 2.0     | 0.300           |       |            |   |    |
| 30 x 1,5          | 0,363                      | •     |           |   | 30 x 15 x 2.0     | 0,470           |       |            |   |    |
| 30 x 2,5          | 0,583                      | •     |           |   | 40 x 20 x 2.0     | 0,640           |       |            |   |    |
| 30 x 3,0          | 0,687                      | •     |           |   | 40 x 30 x 2.0     | 0,750           |       |            |   |    |
| 32 x 2,0          | 0,540                      | •     |           |   | 50 x 30 x 2.0     | 0,850           |       |            |   |    |
| 35 x 1,5          | 0,426                      | •     |           |   | 60 x 40 x 2,0     | 1,040           | •     |            |   |    |
| 35 x 3,0          | 0,860                      | •     |           |   | 80 x 40 x 2,5     | 1,270           | •     |            |   |    |
| 40 x 2,0          | 0,645                      | •     |           |   | 100 x 50 x 2,0    | 1,580           | •     |            |   |    |
| 40 x 3,0          | 0,942                      | ٠     |           |   |                   |                 |       |            |   | L  |
| 45 x 2,5          | 0,901                      | •     |           |   |                   |                 |       |            |   |    |
| 50 x 2,0          | 0,819                      | •     |           |   |                   |                 |       |            |   |    |

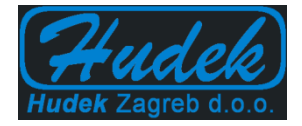

# <u>Spojnice za konstrukcije</u>

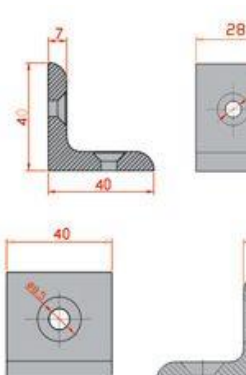

naziv: šifra: obrada: za širinu profila: 45mm cijena:

Sigma spoj 53/A 53/A eloksiran 18,00kn/kom + pdv

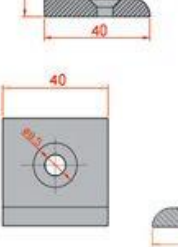

skladište da/ne: artikl je raspoloživ i na skladištu

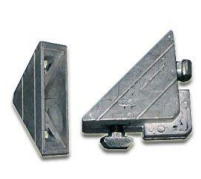

| naziv:             | Sigma spoj 55                       |
|--------------------|-------------------------------------|
| šifra:             | 55                                  |
| obrada:            | sirovi aluminij                     |
| za širinu profila: | 45mm                                |
| cijena:            | 18,00 kn/kom + pdv                  |
| skladište da/ne:   | artikl je raspoloživ i na skladištu |

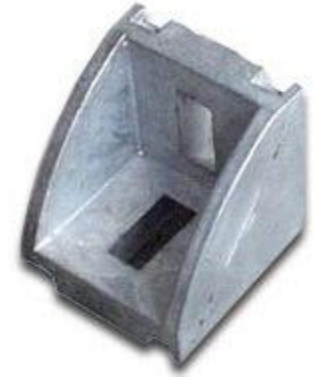

| naziv:             | Sigma spoj 54/G   |
|--------------------|-------------------|
| šifra:             | 54/G              |
| obrada:            | sirovi aluminij   |
| za širinu profila: | 45mm              |
| cijena:            | 18,00kn/kom + pdv |

skladište da/ne: artikl je raspoloživ i na skladištu

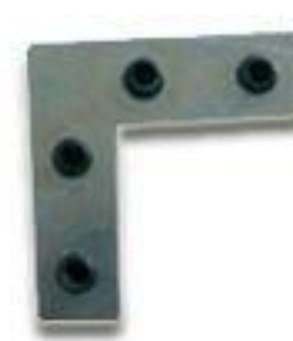

skladište da/ne: artikl je raspoloživ i na skladištu

| SCOR  | naz  |
|-------|------|
| E BIA | šifi |
|       | obi  |
|       | za   |
| 0     | cije |
| -     | skl  |

| naziv:             | Matica nazubljena                   |
|--------------------|-------------------------------------|
| šifra:             | 41                                  |
| obrada:            | pocinčano                           |
| za širinu profila: | 45mm                                |
| cijena:            | 3,00 kn/kom + pdv                   |
| skladište da/ne:   | artikl je raspoloživ i na skladištu |

# Machine Market

# Caged Linear Bearing (Open Type )

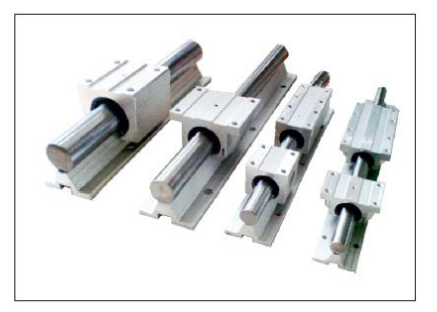

TBR

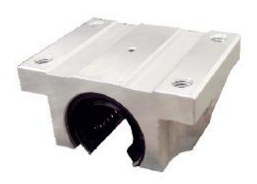

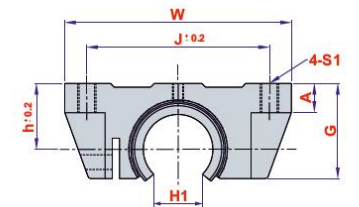

| 1 | - | K:03 | 2 |   |
|---|---|------|---|---|
|   | L | ψ    |   | 1 |

| Code            | <b>T</b> |    |    |    | Prod | Loading Capacity (kgf) |    | Weight |    |     |         |        |      |
|-----------------|----------|----|----|----|------|------------------------|----|--------|----|-----|---------|--------|------|
| Code            | Type     | w  | G  | A  | L    | S1                     | J  | к      | h  | H1  | Dynamic | Static | (g)  |
| 4.009.013.16.01 | TBR 16   | 62 | 26 | 8  | 42   | M5                     | 50 | 30     | 18 | 11  | 392     | 490    | 0.18 |
| 4.009.013.20.01 | TBR 20   | 68 | 31 | 10 | 51   | M6                     | 54 | 37     | 21 | 11  | 784     | 1176   | 0.30 |
| 4.009.013.25.01 | TBR 25   | 82 | 41 | 12 | 65   | M8                     | 65 | 50     | 28 | 12  | 1568    | 2352   | 0.60 |
| 4.009.013.30.01 | TBR 30   | 91 | 48 | 12 | 75   | M8                     | 75 | 60     | 34 | 15  | 1764    | 2940   | 0.90 |
| +               |          |    |    |    |      |                        |    |        |    | 1.0 |         |        | 0.00 |

<u>+</u>1.5mm

SBR

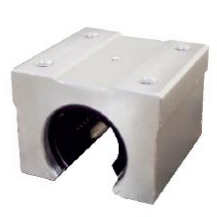

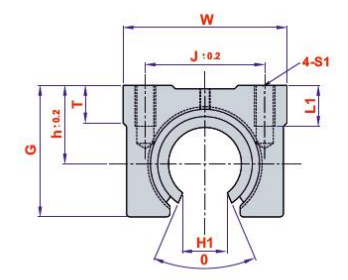

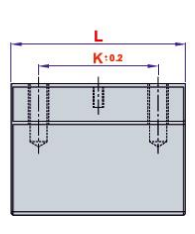

|                 | Dime   |    |      |    |    |     |    | )  |    |     | Loading Capacity (kgf) |        | Weight |
|-----------------|--------|----|------|----|----|-----|----|----|----|-----|------------------------|--------|--------|
| Code            | Туре   | w  | G    | L1 | L  | S1  | J  | к  | h  | H1  | Dynamic                | Static | (g)    |
| 4.009.012.12.01 | SBR 12 | 40 | 27,6 | 10 | 39 | M5  | 28 | 26 | 17 | 7.5 | 510                    | 784    | 100    |
| 4.009.012.16.01 | SBR 16 | 45 | 33   | 10 | 45 | M5  | 32 | 30 | 20 | 11  | 774                    | 1180   | 150    |
| 4.009.012.20.01 | SBR 20 | 48 | 39   | 12 | 50 | M6  | 35 | 35 | 23 | 11  | 882                    | 1370   | 200    |
| 4.009.012.25.01 | SBR 25 | 60 | 47   | 13 | 65 | M6  | 40 | 40 | 27 | 12  | 980                    | 1570   | 450    |
| 4.009.012.30.01 | SBR 30 | 70 | 56   | 16 | 70 | M8  | 50 | 50 | 33 | 15  | 1570                   | 2740   | 630    |
| 4.009.012.40.01 | SBR 40 | 90 | 72   | 20 | 90 | M10 | 65 | 65 | 42 | 20  | 2160                   | 4020   | 1330   |

|                        | an a                      | P.            | - mi | Reg                                                                         |                   | An                   | Angle joints DIN 71802<br>General data |                       |                       |                            |  |  |  |
|------------------------|---------------------------|---------------|------|-----------------------------------------------------------------------------|-------------------|----------------------|----------------------------------------|-----------------------|-----------------------|----------------------------|--|--|--|
|                        |                           |               |      | without circlip                                                             |                   |                      | wit                                    | h circlip             | mbo                   | standard 03                |  |  |  |
| Fo                     | rm                        |               |      |                                                                             |                   |                      |                                        | +                     |                       |                            |  |  |  |
| B and BS<br>rivet stud |                           |               |      |                                                                             | В                 |                      |                                        |                       | BS                    |                            |  |  |  |
| C an<br>ball<br>spar   | nd CS<br>stud v<br>nner s | vith<br>urfac | е    |                                                                             | ;                 |                      |                                        |                       | CS                    |                            |  |  |  |
| Joint                  | Qua                       | ntity         | ts:  | Desirentia                                                                  |                   | 6                    | for                                    | Identifier            | d1                    |                            |  |  |  |
| В                      | BS                        | c             | CS   | Designation                                                                 | 6                 | 8                    | 10                                     | 13                    | 16                    | 19                         |  |  |  |
|                        |                           | -             | -    |                                                                             | -1                | A 8                  | A 10                                   | A 13                  | A 16                  | A 19                       |  |  |  |
| 1                      | 1                         | -             | 1    | Ball studs<br>according to DIN 71803                                        | B 6 x 3,5         | B 8 x 4<br>B 8 x 7.5 | B 10 x 4.5<br>B 10 x 8                 | B 13 x 5<br>B 13 x 10 | B 16 x 6<br>B 16 x 13 | B 19 x 12<br>B 19 x 18     |  |  |  |
| 1.5                    | 1.54                      | 1             | 1    |                                                                             | C 6 <sup>2)</sup> | C 8                  | C 10                                   | C 13                  | C 16                  | C 19                       |  |  |  |
| 1                      | 8-3                       | 1             | -    | Ball socket                                                                 | A 6               | A 8                  | A 10                                   | A 13                  | A 16                  | A 191)                     |  |  |  |
| -                      | 1                         | -             | 1    | according to DIN 71805                                                      | 23                | B 8                  | B 10                                   | B 13                  | B 16                  | B 19 <sup>1)</sup>         |  |  |  |
|                        | 1                         | 14            | 1    | Circlip<br>according to DIN 71805                                           | 10                | S 8                  | S 10                                   | S 13                  | S 16                  | S 19                       |  |  |  |
| 876                    | 1.00                      | 1             | 1    | Hexagonal nut DIN 934<br>min. tensile strength class 6<br>is supplied loose | M 4               | M 5                  | M 6                                    | M 8                   | M10<br>M12*           | M 14x1.5<br>M 14*<br>M 16* |  |  |  |

\* similar to DIN 71802

1) the manufacturer reserves the right to supply the ball socket with or without spanner surface

2) similar to DIN 71803

Special versions upon request

## mbo Osswald GmbH & Co KG

Metal processing · Linking technology

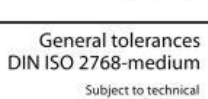

Ĵå

16\_01

07/2012

Subject to technical alterations We accept no responsibility for incorrect or incomplete details or information given

さや や き い

Angle joints DIN 71802

with threaded stud

mbo standard 03 C/CS

mbo

R

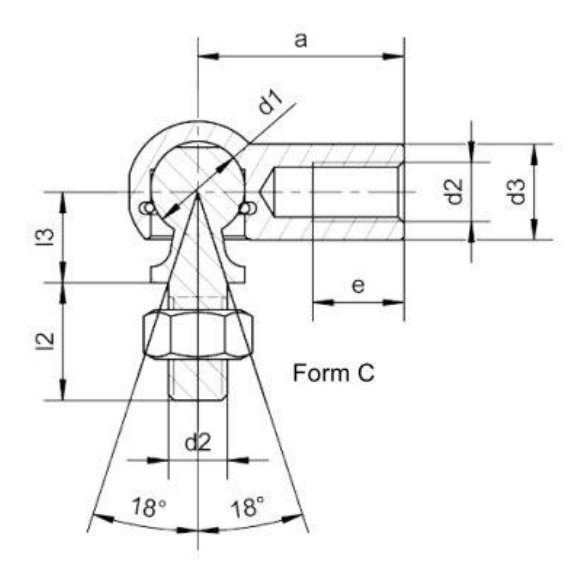

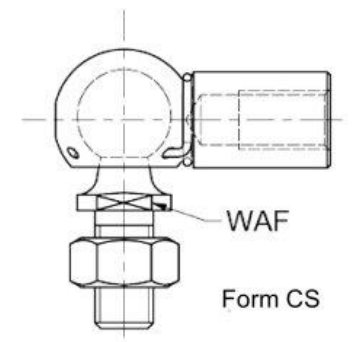

Hexagonal nut is supplied loose

### Angle joint with threaded stud according to DIN 71802 form C

| Identifier    | Order number     | d1<br>H9/h9 | d2       | d3 | 12<br>±0.3 | 13<br>±0.3 | a<br>±0.3 | e<br>min. | WAF | Mass<br>(kg)<br>per piece |
|---------------|------------------|-------------|----------|----|------------|------------|-----------|-----------|-----|---------------------------|
| C 6 M 4       | 10 03 4006 8001/ | 6           | M 4      | 7  | 8.5        | 8.5        | 22        | 10.2      | 5   | 0.010                     |
| C 8 M 5       | 10 03 4008 8001/ | 8           | M 5      | 8  | 10.2       | 9          | 22        | 10.2      | 7   | 0.015                     |
| C 10 M 6      | 10 03 4010 8001/ | 10          | M 6      | 10 | 12.5       | 11         | 25        | 11.5      | 8   | 0.025                     |
| C 13 M 8      | 10 03 4013 8001/ | 13          | M 8      | 13 | 16.5       | 13         | 30        | 14        | 11  | 0.053                     |
| C 16 M 10     | 10 03 4016 8001/ | 16          | M 10     | 16 | 20         | 16         | 35        | 15.5      | 13  | 0.104                     |
| C 16 M 12     | 10 03 4016 8121/ | 16          | M 12     | 16 | 20         | 16         | 35        | 15.5      | 13  | 0.104                     |
| C 19 M 14     | 10 03 4019 8001/ | 19          | M 14     | 22 | 28         | 20         | 45        | 21.5      | 16  | 0.221                     |
| C 19 M 14x1.5 | 16 03 4019 8001/ | 19          | M 14x1.5 | 22 | 28         | 20         | 45        | 21.5      | 16  | 0.221                     |
| C 19 M 16     | 10 03 4019 8161/ | 19          | M 16     | 22 | 28         | 20         | 45        | 21.5      | 16  | 0.221                     |

#### Angle joint with threaded stud according to DIN 71802 form CS

| Identifier     | Order number     | d1<br>H9/h9 | d2       | d3 | 12<br>±0.3 | 13<br>±0.3 | a<br>±0.3 | e<br>min. | WAF | Mass<br>(kg)<br>per piece |
|----------------|------------------|-------------|----------|----|------------|------------|-----------|-----------|-----|---------------------------|
| CS 8 M 5       | 10 03 4408 8002/ | 8           | M 5      | 8  | 10.2       | 9          | 22        | 10.2      | 7   | 0.015                     |
| CS 10 M 6      | 10 03 4410 8002/ | 10          | M 6      | 10 | 12.5       | 11         | 25        | 11.5      | 8   | 0.025                     |
| CS 13 M 8      | 10 03 4413 8002/ | 13          | M 8      | 13 | 16.5       | 13         | 30        | 14        | 11  | 0.053                     |
| CS 16 M 10     | 10 03 4416 8002/ | 16          | M 10     | 16 | 20         | 16         | 35        | 15.5      | 13  | 0.104                     |
| CS 16 M 12     | 10 03 4416 8122/ | 16          | M 12     | 16 | 20         | 16         | 35        | 15.5      | 13  | 0.104                     |
| CS 19 M 14     | 10 03 4419 8002/ | 19          | M 14     | 22 | 28         | 20         | 45        | 21.5      | 16  | 0.221                     |
| CS 19 M 14x1.5 | 16 03 4419 8002/ | 19          | M 14x1.5 | 22 | 28         | 20         | 45        | 21.5      | 16  | 0.221                     |
| CS 19 M 16     | 10 03 4419 8162/ | 19          | M 16     | 22 | 28         | 20         | 45        | 21.5      | 16  | 0.221                     |

#### Material:

Ball stud: steel, minimum tensile strength  $R_m = 600 \text{ N/mm}^2$ Ball socket: steel, min. tensile strength  $R_m = 500 \text{ N/mm}^2$ alternative: stainless steel 1.4305 (X8CrNiS18-9)

(supplement to order number .../000) stainless steel 1.4404 (X2CrNiMo17-12-2)

(supplement to order number .../4404)

Snap ring and circlip: stainless steel

**Special versions upon request** 

### mbo Osswald GmbH & Co KG

Metal processing · Linking technology

#### Surface protection:

| Identifier                                  | Supplement to<br>order number |
|---------------------------------------------|-------------------------------|
| bright                                      | /003                          |
| phosphatised oiled                          | /002                          |
| electr. galvanised white (layer min. 5 μm)  | /013                          |
| electr. galvanised yellow (layer min. 5 µm) | /023                          |

16\_03 12/2012

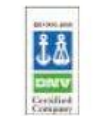

General tolerances DIN ISO 2768-medium Subject to technical alterations

We accept no responsibility for incorrect or incomplete details or information given きょう が は へん

Angle joints DIN 71802

with rivet stud

mbo

R

B/BS

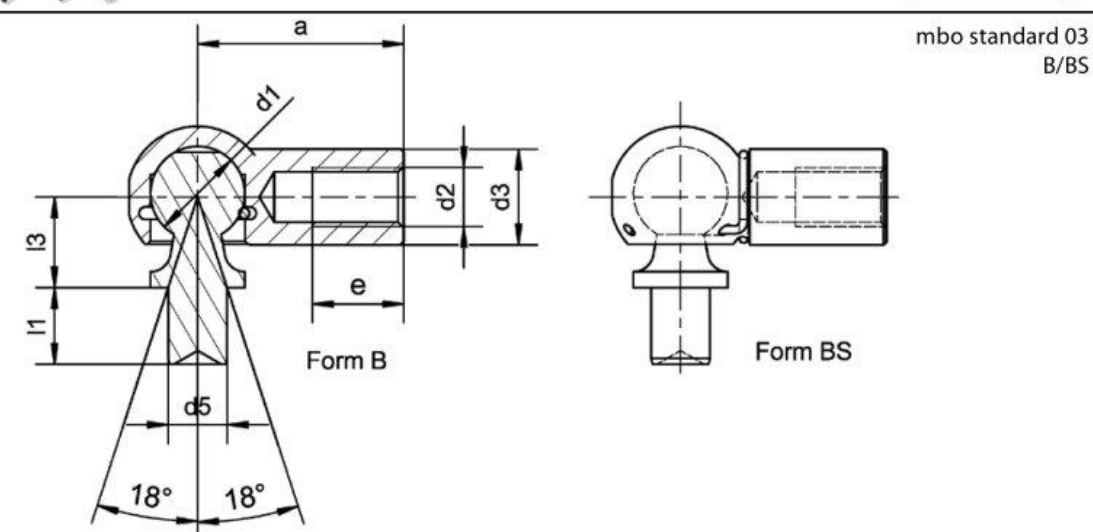

#### Angle joint with rivet stud according to DIN 71802 form B

| Identifier | Order number     | d1<br>H9/h9 | d2   | d3 | d5<br>h11 | 11<br>±0.2 | 13<br>±0.3 | a<br>±0.3 | e<br>Min. | Mass<br>(kg)<br>per piece |
|------------|------------------|-------------|------|----|-----------|------------|------------|-----------|-----------|---------------------------|
| B6x3.5     | 10 03 1033 1006/ | 6           | M 4  | 7  | 4         | 3.5        | 8.5        | 22        | 10.2      | 0.010                     |
| B8x4       | 10 03 1033 1008/ | 8           | M 5  | 8  | 5         | 4          | 9          | 22        | 10.2      | 0.013                     |
| B8x7.5     | 10 03 1033 2008/ | 8           | M 5  | 8  | 5         | 7.5        | 9          | 22        | 10.2      | 0.013                     |
| B 10 x 4.5 | 10 03 1033 1010/ | 10          | M 6  | 10 | 6         | 4.5        | 11         | 25        | 11.5      | 0.021                     |
| B 10 x 8   | 10 03 1033 2010/ | 10          | M 6  | 10 | 6         | 8          | 11         | 25        | 11.5      | 0.022                     |
| B 13 x 5   | 10 03 1033 1013/ | 13          | M 8  | 13 | 8         | 5          | 13         | 30        | 14        | 0.043                     |
| B 13 x 10  | 10 03 1033 2013/ | 13          | M 8  | 13 | 8         | 10         | 13         | 30        | 14        | 0.045                     |
| B 16 x 6   | 10 03 1033 1016/ | 16          | M 10 | 16 | 10        | 6          | 16         | 35        | 15.5      | 0.082                     |
| B 16 x13   | 10 03 1033 2016/ | 16          | M 10 | 16 | 10        | 13         | 16         | 35        | 15.5      | 0.087                     |
| B 19 x 12  | 10 03 1033 1019/ | 19          | M 14 | 22 | 14        | 12         | 20         | 45        | 21.5      | 0.181                     |
| B 19 x 18  | 10 03 1033 2019/ | 19          | M 14 | 22 | 14        | 18         | 20         | 45        | 21.5      | 0.189                     |

#### Angle joint with rivet stud according to DIN 71802 form BS

| Identifier  | Order number     | d1<br>H9/h9 | d2   | d3 | d5<br>h11 | 11<br>±0.2 | 13<br>±0.3 | a<br>±0.3 | e<br>Min. | Mass<br>(kg)<br>per piece |
|-------------|------------------|-------------|------|----|-----------|------------|------------|-----------|-----------|---------------------------|
| BS 8 x 4    | 10 03 1333 1008/ | 8           | M 5  | 8  | 5         | 4          | 9          | 22        | 10.2      | 0.013                     |
| BS 8 x 7.5  | 10 03 1333 2008/ | 8           | M 5  | 8  | 5         | 7.5        | 9          | 22        | 10.2      | 0.013                     |
| BS 10 x 4.5 | 10 03 1333 1010/ | 10          | M 6  | 10 | 6         | 4.5        | 11         | 25        | 11.5      | 0.021                     |
| BS 10 x 8   | 10 03 1333 2010/ | 10          | M 6  | 10 | 6         | 8          | 11         | 25        | 11.5      | 0.022                     |
| BS 13 x 5   | 10 03 1333 1013/ | 13          | M 8  | 13 | 8         | 5          | 13         | 30        | 14        | 0.043                     |
| BS 13 x 10  | 10 03 1333 2013/ | 13          | M 8  | 13 | 8         | 10         | 13         | 30        | 14        | 0.045                     |
| BS 16 x 6   | 10 03 1333 1016/ | 16          | M 10 | 16 | 10        | 6          | 16         | 35        | 15.5      | 0.082                     |
| BS 16 x13   | 10 03 1333 2016/ | 16          | M 10 | 16 | 10        | 13         | 16         | 35        | 15.5      | 0.087                     |
| BS 19 x 12  | 10 03 1333 1019/ | 19          | M 14 | 22 | 14        | 12         | 20         | 45        | 21.5      | 0.181                     |
| BS 19 x 18  | 10.03 1333 2019/ | 19          | M 14 | 22 | 14        | 18         | 20         | 45        | 21.5      | 0 189                     |

#### Material:

Ball stud: steel, minimum tensile strength  $R_m = 600 \text{ N/mm}^2$ Ball socket: steel, min. tensile strength R<sub>m</sub> = 500 N/mm<sup>2</sup> alternative: stainless steel 1.4305 (X8CrNiS18-9)

(supplement to order number .../000) stainless steel 1.4404 (X2CrNiMo17-12-2)

(supplement to order number .../4404)

Snap ring and circlip: stainless steel

**Special versions upon request** 

## mbo Osswald GmbH & Co KG

Metal processing · Linking technology

### Surface protection:

| Identifier                                  | Supplement to<br>order number |
|---------------------------------------------|-------------------------------|
| bright                                      | /003                          |
| phosphatised oiled                          | /002                          |
| electr. galvanised white (layer min. 5 µm)  | /013                          |
| electr. galvanised yellow (layer min. 5 µm) | /023                          |

16\_02 12/2012

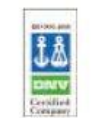

General tolerances DIN ISO 2768-medium Subject to technical alterations

We accept no responsibility for incorrect or incomplete details or information given

2D dokumentacija dijelova za izradu mehaničkog sklopa

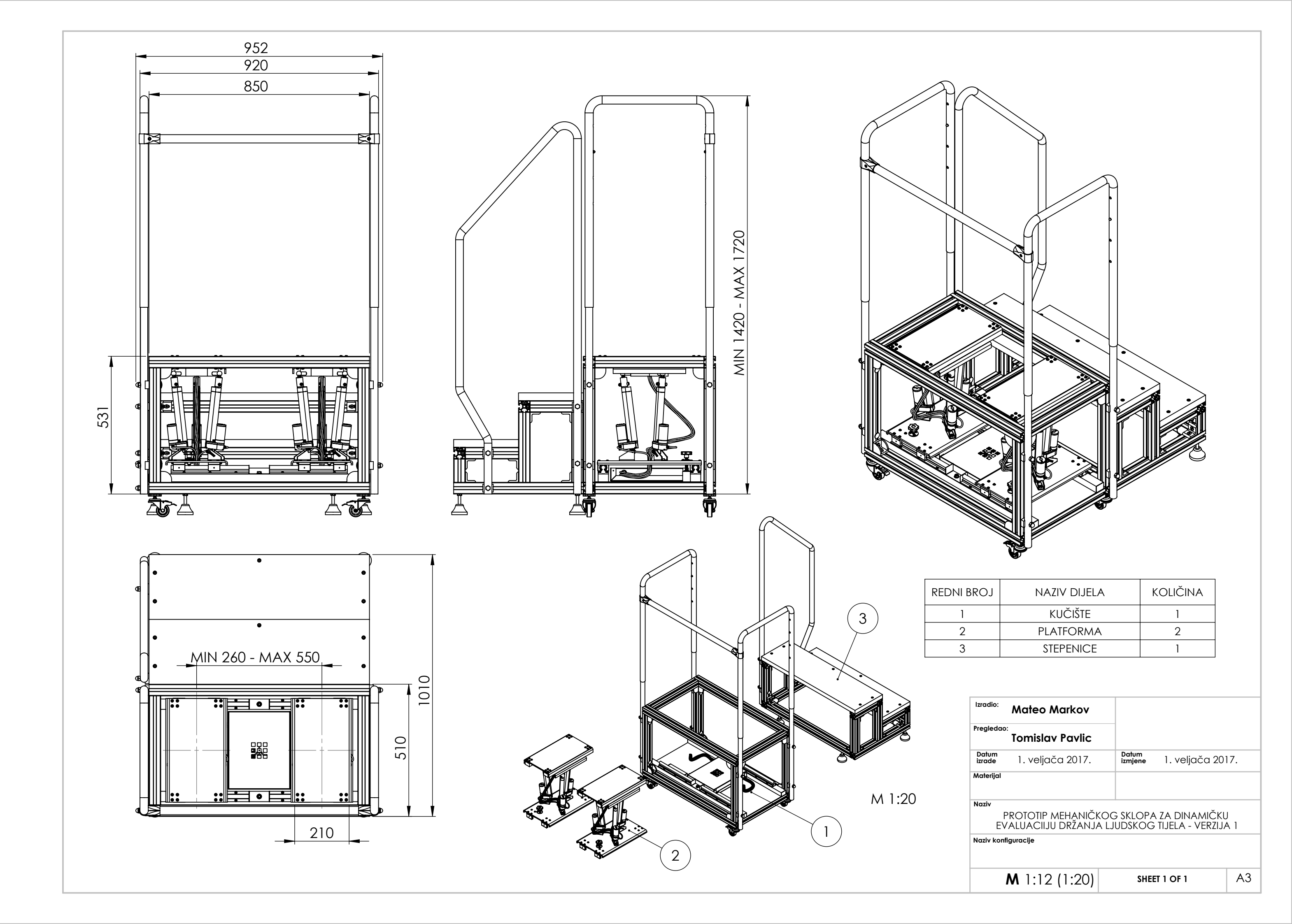

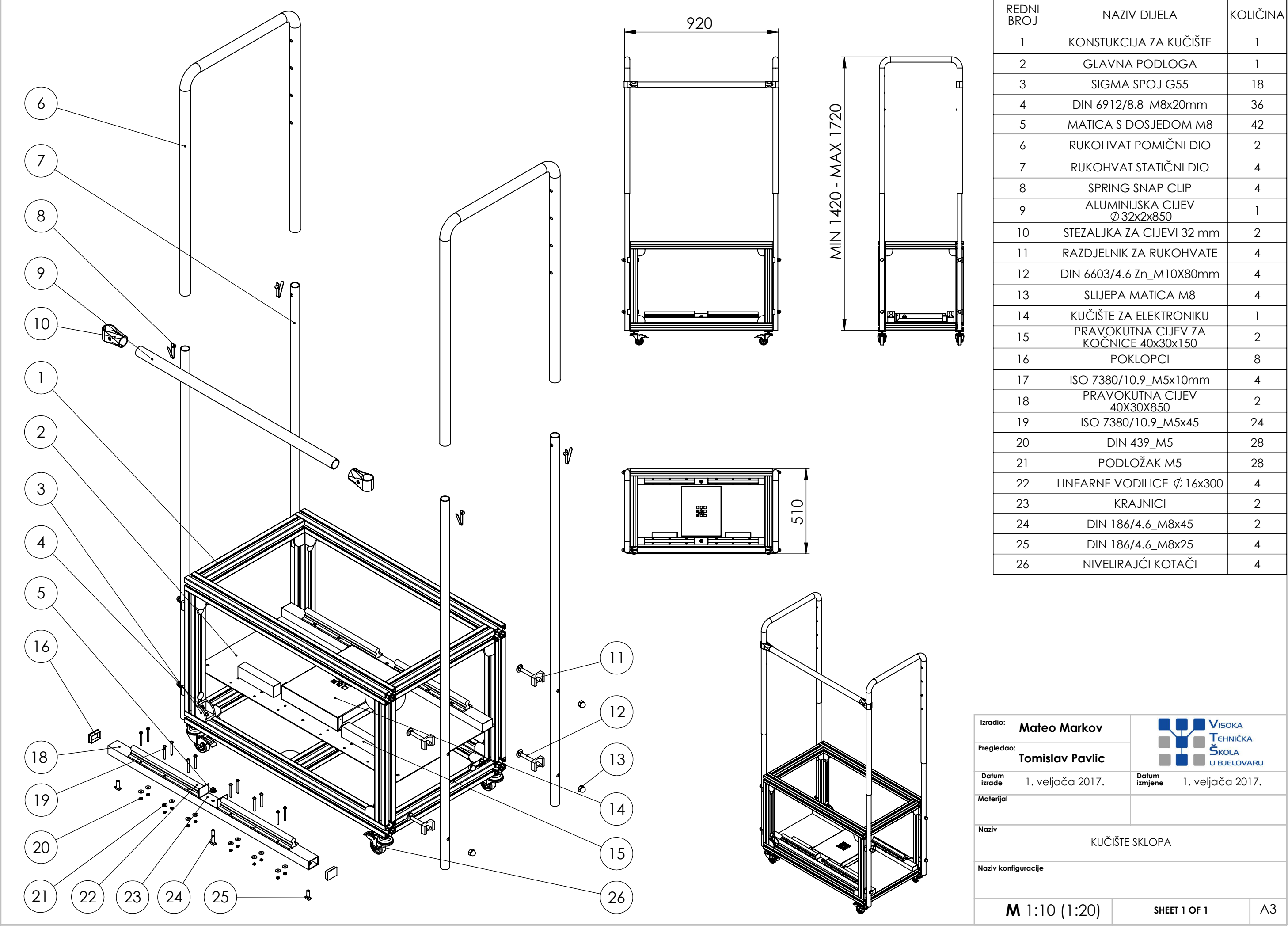

| REDNI<br>BROJ | NAZIV DIJELA                             | KOLIČINA |
|---------------|------------------------------------------|----------|
| 1             | KONSTUKCIJA ZA KUČIŠTE                   | 1        |
| 2             | GLAVNA PODLOGA                           | 1        |
| 3             | sigma spoj g55                           | 18       |
| 4             | DIN 6912/8.8_M8x20mm                     | 36       |
| 5             | MATICA S DOSJEDOM M8                     | 42       |
| 6             | RUKOHVAT POMIČNI DIO                     | 2        |
| 7             | RUKOHVAT STATIČNI DIO                    | 4        |
| 8             | SPRING SNAP CLIP                         | 4        |
| 9             | ALUMINIJSKA CIJEV<br>Ø 32x2x850          | 1        |
| 10            | STEZALJKA ZA CIJEVI 32 mm                | 2        |
| 11            | RAZDJELNIK ZA RUKOHVATE                  | 4        |
| 12            | DIN 6603/4.6 Zn_M10X80mm                 | 4        |
| 13            | SLIJEPA MATICA M8                        | 4        |
| 14            | KUČIŠTE ZA ELEKTRONIKU                   | 1        |
| 15            | PRAVOKUTNA CIJEV ZA<br>KOČNICE 40x30x150 | 2        |
| 16            | POKLOPCI                                 | 8        |
| 17            | ISO 7380/10.9_M5x10mm                    | 4        |
| 18            | PRAVOKUTNA CIJEV<br>40X30X850            | 2        |
| 19            | ISO 7380/10.9_M5x45                      | 24       |
| 20            | DIN 439_M5                               | 28       |
| 21            | PODLOŽAK M5                              | 28       |
| 22            | LINEARNE VODILICE $Ø$ 16x300             | 4        |
| 23            | KRAJNICI                                 | 2        |
| 24            | DIN 186/4.6_M8x45                        | 2        |
| 25            | DIN 186/4.6_M8x25                        | 4        |
| 26            | NIVELIRAJĆI KOTAČI                       | 4        |
|               |                                          |          |

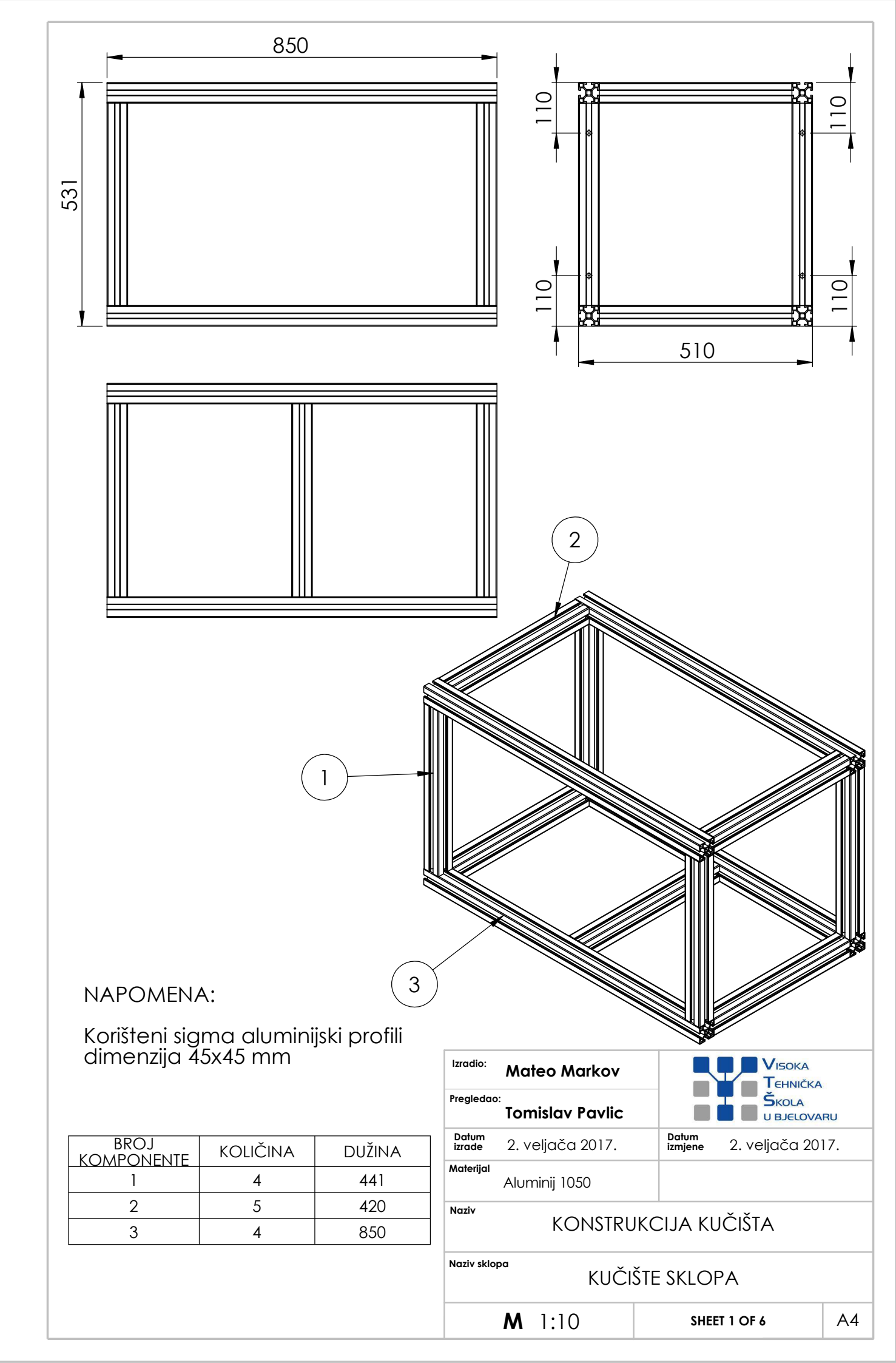

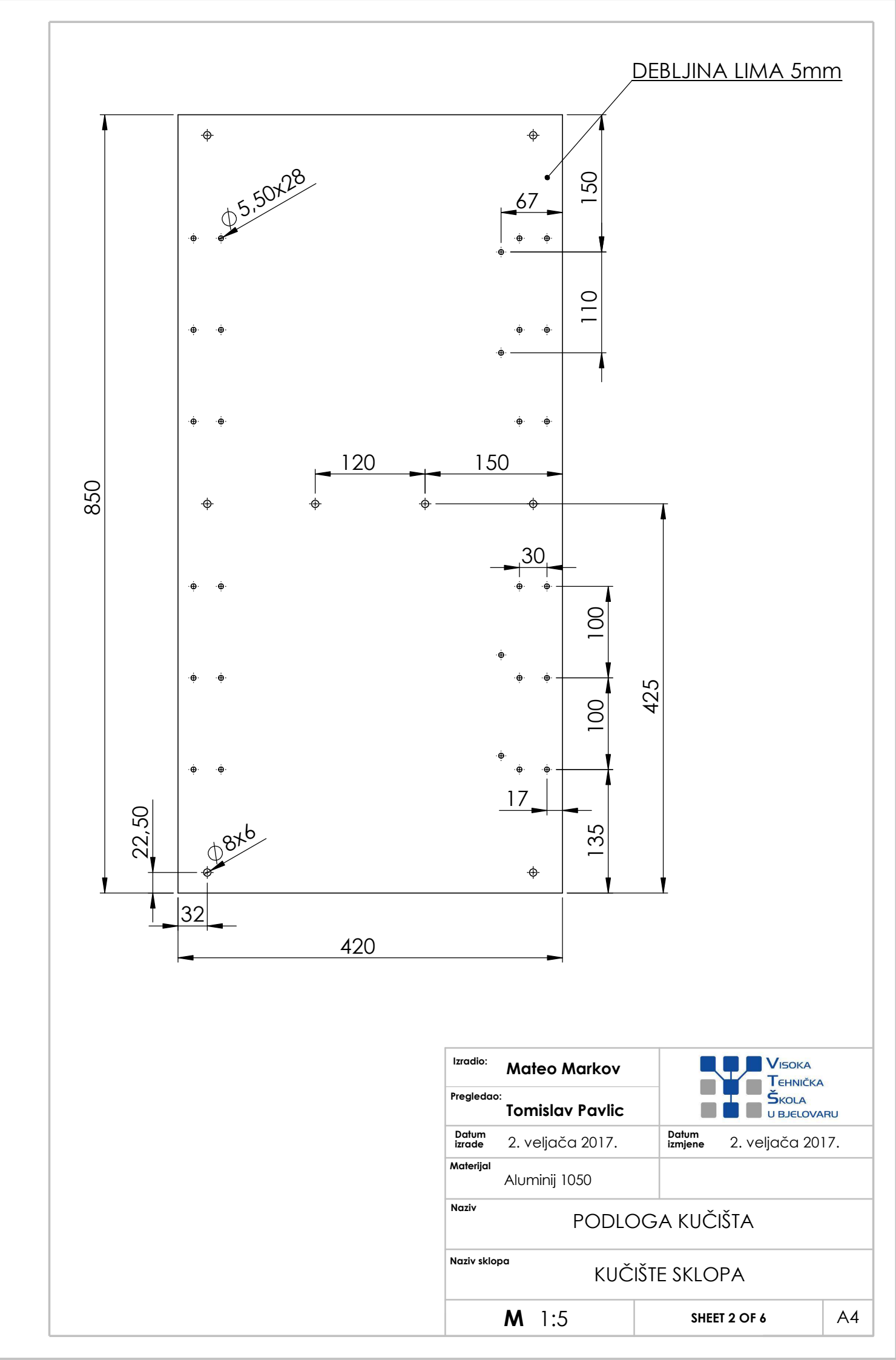

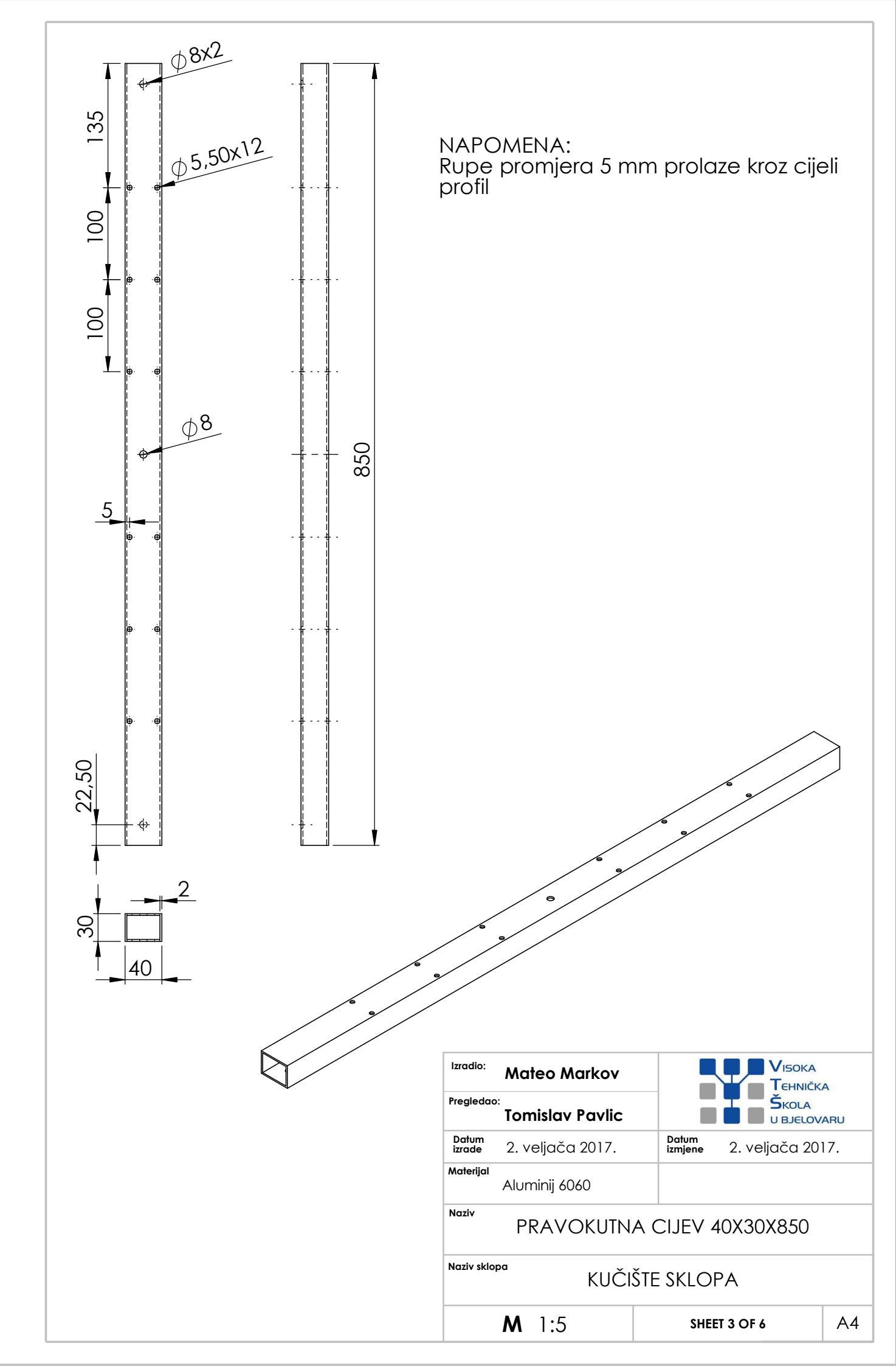

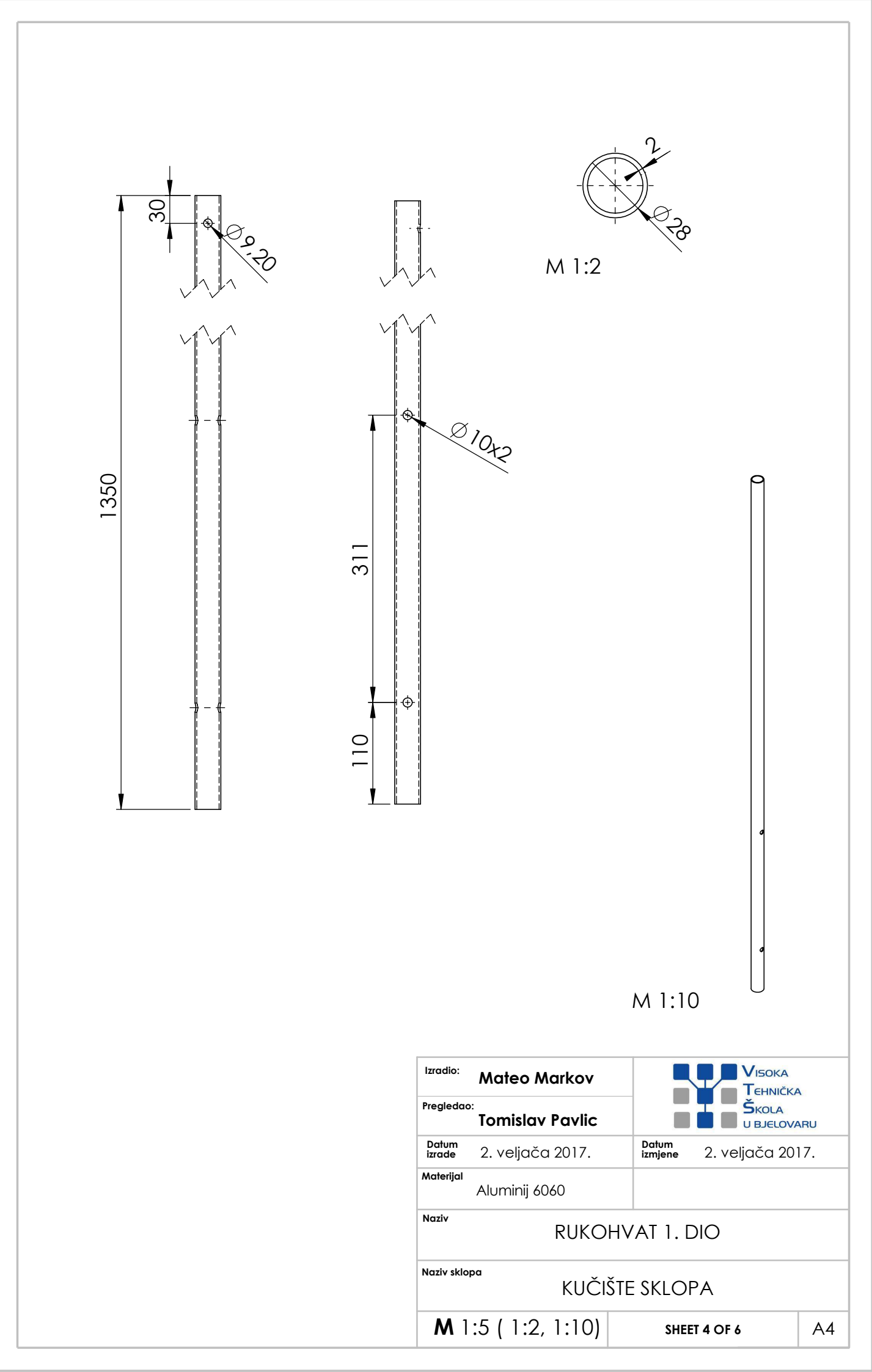

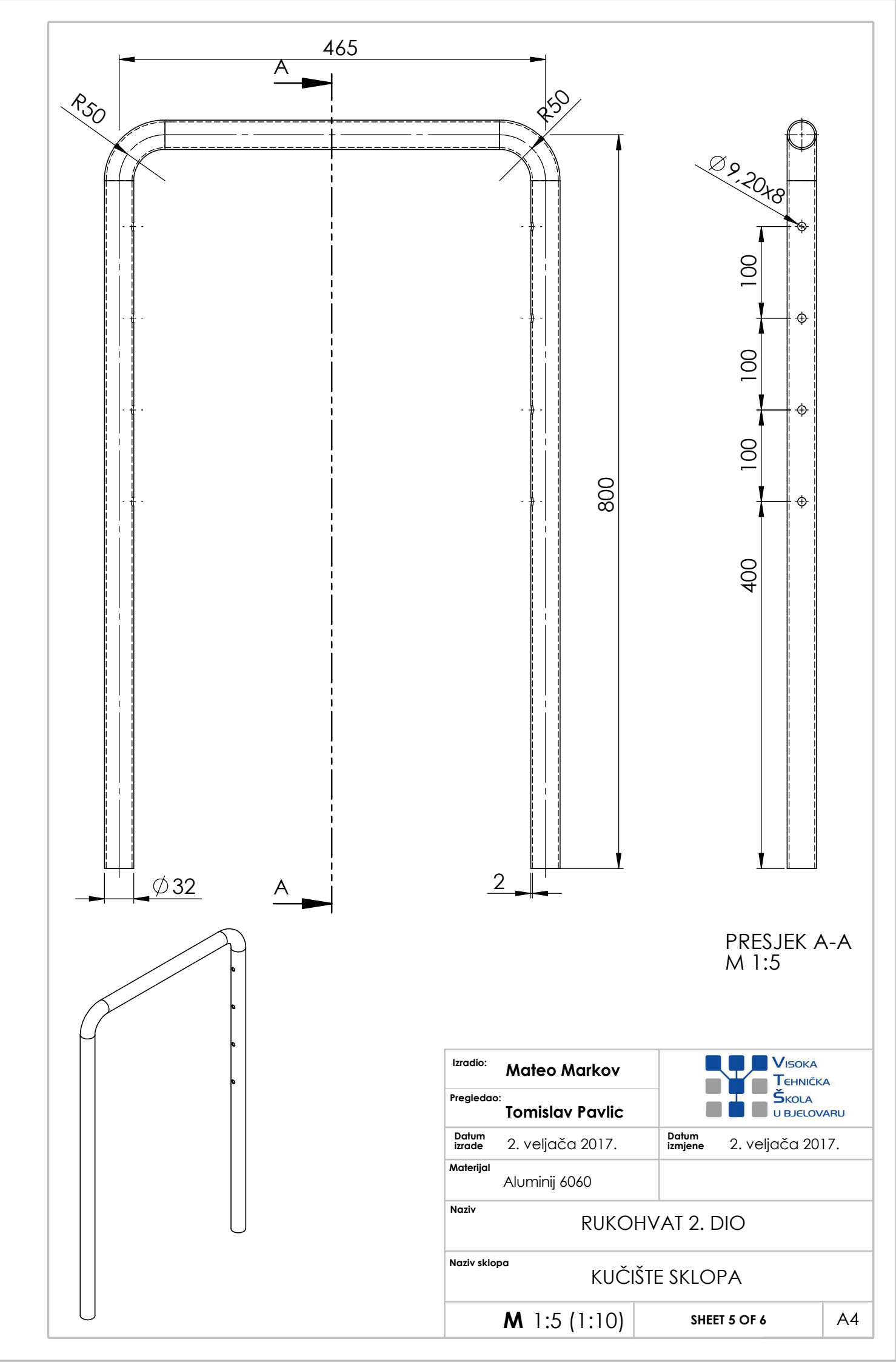
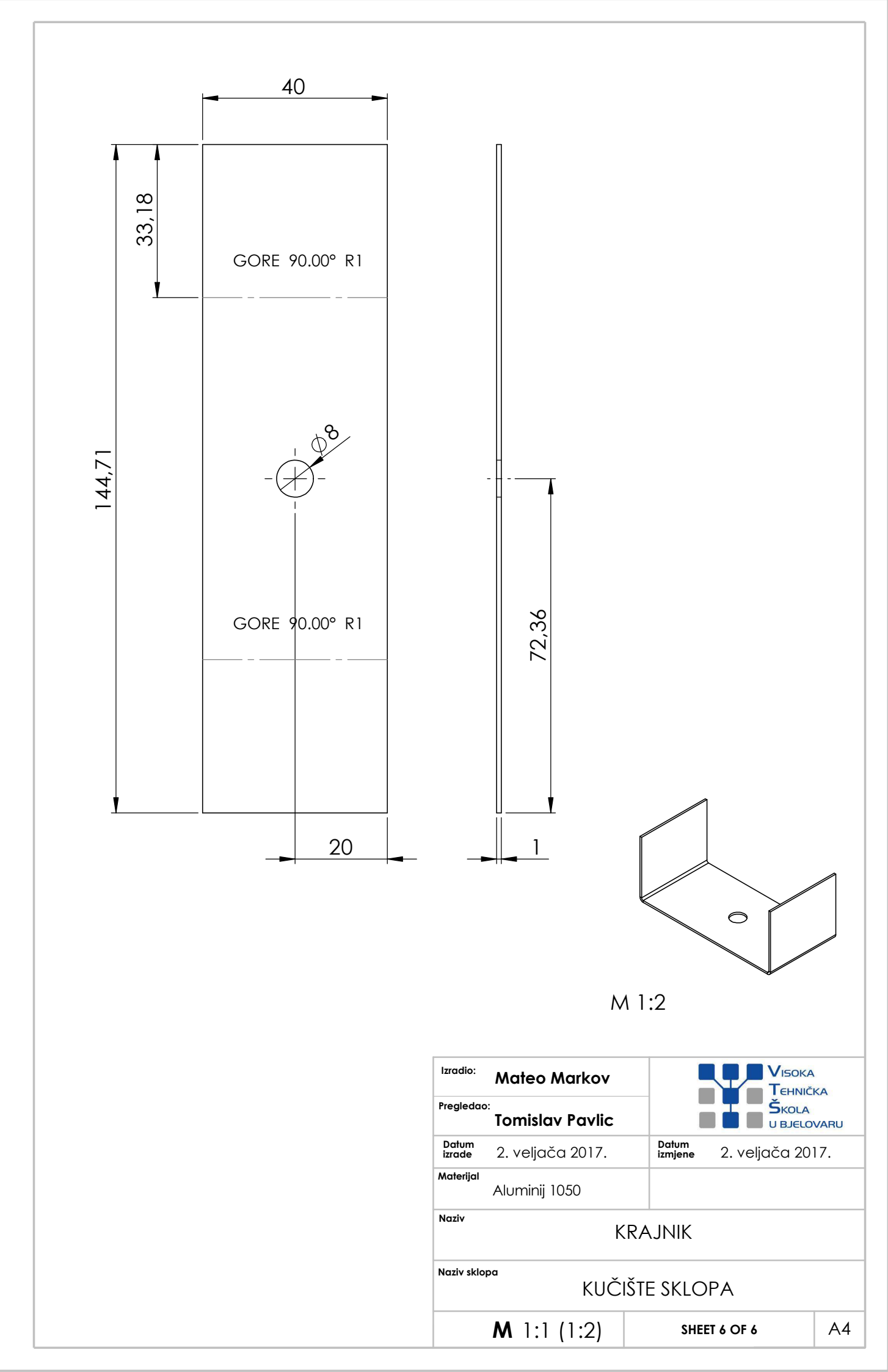

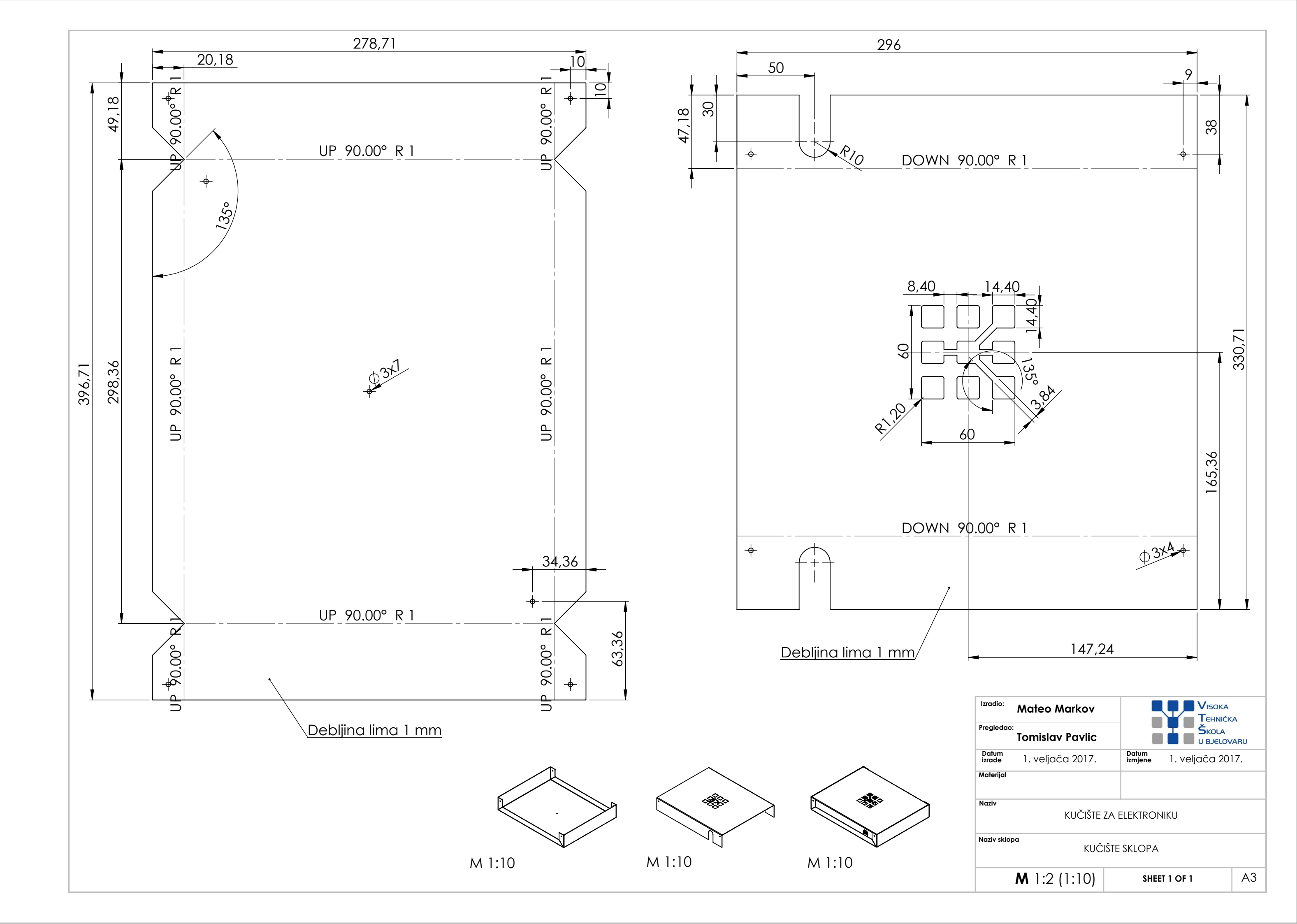

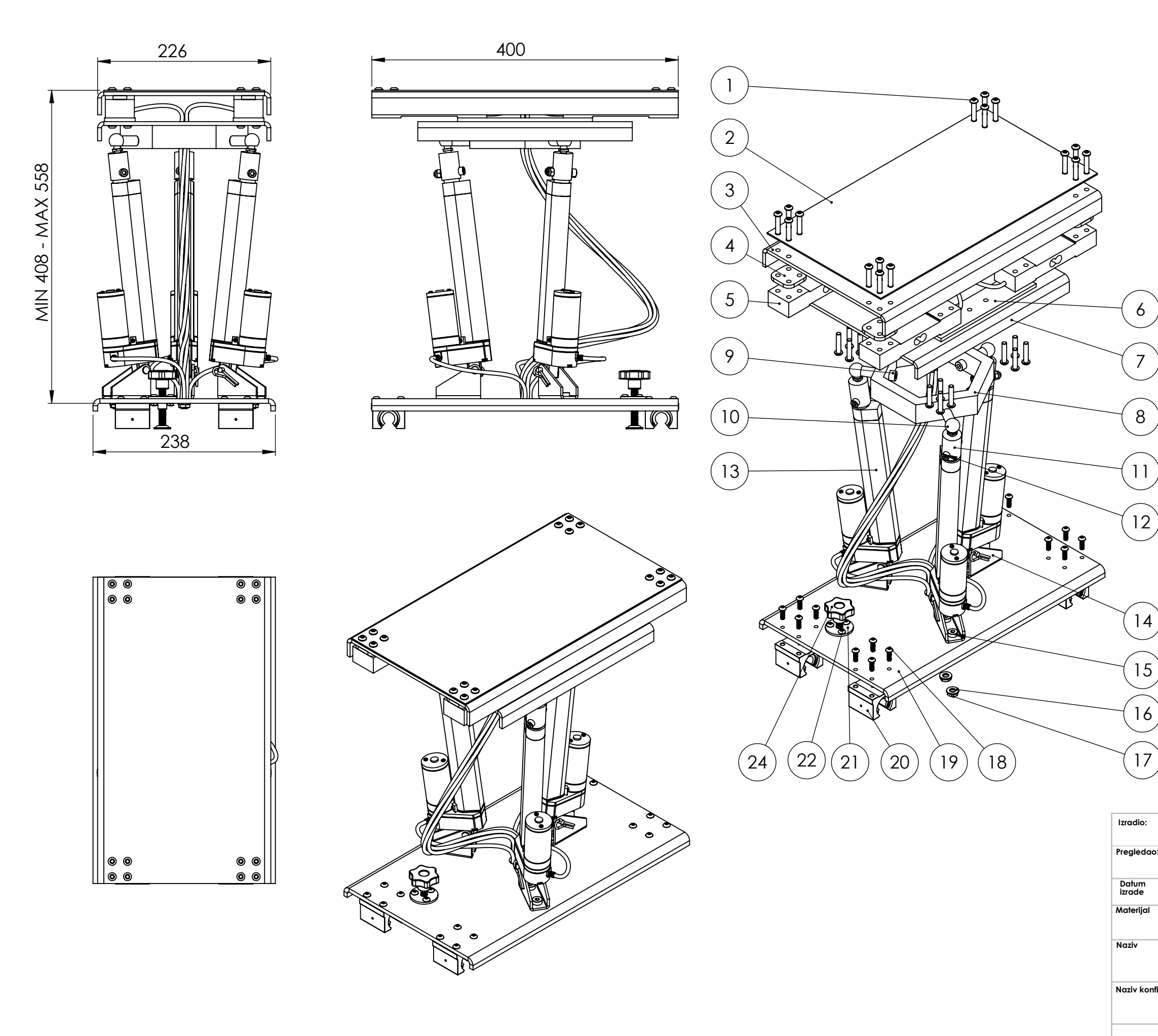

| redni<br>broj | NAZIV DIJELA                                  | KOLIČINA |
|---------------|-----------------------------------------------|----------|
| 1             | ISO 7380/10.9_M6x30mm                         | 32       |
| 2             | Protuklizna traka                             | 1        |
| 3             | Gornja ploča za platformu                     | 1        |
| 4             | Razdjelnik 1                                  | 4        |
| 5             | Mjerna ćelija za težinu                       | 4        |
| 6             | Razdjelnik 2                                  | 2        |
| 7             | Srednja ploča za<br>platformu                 | 1        |
| 8             | Šesterokutni profil                           | 1        |
| 9             | DIN 912/8.8_M8x30mm                           | 3        |
| 10            | Kuglasti zglob M8                             | 3        |
| 11            | Spojka                                        | 3        |
| 12            | DIN 912/8.8 M6x35mm                           | 3        |
| 13            | Linearni aktuator<br>150mm_150kg              | 3        |
| 14            | Nosači za linearne<br>aktuatore sa svornjakom | 3        |
| 15            | DIN 6912/8.8_M8x16mm                          | 6        |
| 16            | Podloška M8                                   | 6        |
| 17            | DIN 439_M8                                    | 6        |
| 18            | ISO 7380/0.9_M5x16mm                          | 16       |
| 19            | Donja ploča za platformu                      | 1        |
| 20            | SBR-16 linearni ležaj                         | 4        |
| 21            | T-vijak M8                                    | 1        |
| 22            | ISO 7380/0.9_M5x12mm                          | 3        |
| 23            | DIN 439_M5                                    | 3        |
| 24            | Vijak s ručkom M8x50mm                        | 1        |

VISOKA Tehnička Škola u Bjelovaru Izradio: Mateo Markov Pregledao: Tomislav Pavlic Datum izmjene 1. veljača 2017. Datum izrade 1. veljača 2017. Materijal Naziv DESNA PLATFORMA ZA NOGU Naziv konfiguracije A3

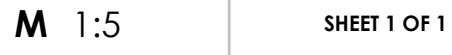

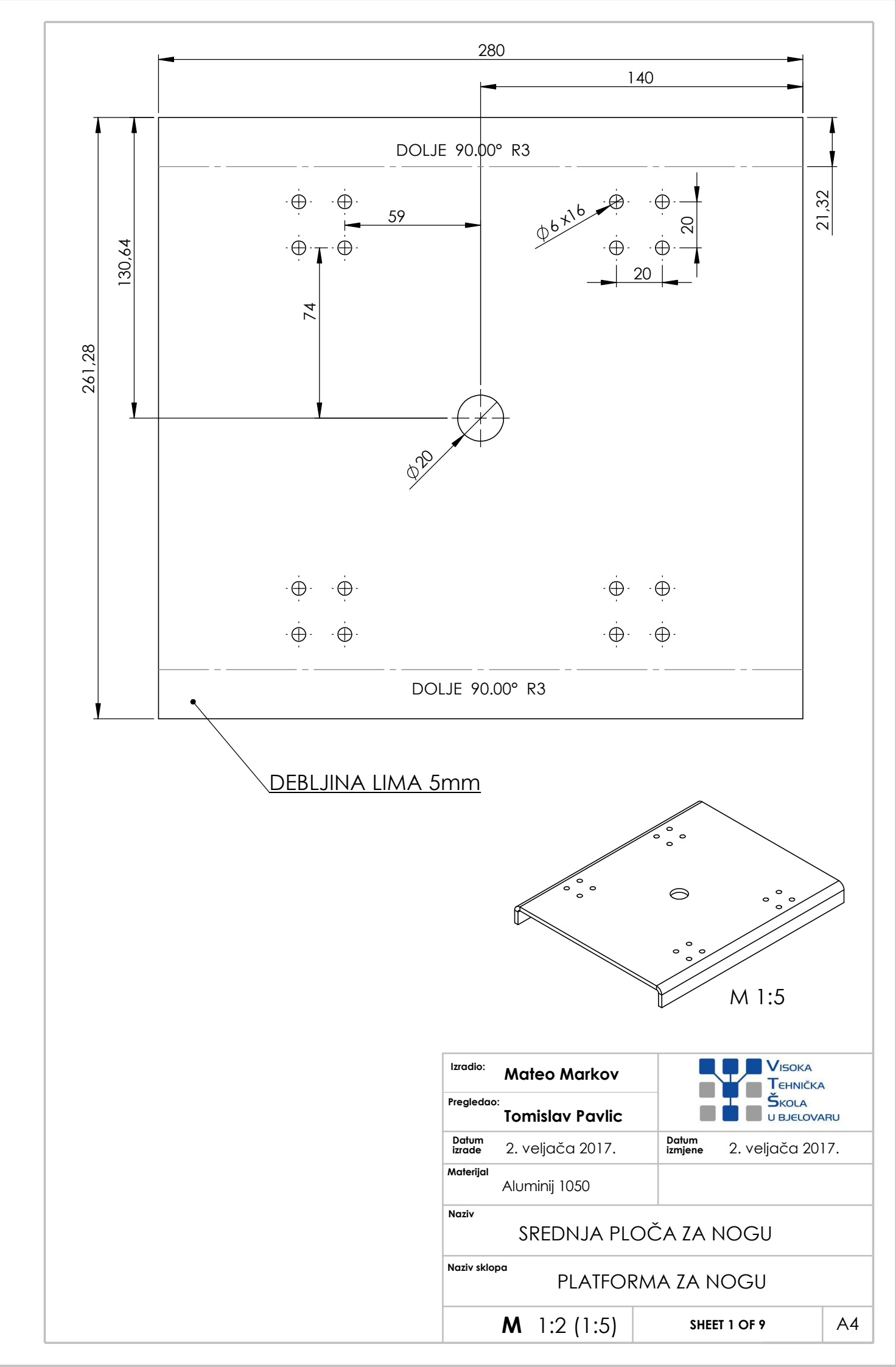

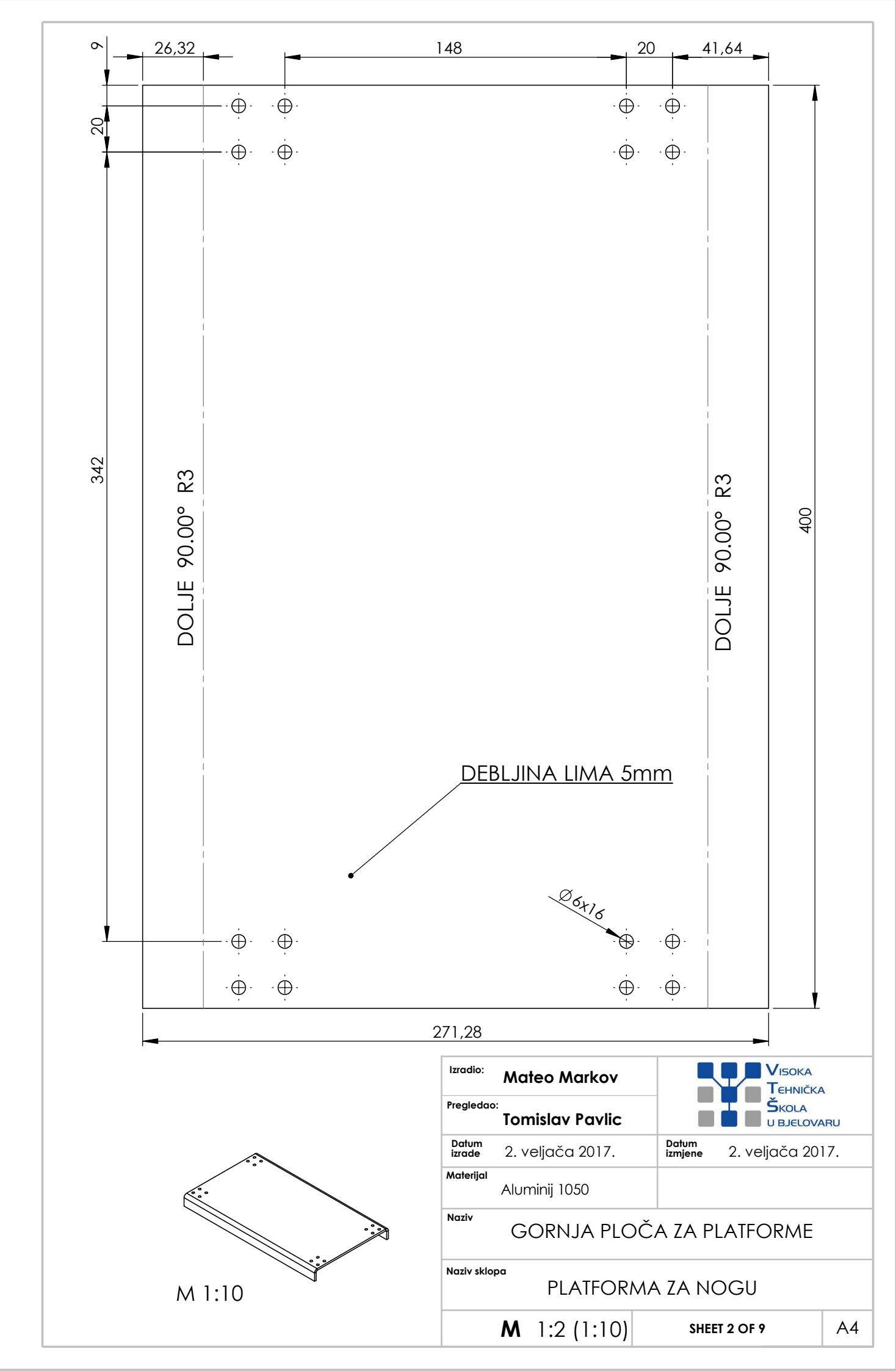

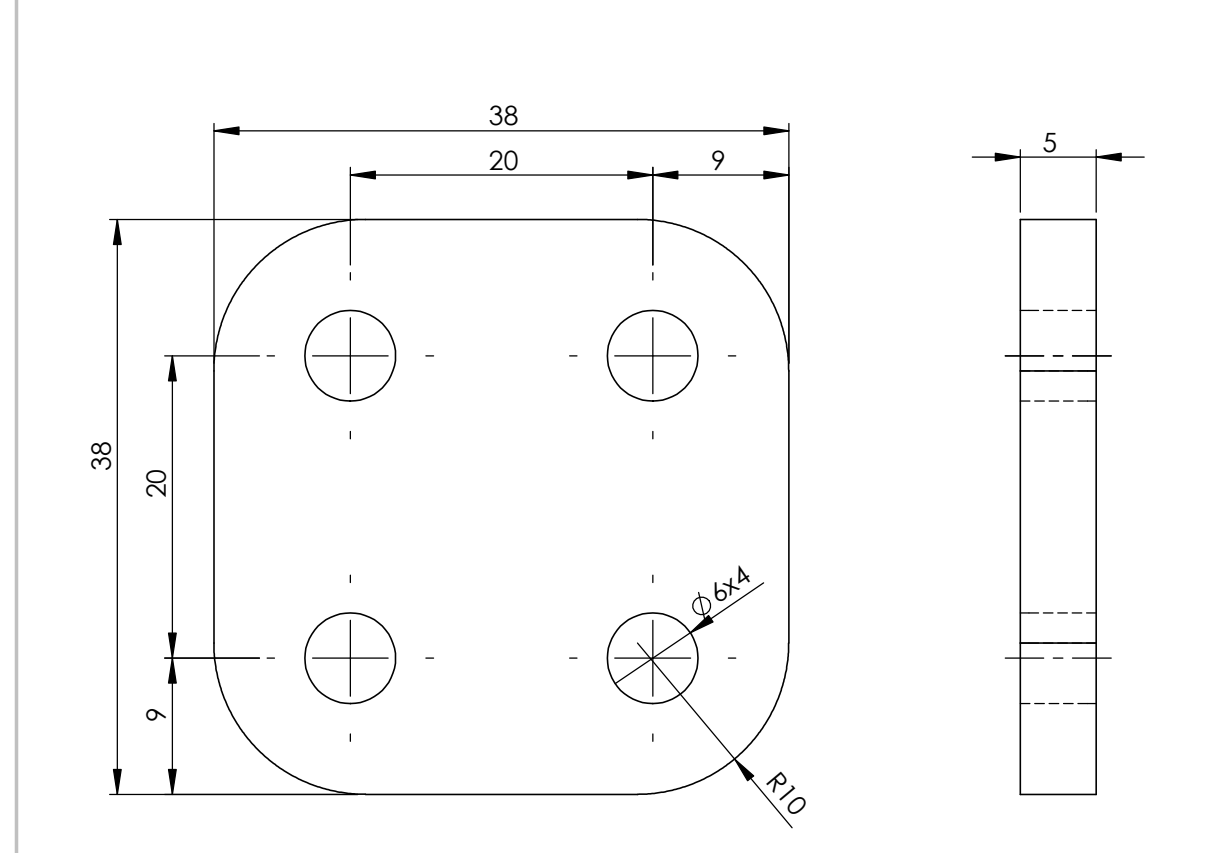

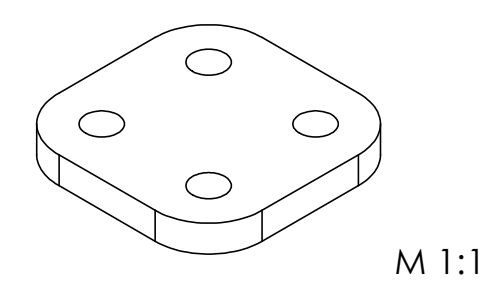

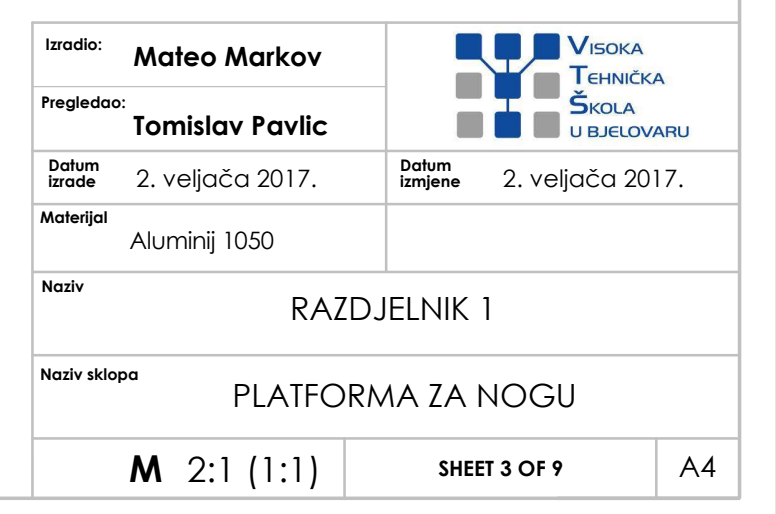

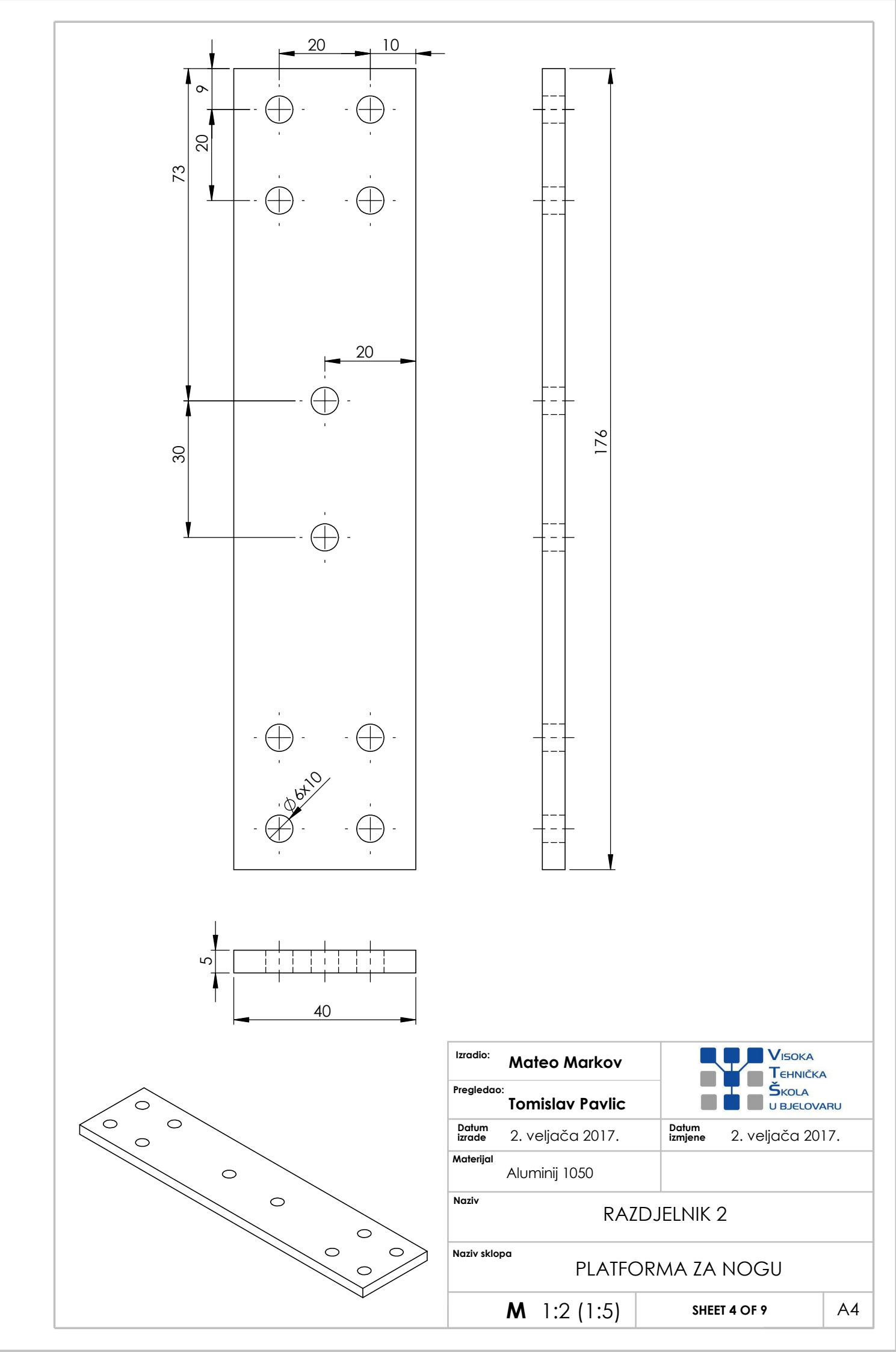

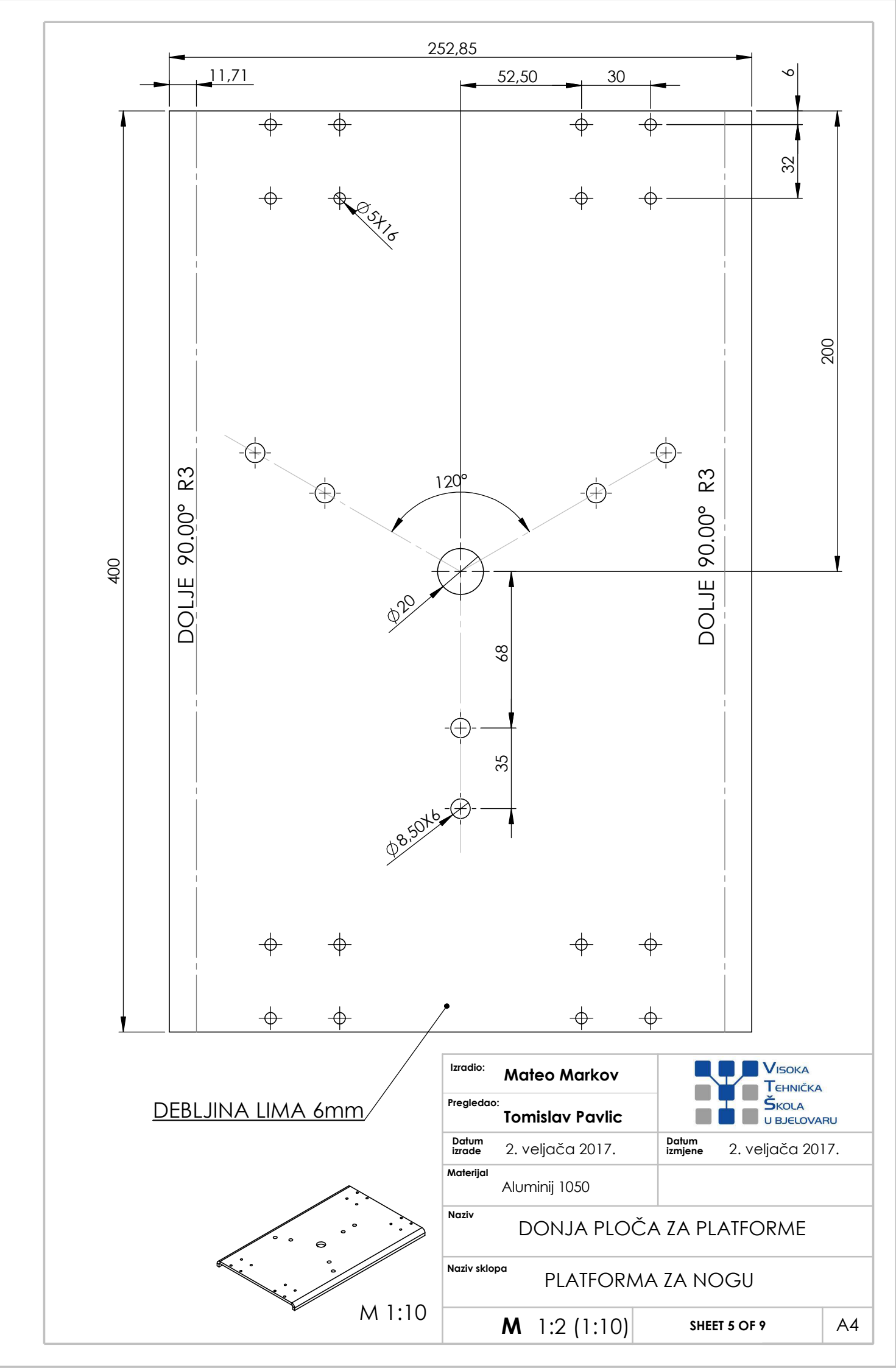

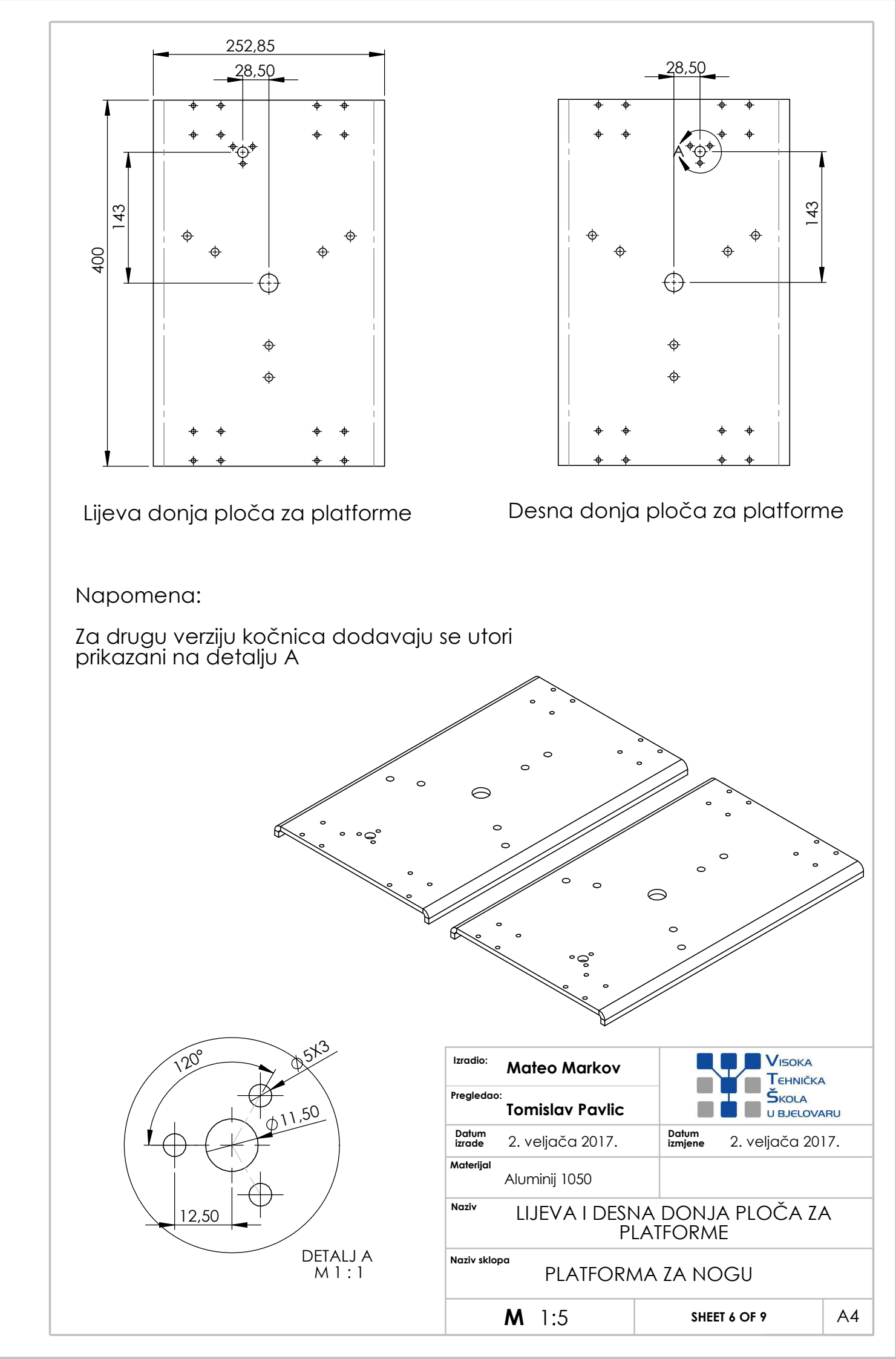

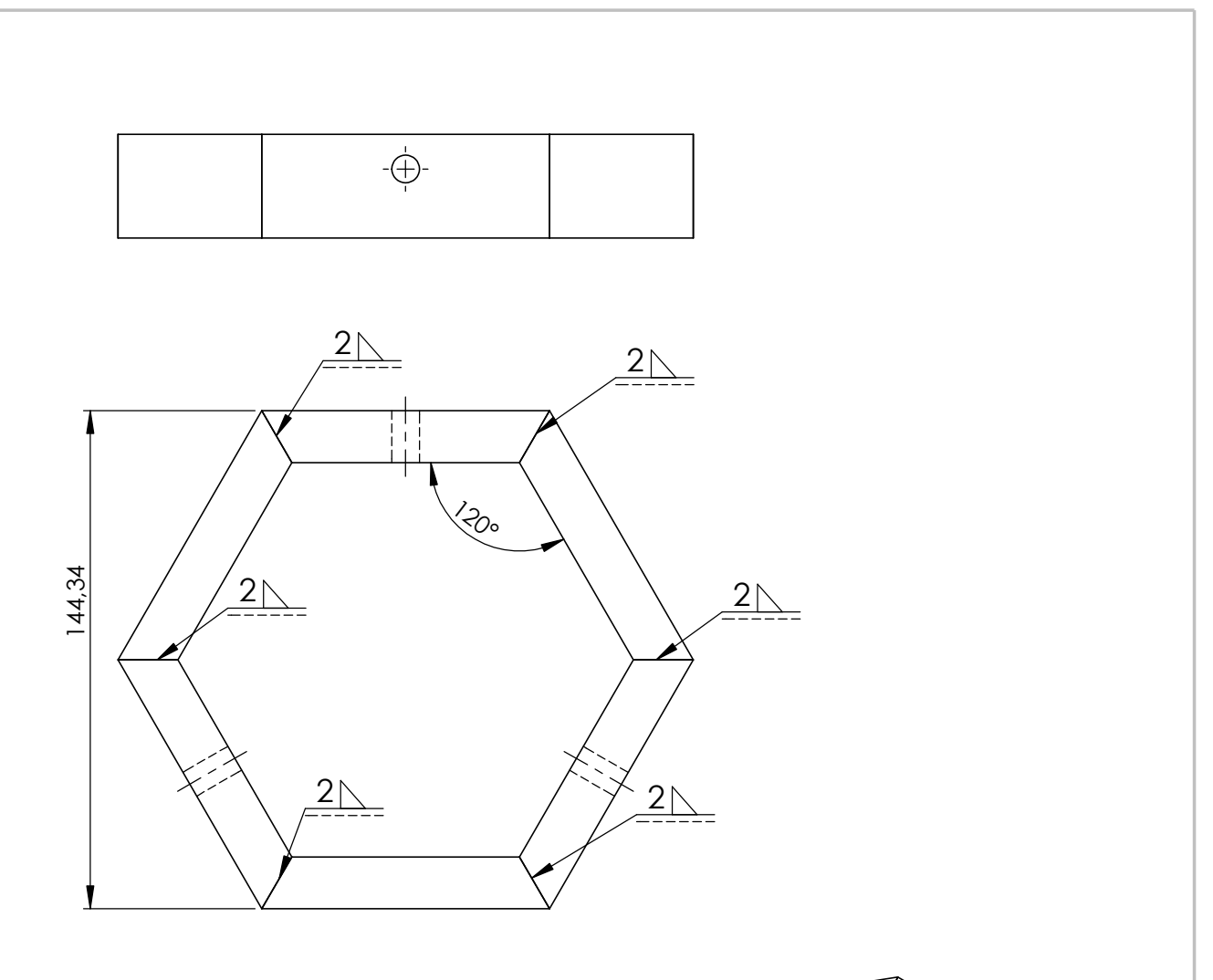

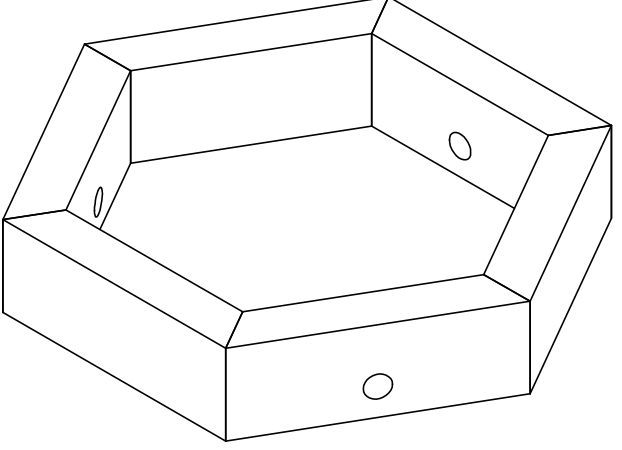

| Izradio:                       | Mateo Markov       |                      |               | A   |
|--------------------------------|--------------------|----------------------|---------------|-----|
| Pregledao:<br>Tomislav Pavlic  |                    | ŠKOLA<br>U BJELOVARU |               | ARU |
| Datum<br>izrade                | 2. veljača 2017.   | Datum<br>izmjene     | 2. veljača 20 | 17. |
| Materijal                      | Aluminij 6060      |                      |               |     |
| Naziv<br>ŠESTEROKUTNI PROFIL   |                    |                      |               |     |
| Naziv sklopa PLATFORMA ZA NOGU |                    |                      |               |     |
|                                | <b>M</b> 1:2 (1:5) | SHE                  | ET 7 OF 9     | A4  |

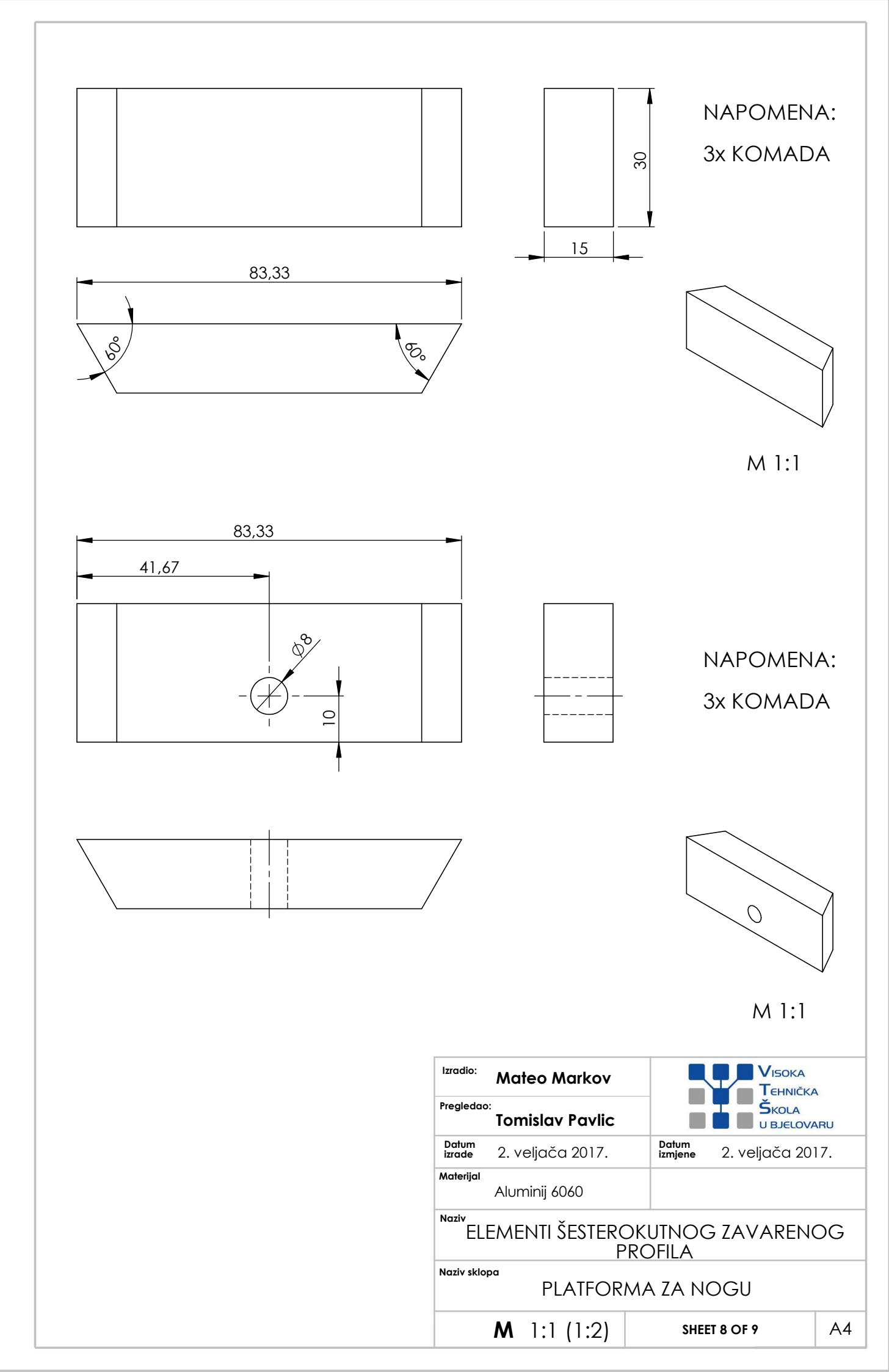

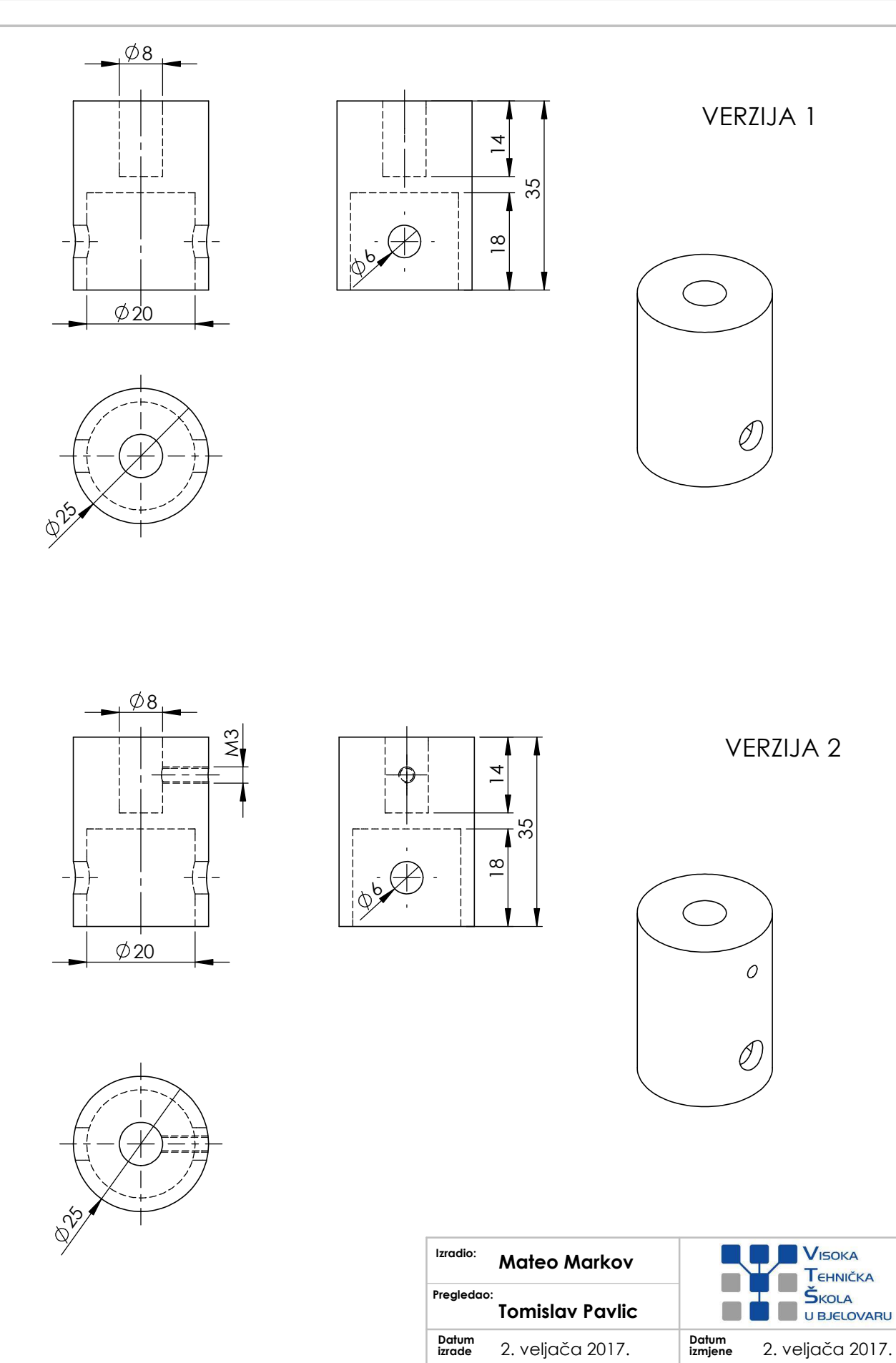

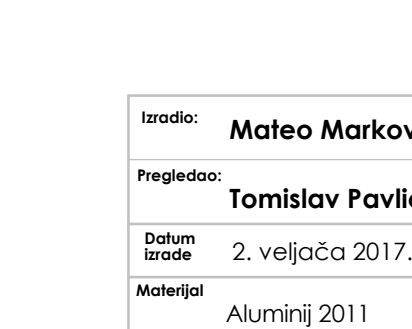

Naziv

Naziv sklopa

PLATFORMA ZA NOGU

SPOJKA

**M** 1:1

SHEET 9 OF 9

A4

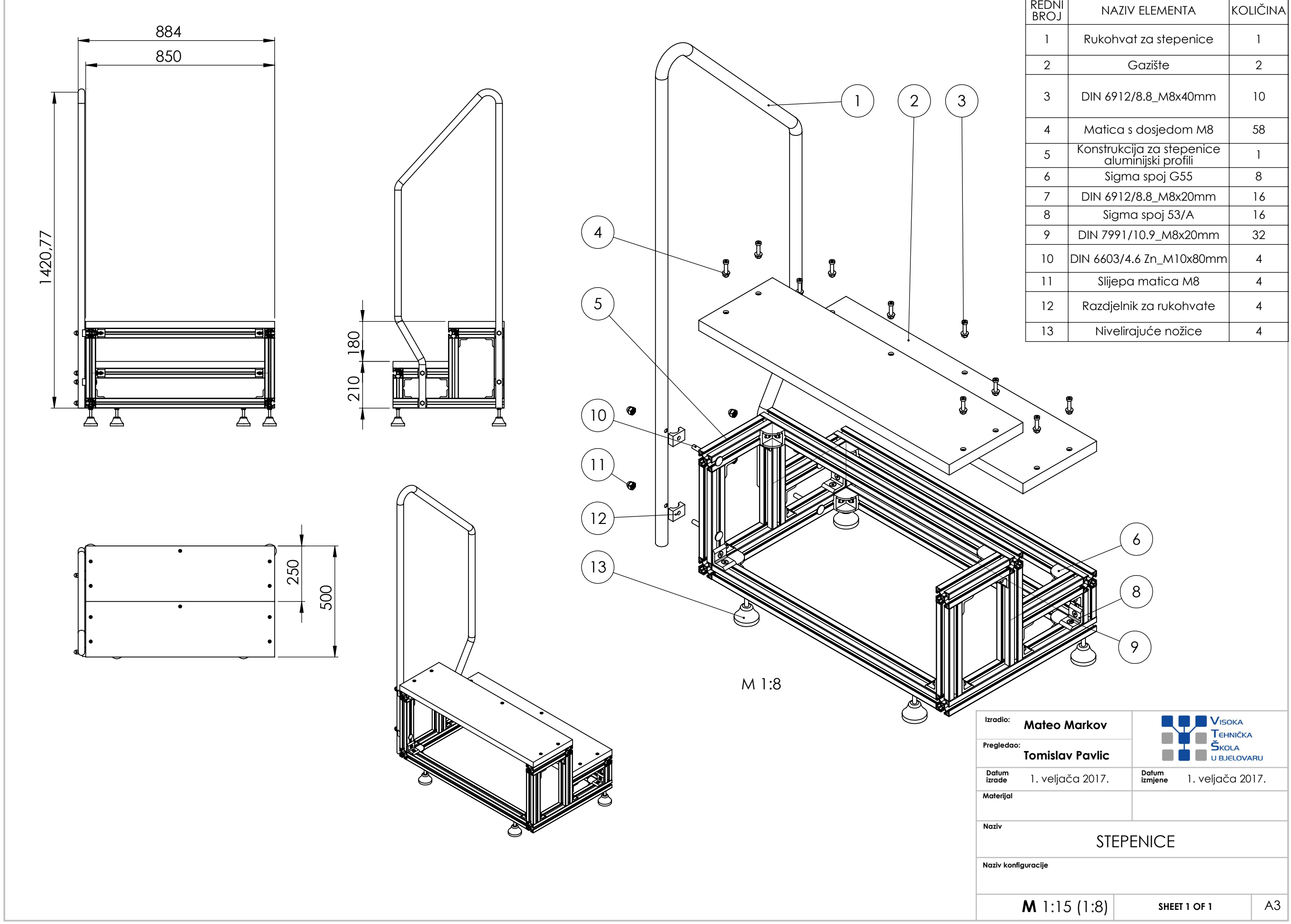

| REDNI<br>BROJ | NAZIV ELEMENTA                                   | KOLIČINA |
|---------------|--------------------------------------------------|----------|
| 1             | Rukohvat za stepenice                            | 1        |
| 2             | Gazište                                          | 2        |
| 3             | DIN 6912/8.8_M8x40mm                             | 10       |
| 4             | Matica s dosjedom M8                             | 58       |
| 5             | Konstrukcija za stepenice<br>aluminijski profili | 1        |
| 6             | Sigma spoj G55                                   | 8        |
| 7             | DIN 6912/8.8_M8x20mm                             | 16       |
| 8             | Sigma spoj 53/A                                  | 16       |
| 9             | DIN 7991/10.9_M8x20mm                            | 32       |
| 10            | DIN 6603/4.6 Zn_M10x80mm                         | 4        |
| 11            | Slijepa matica M8                                | 4        |
| 12            | Razdjelnik za rukohvate                          | 4        |
| 13            | Nivelirajuće nožice                              | 4        |

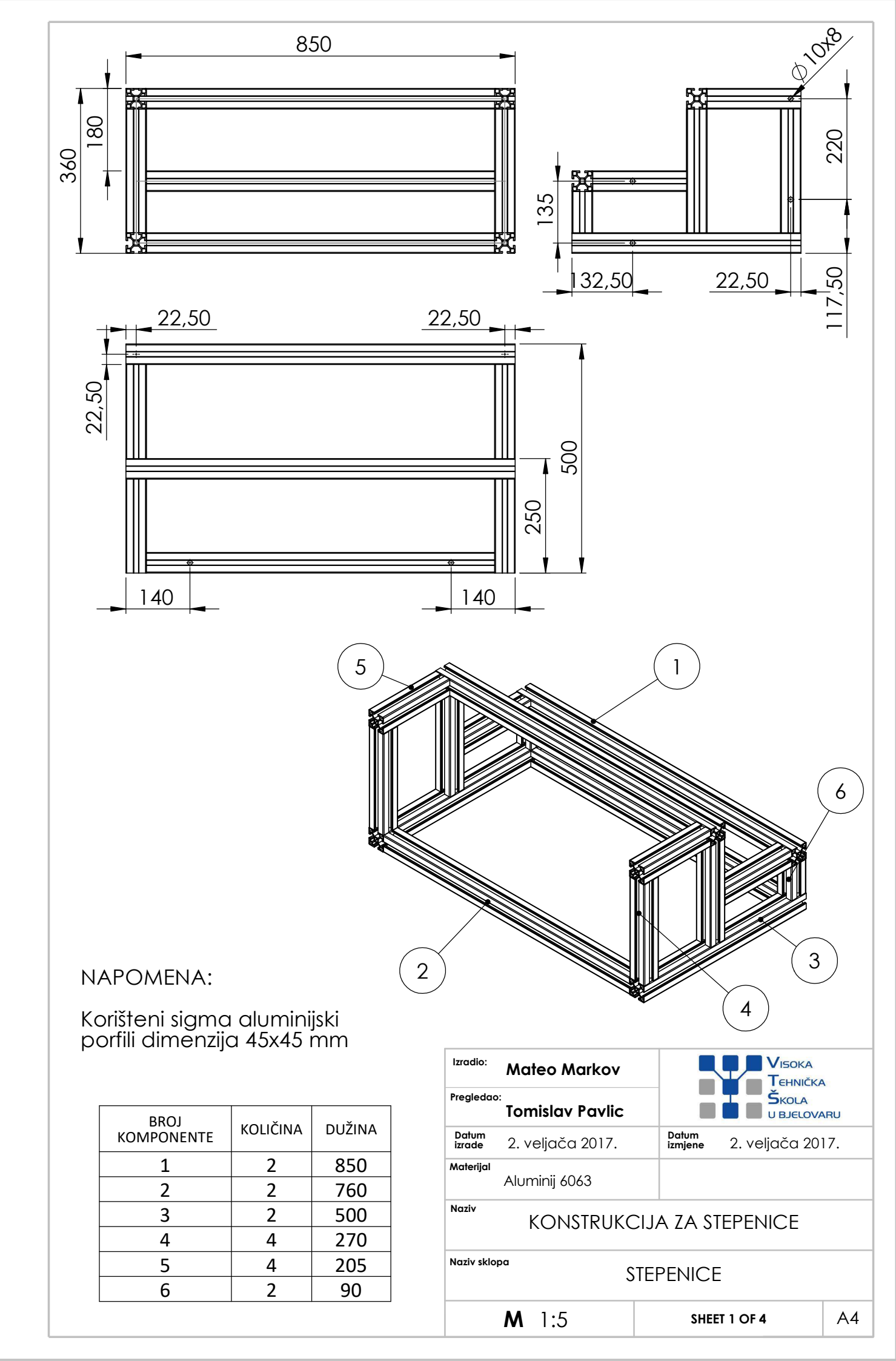

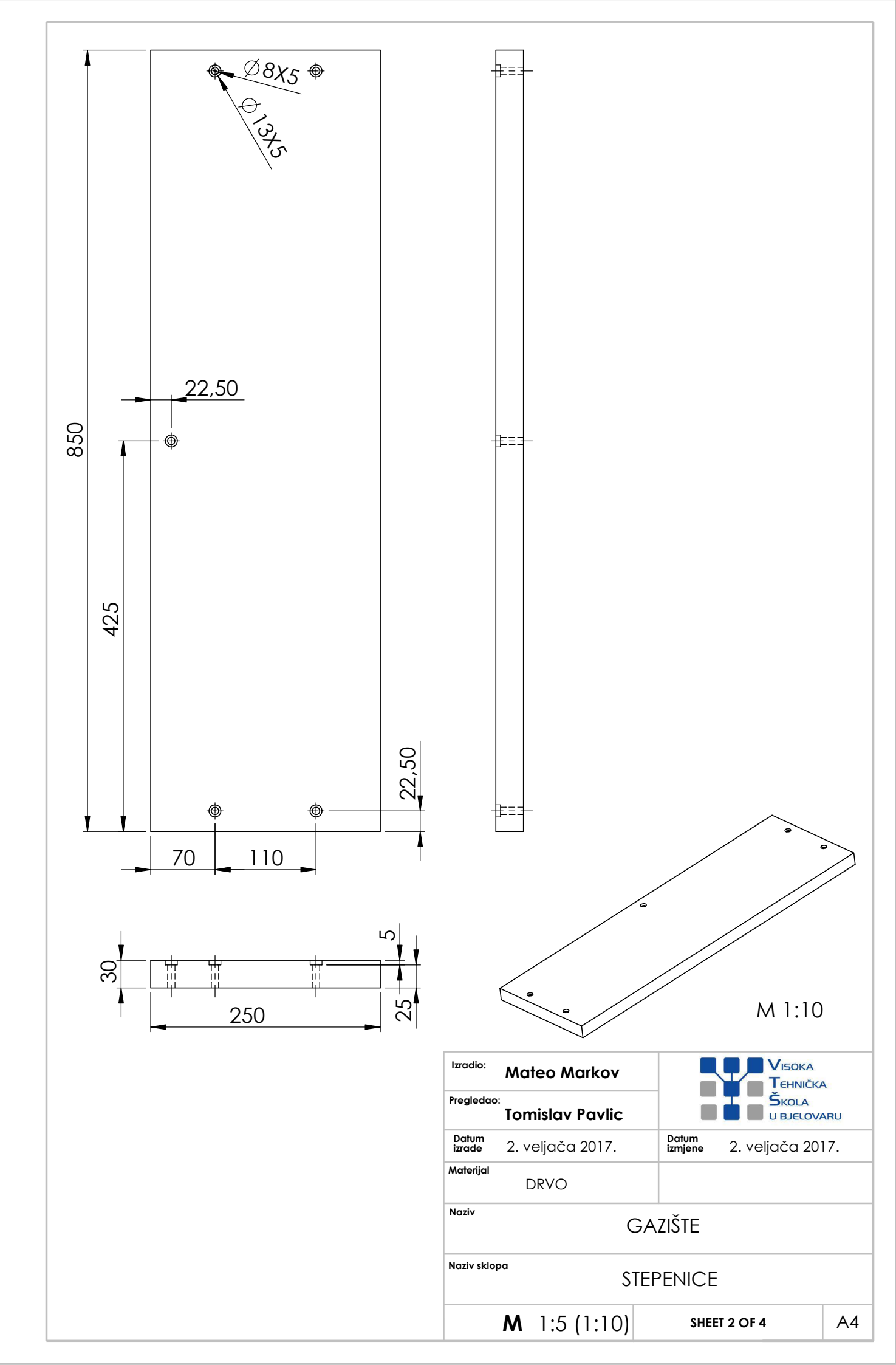

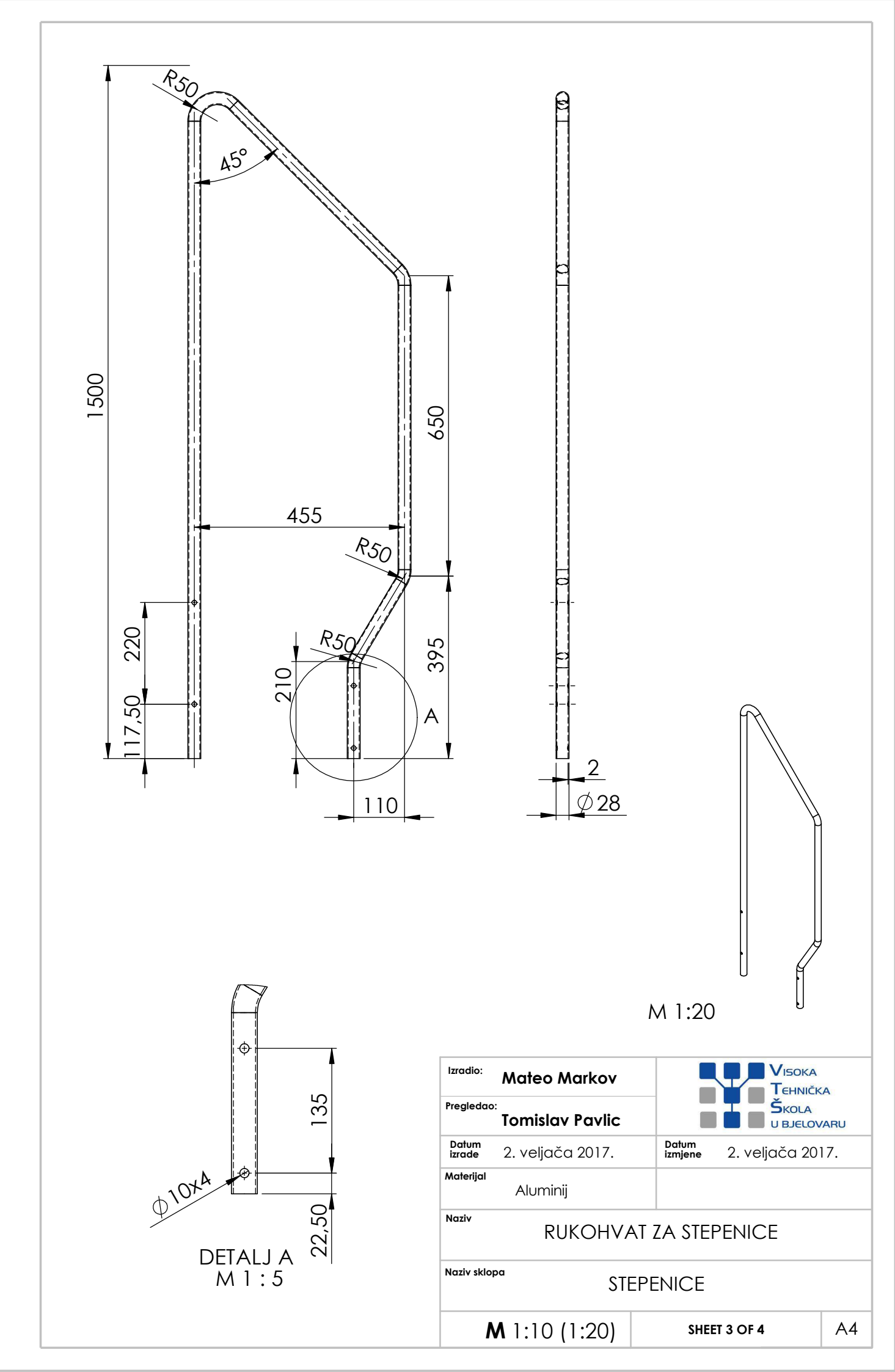

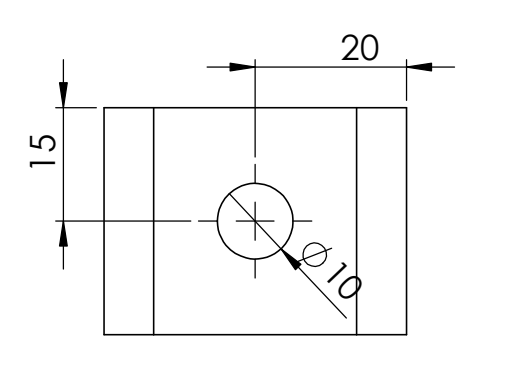

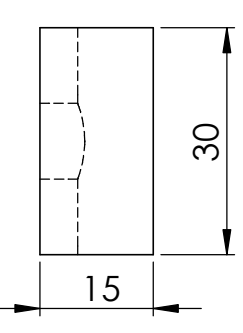

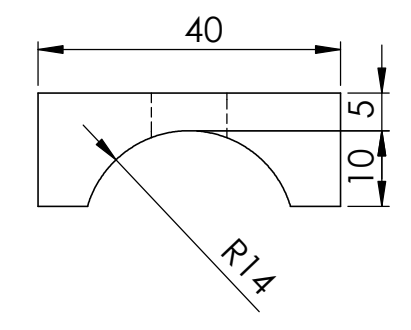

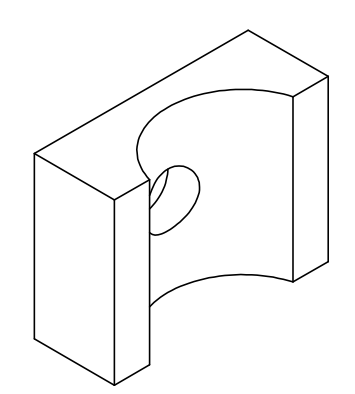

| Izradio:                  | Mateo Markov            |                  |               | A   |
|---------------------------|-------------------------|------------------|---------------|-----|
| Pregledad                 | Tomislav Pavlic         |                  |               | ARU |
| Datum<br>izrade           | 2. veljača 2017.        | Datum<br>izmjene | 2. veljača 20 | 17. |
| Materijal                 | Aluminij 1050           |                  |               |     |
| Naziv                     | RAZDJELNIK ZA RUKOHVATE |                  |               |     |
| Naziv sklopa<br>STEPENICE |                         |                  |               |     |
|                           | <b>M</b> 1:1            | SHEI             | ET 4 OF 4     | A4  |

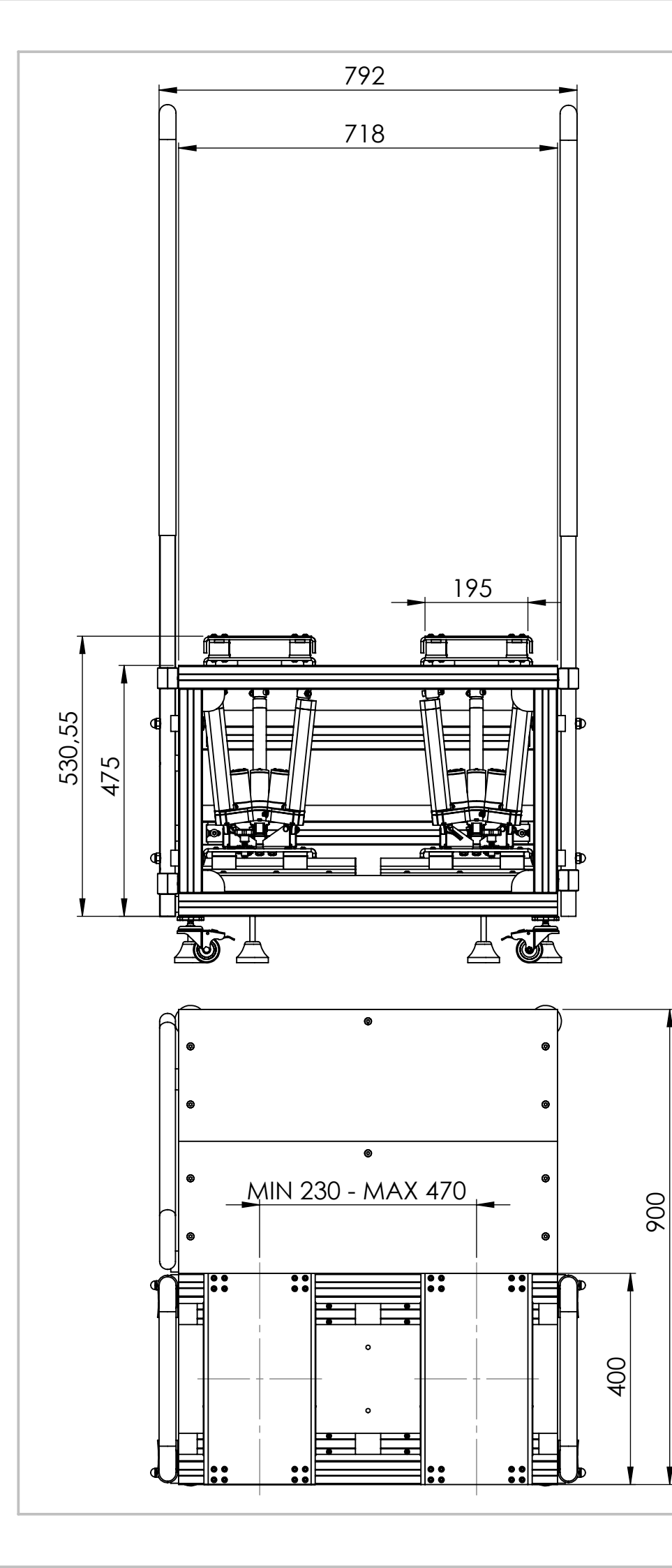

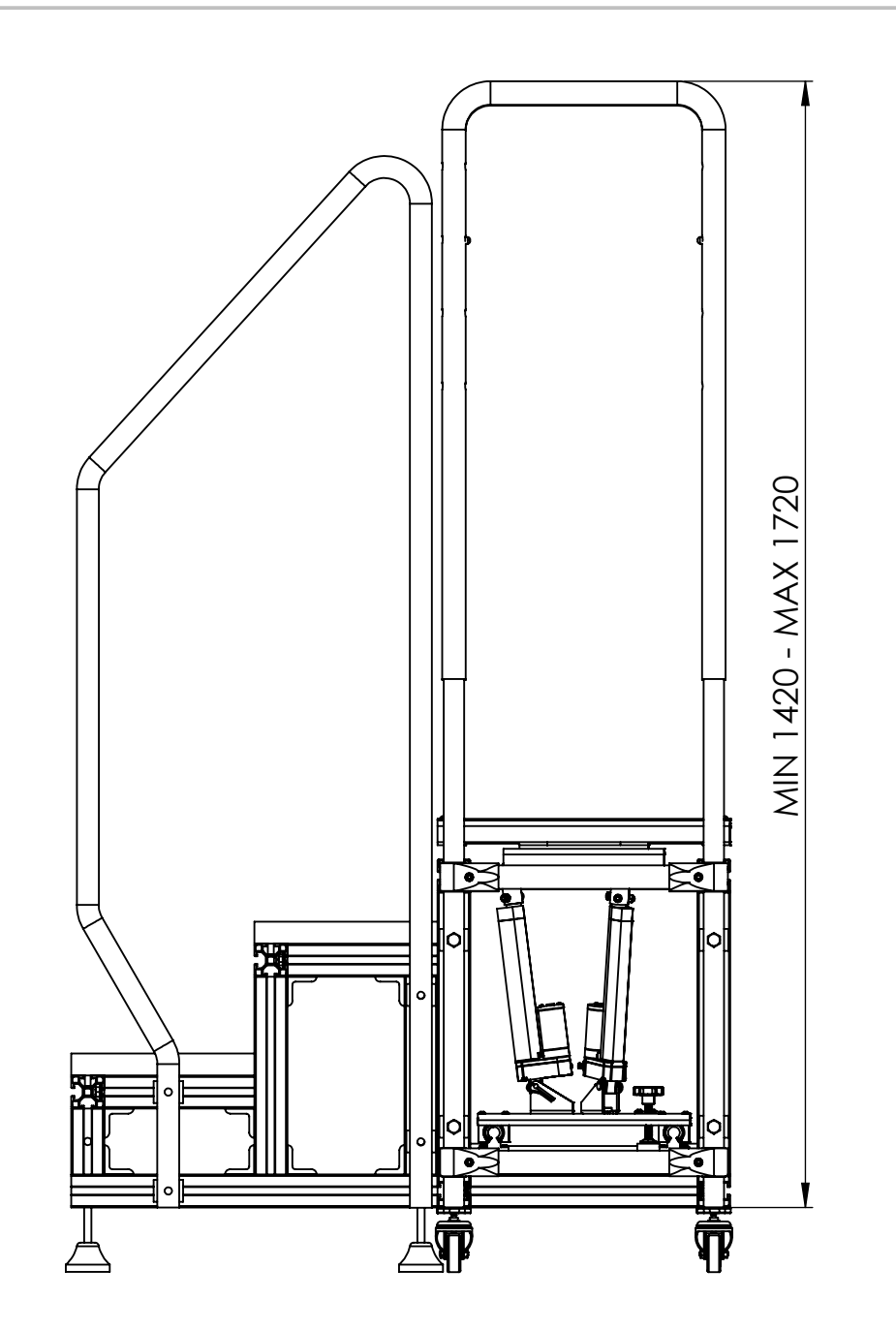

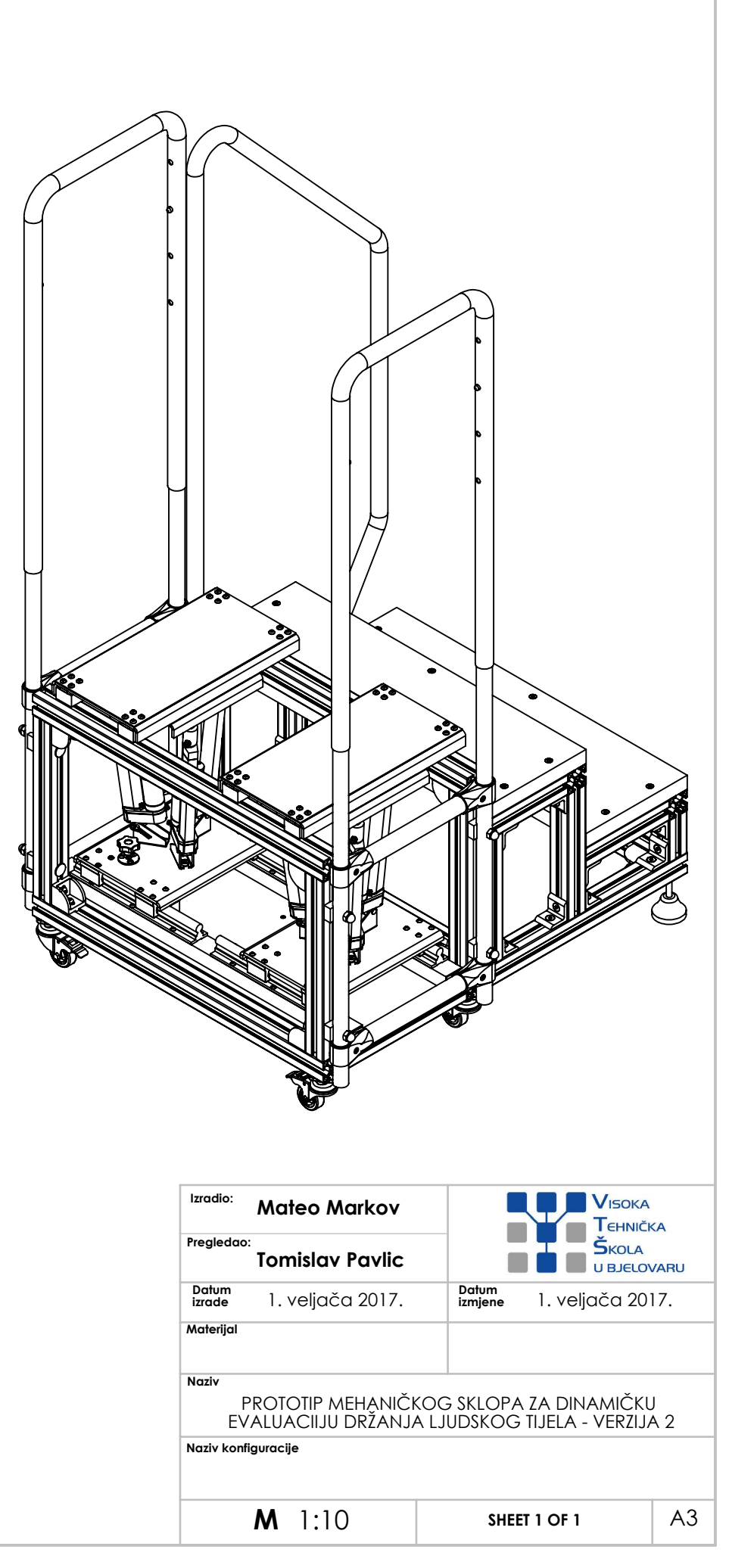

Završni rad izrađen je u Bjelovar, 14.4.2017.

(Potpis studenta)

Prema Odluci Visoke tehničke škole u Bjelovaru, a u skladu sa Zakonom o znanstvenoj djelatnosti i visokom obrazovanju, elektroničke inačice završnih radova studenata Visoke tehničke škole u Bjelovaru bit će pohranjene i javno dostupne u internetskoj bazi Nacionalne i sveučilišne knjižnice u Zagrebu. Ukoliko ste suglasni da tekst Vašeg završnog rada u cijelosti bude javno objavljen, molimo Vas da to potvrdite potpisom.

Suglasnost za objavljivanje elektroničke inačice završnog rada u javno dostupnom nacionalnom repozitoriju

HATEO HARKOV

*ime i prezime studenta/ice* 

Dajem suglasnost da se radi promicanja otvorenog i slobodnog pristupa znanju i informacijama cjeloviti tekst mojeg završnog rada pohrani u repozitorij Nacionalne i sveučilišne knjižnice u Zagrebu i time učini javno dostupnim.

Svojim potpisom potvrđujem istovjetnost tiskane i elektroničke inačice završnog rada.

U Bjelovaru, <u>14.04.2017.4</u>.

Mateo Markov potpis studenta/ice

## IZJAVA O AUTORSTVU ZAVRŠNOG RADA

Pod punom odgovornošću izjavljujem da sam ovaj rad izradio/la samostalno, poštujući načela akademske čestitosti, pravila struke te pravila i norme standardnog hrvatskog jezika. Rad je moje autorsko djelo i svi su preuzeti citati i parafraze u njemu primjereno označeni.

| Mjesto i datum             | Ime i prezime studenta/ice | Potpis studenta/ice |  |
|----------------------------|----------------------------|---------------------|--|
| U Bjelovaru, 14.04.2017.g. | NATEO NARKOV               | Hateo Markov        |  |